# Kofax SafeCom Go HP Legacy Administrator's Guide

Version: 1.2.0

Date: 2020-12-11

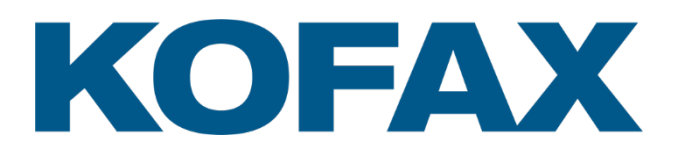

© 1995-2020 Kofax. All rights reserved.

Kofax is a trademark of Kofax, Inc., registered in the U.S. and/or other countries. All other trademarks are the property of their respective owners. No part of this publication may be reproduced, stored, or transmitted in any form without the prior written permission of Kofax.

# **Table of contents**

| Preface       |                                                            | 9                    |
|---------------|------------------------------------------------------------|----------------------|
| Relat         | ed documentation                                           | 9                    |
| Train         | ng                                                         | 9                    |
| Gettir        | ng help for Kofax products                                 | 10                   |
|               | 5                                                          | -                    |
| Introduction  |                                                            | 11                   |
| Safe          | Com Go HP                                                  | 11                   |
| Reau          | irements                                                   | 11                   |
| Safe          | Com Go HP products                                         | 12                   |
| Safe          | Com P'Go HP products                                       | 12                   |
| Safe          | Com ID devices                                             | 13                   |
| Supp          | orted languages                                            | 13                   |
| 0.466         |                                                            |                      |
| SafeCom Go HP | · Device Server                                            | 15                   |
| Overv         | <i>r</i> iew                                               | 15                   |
| Safe          | Com Go HP – Device server installation                     | 15                   |
|               | Installation                                               | 15                   |
|               | Windows Firewall - ports that must be opened               | 15                   |
| Confi         | gure SafeCom Device Server                                 | 16                   |
| Com           | Log in to SafeCom Device Server                            | 16                   |
|               | Add SafeCom Server                                         | 17                   |
|               | Device Server config ini                                   | 17                   |
| s bbA         | a device to a SafeCom Device Server                        | 18                   |
|               |                                                            | 10                   |
|               | Add the device via SafeCom Administrator                   | 10                   |
|               | Add device via SafeCom Device Server                       | 19<br>22             |
|               | Adding Sy devices to the Device Server                     | 22<br>22             |
| Confi         | Adding SX devices to the device server                     | ZJ                   |
| Conii         | gure the device on the device web page                     | 24                   |
|               | Set up device server address                               | 24                   |
|               | Set Sign in method and access control                      | 25                   |
| 0 "           | Verify Quota Server address                                | 26                   |
| Confi         | gure device in SafeCom Device Server                       | 26                   |
| Confi         | gure device server failover                                | 29                   |
| Safe          | Com Go HP web interface                                    | 29                   |
|               | Log in                                                     | 29                   |
|               | Product and version information web page                   | 29                   |
|               | Configure and log information web page                     | 30                   |
| Safe          | Com Go HP - How to                                         | 30                   |
|               | Get the SafeCom Go HP software                             | 30                   |
|               | Select login method                                        | 30                   |
|               | Enable Copy Control                                        | 31                   |
|               | Enable Scan to Folder                                      | 32                   |
|               | Enable E-mail                                              | 32                   |
|               | Control user access rights                                 | 33                   |
|               | Enable Client Billing and the account icon on the device   | 34                   |
|               | Enable using the Home Folder                               | 34                   |
|               | Enable SafeCom Mobile Pull Print                           | 35                   |
|               | Determine the version                                      |                      |
|               | Handle new MAC address (Jetdirect network card)            | 35                   |
|               | Verify that SafeCom Go HP is loaded                        | 35                   |
|               | Register device                                            |                      |
|               | Configure Push Print Post Tracking                         | 36                   |
|               | Configure users and devices to allow modifying job setting | ວຽ<br>ຊຂ             |
|               | Restore factory default                                    | 30<br>20             |
|               | Uninstall SafeCom Go HP                                    | 09<br>∩∧             |
|               | PS installation                                            | <del>4</del> 0<br>11 |
|               | Draraquisitae for ODS                                      | ۱+۱<br>۱۸            |
|               |                                                            | 41                   |

| Installation example – via command line                                                                                                    |           | Installation example – via installer                                | 41 |
|----------------------------------------------------------------------------------------------------|-----------|---------------------------------------------------------------------|----|
| Partial Disk Clean on M525 and M575 devices                                                                                                    |           | Installation example – via command line                             | 47 |
| SafeCom Go HP device trace facility.       44         SafeCom Go HP       56         Overview.       56         SafeCom Go HP hardware installation       55         SafeCom Go HP software installation       55         SafeCom Go HP Software installation       55         SafeCom Go HP Software installation       55         Send SafeCom Go HP (*b49) and (*b89) files to legacy Chai devices       55         Install to FutureSmart devices via Solution Installer.       55         Control Device Sign in CM8050 MFP and CM8060 MFP       56         Deploy SafeCom Go HP on multiple devices       56         Cantrol Device Configuration file       55         Send to E-mail on CM8050 MFP and CM8060 MFP       56         Deploy SafeCom Go HP on multiple devices       57         SafeCom Go HP on multiple devices       56         Create a device configuration file       55         SafeCom Go HP on multiple devices       55         Make changes to the configuration file       56         Log in       55         SafeCom Go HP age       55         Configuration web page       56         Configuration web page       56         Log web page       56         SafeCom Go HP + how to       56                                                                                                    |           | Partial Disk Clean on M525 and M575 devices                         | 47 |
| SafeCom Go HP       55         Overview.       56         SafeCom Go HP hardware installation       55         Send SafeCom Go HP software installation       55         Send SafeCom Go HP (* b49) file to FutureSmart devices       55         Send SafeCom Go HP (* b49) and (* b89) files to legacy Chai devices       55         Send SafeCom Go HP (* b49) and (* b89) files to legacy Chai devices       55         Control Device Sign in CM8050 MFP and CM8060 MFP       55         Deploy SafeCom Go HP on multiple devices       56         Create a device configuration file       55         Send configuration file to devices       56         Log in       56         SafeCom Go HP web interface       56         Information web page       56         Configuration web page       56         Configuration web page       56         Log web page       56         Log web page       56         SafeCom Go HP - How to       66         SafeCom Go HP - How to       66         Get HP SafeCom Server       66         Register device       56         Set password to prevent unauthorized access       56         Set password to prevent unauthorized access       56         Set password to                                                                                                    |           | SafeCom Go HP device trace facility                                 | 48 |
| SafeCom Go HP       59         Overview.       50         SafeCom Go HP hardware installation       50         SafeCom Go HP offvare installation       55         SafeCom Go HP Software installation       55         SafeCom Go HP Software installation       55         SafeCom Go HP (*.b49) and (*.b89) files to legacy Chaid devices       55         Send SafeCom Go HP (*.b49) and (*.b89) files to legacy Chaid devices       56         Control Device Sign in CM8050 MFP and CM8060 MFP       55         Send to E-mail on CM8050 MFP and CM8060 MFP       55         Deploy SafeCom Go HP on multiple devices       56         Create a device configuration file       56         SafeCom Go HP web interface       56         Information web page       56         Configuration web page       56         Configuration web page       56         Configuration web page       56         Configuration web page       56         Configuration web page       56         Configuration       56         SafeCom Go HP - How to       66         Get the SafeCom Server       66         Register device       67         Register device       68         Set Password to prevent unauthorized acces                                                                                                    |           |                                                                     |    |
| Overview.       55         SafeCom Go HP hardware installation       56         Embedded ID Device in Hardware Integration Pocket       55         SafeCom Go HP Software installation       55         Send SafeCom Go HP P's (* b95) file to FutureSmart devices       55         Send SafeCom Go HP P's (* b95) files to legacy Chai devices       55         Install to FutureSmart devices via Solution Installer.       55         Control Device Sign in CM8050 MFP and CM8060 MFP       55         Send to E-mail on CM8050 MFP and CM8060 MFP       55         Deploy SafeCom Go HP on multiple devices       56         Create a device configuration file       56         Send configuration file to devices       55         Make changes to the configuration file       56         Log in       55         Information web page       56         Configuration web page       56         Configuration web page       56         Get the SafeCom Go HP software       66         Log web page       66         SafeCom Go HP - How to       66         Sepcity SafeCom Server       66         Register device       66         Register device       66         Set Password to prevent unauthorized access       66 <td>SafeCom G</td> <td>o HP</td> <td> 50</td>                                                   | SafeCom G | o HP                                                                | 50 |
| SafeCom Go HP hardware installation       55         Embedded ID Device in Hardware Integration Pocket       55         SafeCom Go HP F5 (*.b95) file to FutureSmart devices       55         Send SafeCom Go HP (*.b49) and (*.b89) files to legacy Chai devices       55         Install to FutureSmart devices via Solution Installer       55         Control Device Sign in CM8050 MFP and CM8060 MFP       55         Deploy SafeCom Go HP on multiple devices       56         Create a device configuration file       56         Send configuration file       56         Log in       55         SafeCom Go HP eb interface       55         Make changes to the configuration file       56         Log in       55         SafeCom Go HP web interface       56         Information web page       56         Configuration web page       56         Configuration web page       56         SafeCom Go HP veb interface       56         SafeCom Go HP - How to       66         Get the SafeCom Go HP software       66         SafeCom Go HP - How to       66         Get the SafeCom Go HP software       66         SafeCom Go HP veb vetadmin       66         Disable Encrypt All Web Communication       66                                                                                                    |           | Overview.                                                           | 50 |
| Embedded ID Device in Hardware Integration Pocket       5         SafeCom Go HP Software installation       55         Send SafeCom Go HP (* b49) and (* b89) files to legacy Chai devices       55         Install to FutureSmart devices via Solution Installer       55         Control Device Sign in CM8050 MFP and CM8060 MFP       56         Deploy SafeCom Go HP on multiple devices       56         Create a device configuration file       56         Create a device configuration file       56         Make changes to the configuration file       56         Log in       55         SafeCom Go HP web interface       56         Information web page       56         Configuration web page       56         Configuration web page       56         Configuration web page       56         Configuration web page       56         Configuration web page       66         SafeCom Go HP - How to       66         Get the SafeCom Go HP software       66         Specify SafeCom Server       66         Register device       66         Specify SafeCom Go HP web Interface       66         Ster Dessword to prevent unauthorized access       66         Set Password using HP Web Jetadmin       66                                                                                                    |           | SafeCom Go HP hardware installation                                 | 50 |
| SafeCom Go HP software installation       55         Send SafeCom Go HP FS (* b95) file to FutureSmart devices       55         Send SafeCom Go HP (* b49) and (* b89) files to legacy Chai devices       55         Control Device Sign in CM8050 MFP and CM8060 MFP       55         Send to E-mail on CM8050 MFP and CM8060 MFP       56         Deploy SafeCom Go HP on multiple devices       56         Create a device configuration file       56         Send configuration file to devices       57         Make changes to the configuration file       56         Log in       55         SafeCom Go HP web interface       56         Configuration web page       55         Configuration web page       55         Configuration web page       56         Configuration web page       56         SafeCom Go HP - How to       66         SafeCom Go HP - How to       66         Get the SafeCom Go HP software       66         Specify SafeCom Server       66         Register device       66         Register device       66         Register device       66         StafeCom Go HP - How to       66         SafeCom Go HP - How to       66         SafeCom Go HP - How to       66                                                                                                    |           | Embedded ID Device in Hardware Integration Pocket                   | 51 |
| Send SafeCom Go HP FS (*.b95) file to FutureSmart devices       55         Send SafeCom Go HP (*.b49) and (*.b89) files to legacy Chai devices       55         Install to FutureSmart devices via Solution Installer.       55         Control Device Sign in CM8050 MFP and CM8060 MFP       55         Send to E-mail on CM8050 MFP and CM8060 MFP       56         Deploy SafeCom Go HP on multiple devices       56         Create a device configuration file       55         Send to E-mail on CM8050 MFP and CM8060 MFP       56         Create a device configuration file       55         Send configuration file to devices       55         Make changes to the configuration file       56         Log in       55         SafeCom Go HP web interface       56         Information web page       56         Configuration web page       56         Configuration web page       66         Log web page       66         SafeCom Go HP - How to       66         Get the SafeCom Server       66         Register device       66         Register device       66         Resend configuration       66         Disable Encrypt All Web Communication       66         Set password using HP Web Jetadmin       66 </td <td></td> <td>SafeCom Go HP software installation</td> <td> 52</td>                       |           | SafeCom Go HP software installation                                 | 52 |
| Send SafeCom Go HP (* b49) and (* b89) files to legacy Chai devices       5         Install to FutureSmart devices via Solution Installer       55         Control Device Sign in CM8050 MFP and CM8060 MFP       55         Deploy SafeCom Go HP on multiple devices       56         Create a device configuration file       56         Send to E-mail on CM8050 MFP and CM8060 MFP       56         Deploy SafeCom Go HP on multiple devices       56         Create a device configuration file       56         Send configuration file to devices       57         Make changes to the configuration file       56         Log in       55         Make changes to the configuration file       56         Configuration web page       56         Configuration web page       56         Configuration web page       66         Log web page       66         SafeCom Go HP - How to       66         Get the SafeCom Server       66         Resend configuration       66         Disable Encrypt All Web Communication       66         Disable TCP/IP(v6)       66         Set Password to prevent unauthorized access       66         Set Password using HP Web Jetadmin       66         Disable TCP/IP(v6)       77 </td <td></td> <td>Send SafeCom Go HP FS (*.b95) file to FutureSmart devices</td> <td> 52</td> |           | Send SafeCom Go HP FS (*.b95) file to FutureSmart devices           | 52 |
| Install to FutureSmart devices via Solution Installer                                                                                                    |           | Send SafeCom Go HP (*.b49) and (*.b89) files to legacy Chai devices | 53 |
| Control Device Sign in CM8050 MFP and CM8060 MFP                                                                                                    |           | Install to FutureSmart devices via Solution Installer               | 54 |
| Send to E-mail on CM8050 MFP and CM8060 MFP       55         Deploy SafeCom Go HP on multiple devices       56         Create a device configuration file       55         Make changes to the configuration file       55         Make changes to the configuration file       55         Make changes to the configuration file       55         SafeCom Go HP web interface       56         Information web page       55         Configuration web page       56         Configuration web page       56         Log web page       66         Log web page       66         SafeCom Go HP - How to       66         Get the SafeCom Go HP software       66         Register device       66         Register device       66         Resend configuration       66         Disable Encrypt All Web Communication       66         Set password using HP Web Jetadmin       66         Disable TCP/IP(v6)       66         Verify the IP Address of the DNS Server.       77         Check SNMP Settings       77         Set SNMP v3       77         Set SNMP v3       77         Set SNMP v3       77         Select login method       77                                                                                                    |           | Control Device Sign in CM8050 MFP and CM8060 MFP                    | 55 |
| Deploy SafeCom Go HP on multiple devices       56         Create a device configuration file       56         Send configuration file to devices       57         Make changes to the configuration file       56         Log in       55         SafeCom Go HP web interface       56         Information web page       56         Configuration web page       56         Log web page       66         Log web page       66         SafeCom Go HP - How to       66         Get the SafeCom Go HP software       66         Specify SafeCom Server       67         Register device       66         Resond configuration       66         Disable Encrypt All Web Communication       66         Set password using HP Web Jetadmin       66         Disable TCP/IP(v6)       66         Verify the IP Address of the DNS Server       77         Check SNMP Settings       77         Allow installation of legacy packages       77         Allow installation of legacy packages       77         Log in with Windows without specifying the domain       72         Log in with Windows without specifying the domain       77         Log in with Windows without specifying the domain       77 <td></td> <td>Send to E-mail on CM8050 MFP and CM8060 MFP</td> <td> 56</td>                                              |           | Send to E-mail on CM8050 MFP and CM8060 MFP                         | 56 |
| Create a device configuration file       56         Send configuration file to devices       57         Make changes to the configuration file       55         Log in       55         SafeCom Go HP web interface       56         Configuration web page       56         Configuration web page       56         Configuration web page       56         Configuration web page       66         Log web page       66         SafeCom Go HP - How to       66         Get the SafeCom Go HP software       66         Register device       66         Resend configuration       66         Resend configuration       66         Disable Encrypt All Web Communication       66         Set Password to prevent unauthorized access       66         Set Password to prevent unauthorized access       66         Disable TCP/IP(v6)       66         Verify the IP Address of the DNS Server.       77         Check SNMP Settings       77         Set SNMP v3       71         Allow installation of legacy packages       77         Allow installation of legacy packages       77         Change PIN code       77         Disable Pull Print       77                                                                                                    |           | Deploy SafeCom Go HP on multiple devices                            | 56 |
| Send configuration file to devices       5         Make changes to the configuration file       5         Log in       5         SafeCom Go HP web interface       5         Information web page       5         Configuration web page       5         Configuration web page       5         Log web page       6         Log web page       6         SafeCom Go HP - How to       6         Get the SafeCom Go HP software       6         Specify SafeCom Server       6         Register device       6         Register device       6         Set Password to prevent unauthorized access       6         Disable Encrypt All Web Communication       6         Disable Encrypt All Web Istadmin       6         Disable TCP/IP(v6)       6         Verify the IP Address of the DNS Server       7         Check SNMP Settings       7         Select login without specifying the domain       7         Log in with Windows without specifying the domain       7         Log in without PIN code       7         Disable Pull Print       7         Enable Copy Control       7         Enable Send to Folder       7         Enable                                                                                                    |           | Create a device configuration file                                  | 56 |
| Make changes to the configuration file       53         Log in       53         SafeCom Go HP web interface       53         Information web page       53         Configuration web page       53         Register web page       64         Log web page       66         SafeCom Go HP - How to       66         Get the SafeCom Server       66         Register device       66         Resend configuration       66         Disable Encrypt All Web Communication       66         Set Password to prevent unauthorized access       66         Disable TCP/IP(v6)       66         Verify the IP Address of the DNS Server       77         Check SNMP Settings       77         Allow installation of legacy packages       77         Set SIMP v3       77         Allow installation of legacy packages       77         Log in with Windows without specifying the domain       72         Log in with Windows without specifying the domain       72         Log in with Windows Without specifying the domain       77         Log in with Windows Without specifying the domain       77         Log in with Windows Without specifying the domain       77         Log in with Windows Without Specifyi                                                                                                    |           | Send configuration file to devices                                  | 57 |
| Log in                                                                                                    |           | Make changes to the configuration file                              | 58 |
| SafeCom Go HP web interface       53         Information web page       53         Configuration web page       53         Register web page       64         Log web page       66         SafeCom Go HP - How to       66         Get the SafeCom Sorver       66         Specify SafeCom Server       66         Register device       66         Resend configuration       66         Set Password to prevent unauthorized access       66         Set Password to prevent unauthorized access       66         Set password using HP Web Jetadmin       66         Disable TCP/IP(v6)       66         Verify the IP Address of the DNS Server       77         Check SNMP Settings       77         Set SNMP v3       77         Select login method       77         Log in without PIN code       77         Log in without PIN code       77         Disable Pull Print       77         Enable Copy Control       77         Enable Send to Folder       77         Enable Send to Folder       77         Enable Send to Folder       77         Enable Send to Folder       77         Enable Send to Folder       77                                                                                                    |           | Log in                                                              | 58 |
| Information web page       50         Configuration web page       51         Register web page       66         Log web page       66         SafeCom Go HP - How to       66         Get the SafeCom Server       66         Register device       66         Register device       66         Resend configuration       66         Disable Encrypt All Web Communication       66         Set password to prevent unauthorized access       66         Set password using HP Web Jetadmin       66         Disable TCP/IP(v6)       66         Verify the IP Address of the DNS Server       77         Check SNMP Settings       77         Allow installation of legacy packages       77         Set SNMP v3       77         Set SIMP v3       77         Set Change PIN code       77         Di asable Print       77         Log in without PIN code       77         Di asable Polder       77         Enable Copy Control       77         Enable Goup Control       77         Enable Send to Folder       77         Enable Send to Folder       77         Enable Send to Folder       77                                                                                                    |           | SafeCom Go HP web interface                                         | 58 |
| Configuration web page       55         Register web page       66         Log web page       66         SafeCom Go HP - How to       66         Get the SafeCom Go HP software       66         Specify SafeCom Server       66         Register device       66         Resend configuration       66         Disable Encrypt All Web Communication       66         Set Password to prevent unauthorized access       66         Set password using HP Web Jetadmin       66         Disable TCP/IP(v6)       66         Verify the IP Address of the DNS Server.       77         Check SNMP Settings       77         Allow installation of legacy packages       77         Select login method       77         Log in without PIN code       77         Disable Pull Print       77         Enable Copy Control.       77         Enable Advice memory usage       77         Enable Send to Folder       77         Enable Send to Folder       77         Enable Send to Folder       77         Enable Send to Folder       77         Enable Send to Folder       77         Enable Send to Folder       77         Enable Send to Fo                                                                                                    |           | Information web page                                                | 58 |
| Register web page       66         Log web page       66         SafeCom Go HP - How to       66         Get the SafeCom Go HP software       66         Specify SafeCom Server       66         Register device       66         Register device       66         Disable Encrypt All Web Communication       66         Set Password to prevent unauthorized access       66         Set password using HP Web Jetadmin       66         Disable TCP/IP(v6)       66         Verify the IP Address of the DNS Server       77         Check SINMP Settings       77         Allow installation of legacy packages       77         Allow installation of legacy packages       77         Log in with Windows without specifying the domain       72         Log in without PIN code       72         Disable Pull Print       72         Enable Copy Control       77         Enable Send to Folder – with password       77         Enable Send to E-mail – Pre-filled From: and To: field       77         Send to E-mail – with password       77                                                                                                    |           | Configuration web page                                              | 59 |
| Log web page       66         SafeCom Go HP - How to.       67         Get the SafeCom Go HP software       67         Specify SafeCom Server       66         Register device       66         Resend configuration       66         Disable Encrypt All Web Communication       66         Set Password to prevent unauthorized access       66         Set password to prevent unauthorized access       66         Verify the IP Address of the DNS Server       70         Check SNMP Settings       77         Set SNMP v3       70         Allow installation of legacy packages       77         Select login method       77         Log in with Windows without specifying the domain       77         Log in without PIN code       77         Disable Pull Print       77         Enable Copy Control.       77         Enable Send to Folder       77         Enable Send to Folder       77         Enable Send to Folder       77         Enable Send to Folder       77         Enable Send to Folder       77         Enable Send to Folder       77         Enable Send to Folder       77         Enable Send to Folder – with password       77                                                                                                    |           | Register web page                                                   | 65 |
| SafeCom Go HP - How to       6         Get the SafeCom Go HP software       6         Specify SafeCom Server       6         Register device       6         Resend configuration       6         Disable Encrypt All Web Communication       6         Set Password to prevent unauthorized access       6         Set password using HP Web Jetadmin       6         Disable TCP/IP(v6)       6         Verify the IP Address of the DNS Server       7         Check SNMP Settings       7         Set SNMP v3       7         Allow installation of legacy packages       7         Select login method       7         Log in with Windows without specifying the domain       7         Log in without PIN code       7         Disable Pull Print       7         Enable Copy Control.       7         Enable Copy Control.       7         Enable Send to Folder       7         Enable Send to Folder       7         Enable Send to Folder       7         Enable Send to E-mail – Pre-filled From: and To: field       7         Enable Send to E-mail – Prefilled From: and To: field       7         Enable Send to E-mail – With password       7                                                                                                    |           | Log web page                                                        | 66 |
| Get the SafeCom Go HP software       6         Specify SafeCom Server       6         Register device       6         Resend configuration       6         Disable Encrypt All Web Communication       6         Set Password to prevent unauthorized access       6         Set password using HP Web Jetadmin       66         Disable TCP/IP(v6)       66         Verify the IP Address of the DNS Server       70         Check SNMP Settings       77         Set SNMP v3       77         Allow installation of legacy packages       77         Select login method       77         Log in with Windows without specifying the domain       77         Log in without PIN code       77         Disable Pull Print       77         Enable Copy Control.       77         Enable Gopt Control.       77         Enable Send to Folder       77         Enable Send to Folder – with password       77         Enable Send to E-mail – Pre-filled From: and To: field       77         Enable Send to E-mail – with password       77         Enable Send to E-mail – with password       77                                                                                                    |           | SafeCom Go HP - How to                                              | 67 |
| Specify SafeCom Server       6         Register device       64         Resend configuration       66         Disable Encrypt All Web Communication       66         Set Password to prevent unauthorized access       66         Set password using HP Web Jetadmin       66         Disable TCP/IP(v6)       66         Verify the IP Address of the DNS Server       70         Check SNMP Settings       71         Set SNMP v3       71         Allow installation of legacy packages       71         Log in with Windows without specifying the domain       72         Log in with Windows without specifying the domain       72         Log in without PIN code       72         Disable Pull Print       72         Enable Copy Control.       72         Enable Send to Folder       73         Enable Send to Folder       73         Enable Send to Folder       73         Enable Send to E-mail – Pre-filled From: and To: field       74         Enable Send to E-mail – With password       74         Enable Send to E-mail – With password       74         Enable Send to E-mail – With password       74         Enable Send to E-mail – With password       74         Enable Send to E-mail – w                                                                                                    |           | Get the SafeCom Go HP software                                      | 67 |
| Register device       66         Resend configuration       66         Disable Encrypt All Web Communication       66         Set Password to prevent unauthorized access       66         Set password using HP Web Jetadmin       66         Disable TCP/IP(v6)       67         Verify the IP Address of the DNS Server       70         Check SNMP Settings       77         Set SNMP v3       77         Allow installation of legacy packages       77         Log in with Windows without specifying the domain       72         Log in with Windows without specifying the domain       72         Log in without PIN code       72         Disable Pull Print       72         Enable Copy Control       72         Enable Pull Print       72         Enable Send to Folder       72         Enable Send to Folder       73         Enable Send to E-mail – Pre-filled From: and To: field       74         Send to E-mail on CM8050 MFP and CM8060 MFP       74         Enable Send to E-mail – with password       74         Enable Send to E-mail – with password       74         Enable Send to E-mail – with password       74         Enable Send to E-mail – with password       74         Enable S                                                                                                    |           | Specify SafeCom Server                                              | 67 |
| Resend configuration66Disable Encrypt All Web Communication66Set Password to prevent unauthorized access66Set password using HP Web Jetadmin66Disable TCP/IP(v6)66Verify the IP Address of the DNS Server.70Check SNMP Settings77Set SNMP v377Allow installation of legacy packages77Log in with Windows without specifying the domain77Log in without PIN code77Disable Pull Print77Enable Copy Control77Enable Send to Folder77Enable Send to Folder77Enable Send to E-mail – Pre-filled From: and To: field74Enable Send to E-mail – with password75Enable Send to E-mail – with password75Enable Send to E-mail – with password74Enable Send to E-mail – with password75Enable Send to E-mail – with password74Enable Send to E-mail – with password74Enable Send to E-mail – with password74Enable Send to E-mail – with password74Enable Send to E-mail – with password74Enable Send to E-mail – with password74Enable Send to E-mail – with password74Enable Send to E-mail – with password74Enable Send to E-mail – with password74Enable Send to E-mail – with password74Enable Send to E-mail – with password74Enable Send to E-mail – with password74Enable Send to E-mail – with password                                                                                                    |           | Register device                                                     | 68 |
| Disable Encrypt All Web Communication66Set Password to prevent unauthorized access66Set password using HP Web Jetadmin66Disable TCP/IP(v6)66Verify the IP Address of the DNS Server77Check SNMP Settings77Set SNMP v377Allow installation of legacy packages7Select login method7Log in with Windows without specifying the domain72Log in without PIN code72Change PIN code72Disable Pull Print72Enable Copy Control73Enable Send to Folder73Enable Send to Folder74Send to E-mail – Pre-filled From: and To: field74Send to E-mail – with password75Enable Send to E-mail – with password74Enable Send to E-mail – with password74                                                                                                    |           | Resend configuration                                                | 69 |
| Set Password to prevent unauthorized access       66         Set password using HP Web Jetadmin       66         Disable TCP/IP(v6)       67         Verify the IP Address of the DNS Server.       70         Check SNMP Settings       70         Set SNMP v3       70         Allow installation of legacy packages       77         Select login method       77         Log in with Windows without specifying the domain       72         Log in without PIN code       72         Disable Pull Print       72         Enable Copy Control.       72         Enable device memory usage       73         Enable Send to Folder       73         Enable Send to Folder       73         Enable Send to E-mail – Pre-filled From: and To: field       74         Send to E-mail on CM8050 MFP and CM8060 MFP       74         Enable Send to E-mail – with password       74         Enable Send to E-mail – with password       74         Send to E-mail – with password       74         Send to E-mail – with password       74         Enable Send to E-mail – with password       74                                                                                                    |           | Disable Encrypt All Web Communication                               | 69 |
| Set password using HP Web Jetadmin       69         Disable TCP/IP(v6)       69         Verify the IP Address of the DNS Server.       70         Check SNMP Settings       70         Set SNMP v3       70         Allow installation of legacy packages       77         Select login method       77         Log in with Windows without specifying the domain       72         Log in without PIN code       72         Disable Pull Print       72         Enable Copy Control.       72         Enable device memory usage       73         Enable Send to Folder       73         Enable Send to Folder       73         Enable Send to E-mail – Pre-filled From: and To: field       74         Send to E-mail on CM8050 MFP and CM8060 MFP       74         Enable Send to E-mail – with password       74                                                                                                    |           | Set Password to prevent unauthorized access                         | 69 |
| Disable TCP/IP(v6)69Verify the IP Address of the DNS Server.70Check SNMP Settings70Set SNMP v370Allow installation of legacy packages71Select login method71Log in with Windows without specifying the domain72Log in with Windows without specifying the domain72Log in without PIN code72Change PIN code72Disable Pull Print72Enable Copy Control.72Enable device memory usage73Enable Send to Folder73Enable Send to Folder74Enable Send to E-mail – Pre-filled From: and To: field74Send to E-mail on CM8050 MFP and CM8060 MFP74Enable Send to E-mail – with password74Enable Send to E-mail – with password74Enable Send to E-mail – With password74 <t< td=""><td></td><td>Set password using HP Web Jetadmin</td><td> 69</td></t<>                                                                |           | Set password using HP Web Jetadmin                                  | 69 |
| Verify the IP Address of the DNS Server.70Check SNMP Settings70Set SNMP v370Allow installation of legacy packages71Select login method72Log in with Windows without specifying the domain72Log in without PIN code72Change PIN code72Disable Pull Print72Enable Copy Control.72Enable device memory usage73Enable Send to Folder73Enable Send to Folder73Enable Send to E-mail – Pre-filled From: and To: field74Send to E-mail on CM8050 MFP and CM8060 MFP74Enable Send to E-mail – with password74Enable Send to E-mail – with password74 <td></td> <td>Disable TCP/IP(v6)</td> <td> 69</td>                                                                                      |           | Disable TCP/IP(v6)                                                  | 69 |
| Check SNMP Settings70Set SNMP v370Allow installation of legacy packages71Select login method71Log in with Windows without specifying the domain72Log in without PIN code72Change PIN code72Disable Pull Print72Enable Copy Control72Enable device memory usage73Enable Send to Folder73Enable Send to Folder – with password73Enable Send to E-mail – Pre-filled From: and To: field74Send to E-mail on CM8050 MFP and CM8060 MFP74Enable Send to E-mail – with password74Enable Send to E-mail – with password74Enable Send to E-mail – with password74Enable Send to E-mail – with password74Enable Send to E-mail – with password74Enable Send to E-mail – with password74Enable Send to E-mail – with password74Enable Send to E-mail – with password74Enable Send to E-mail – with password74Enable Send to E-mail – with password74                                                                                                    |           | Verify the IP Address of the DNS Server                             | 70 |
| Set SNMP v370Allow installation of legacy packages7Select login method7Log in with Windows without specifying the domain7Log in without PIN code7Change PIN code7Disable Pull Print7Enable Copy Control7Enable device memory usage7Enable Send to Folder7Enable Send to Folder – with password7Send to E-mail – Pre-filled From: and To: field7Enable Send to E-mail – with password7Enable Send to E-mail – with password7Enable Send to E-mail – with password7Enable Send to E-mail – with password7Enable Send to E-mail – with password7Enable Send to E-mail – with password7Enable Send to E-mail – with password7Enable Send to E-mail – with password7Enable Send to E-mail – with password7Enable Send to E-mail – with password7Enable Send to E-mail – with password7Enable Send to E-mail – with password7Enable Send to E-mail – with password7                                                                                                    |           | Check SNMP Settings                                                 | 70 |
| Allow installation of legacy packages7Select login method7Log in with Windows without specifying the domain7Log in without PIN code7Change PIN code7Disable Pull Print7Enable Copy Control7Enable device memory usage7Enable Send to Folder7Enable Send to Folder – with password7Send to E-mail – Pre-filled From: and To: field7Enable Send to E-mail – with password7Enable Send to E-mail – with password7Enable Send to E-mail – with password7Enable Send to E-mail – with password7Enable Send to E-mail – with password7Enable Send to E-mail – with password7Enable Send to E-mail – with password7Enable Send to E-mail – with password7Enable Send to E-mail – with password7                                                                                                    |           | Set SNMP v3                                                         | 70 |
| Select login method7Log in with Windows without specifying the domain7Log in without PIN code7Change PIN code7Disable Pull Print7Enable Copy Control7Enable device memory usage7Enable Send to Folder7Enable Send to Folder – with password7Enable Send to E-mail – Pre-filled From: and To: field7Enable Send to E-mail – with password7Enable Send to E-mail – with password7Enable Send to E-mail – with password7Enable Send to E-mail – with password7Enable Send to E-mail – with password7Enable Send to E-mail – with password7Enable Send to E-mail – with password7Enable Send to E-mail – with password7Enable Send to E-mail – with password7                                                                                                    |           | Allow installation of legacy packages                               | 71 |
| Log in with Windows without specifying the domain72Log in without PIN code72Change PIN code72Disable Pull Print72Enable Copy Control72Enable device memory usage73Enable Send to Folder73Enable Send to Folder – with password73Enable Send to E-mail – Pre-filled From: and To: field74Send to E-mail – with password75Enable Send to E-mail – with password74Enable Send to E-mail – With password74Enable Send to E-mail – With password74Enable Send to E-mail – With password74Enable Send to E-mail – With password74Enable Send to E-mail – With password74                                                                                                    |           | Select login method                                                 | 71 |
| Log in without PIN code                                                                                                    |           | Log in with Windows without specifying the domain                   | 72 |
| Change PIN code72Disable Pull Print72Enable Copy Control72Enable device memory usage73Enable Send to Folder73Enable Send to Folder – with password73Enable Send to E-mail – Pre-filled From: and To: field74Send to E-mail on CM8050 MFP and CM8060 MFP74Enable Send to E-mail – with password75Enable Send to E-mail – with password75Enable Send to E-mail – With password75Enable Send to E-mail – With password75Enable Send to E-mail – With password75                                                                                                    |           | Log in without PIN code                                             | 72 |
| Disable Pull Print                                                                                                    |           | Change PIN code                                                     | 72 |
| Enable Copy Control                                                                                                    |           | Disable Pull Print                                                  | 72 |
| Enable device memory usage                                                                                                    |           | Enable Copy Control                                                 | 72 |
| Enable Send to Folder                                                                                                    |           | Enable device memory usage                                          | 73 |
| Enable Send to Folder – with password                                                                                                    |           | Enable Send to Folder                                               | 73 |
| Enable Send to E-mail – Pre-filled From: and To: field                                                                                                    |           | Enable Send to Folder – with password                               | 73 |
| Send to E-mail on CM8050 MFP and CM8060 MFP<br>Enable Send to E-mail – with password                                                                                                    |           | Enable Send to E-mail – Pre-filled From: and To: field              | 74 |
| Enable Send to E-mail – with password                                                                                                    |           | Send to E-mail on CM8050 MFP and CM8060 MFP                         | 75 |
|                                                                                                    |           | Enable Send to E-mail – with password                               | 75 |
| Enable SafeCom Smart Scan70                                                                                                    |           | Enable SafeCom Smart Scan                                           | 76 |
| Control user access rights                                                                                                    |           | Control user access rights                                          | 76 |
| Enable Client Billing and the Account icon                                                                                                    |           | Enable Client Billing and the Account icon                          | 76 |
| Enable Third party authentication7                                                                                                    |           | Enable Third party authentication                                   | 77 |
| Control max length of encryption keys7                                                                                                    |           | Control max length of encryption keys                               | 77 |
| Restore factory default78                                                                                                    |           | Restore factory default                                             | 78 |
| Determine the version78                                                                                                    |           | Determine the version                                               | 78 |
| Handle hard disk replacement79                                                                                                    |           | Handle hard disk replacement                                        | 79 |
| Handle new MAC address (Jetdirect network card)                                                                                                    |           | Handle new MAC address (Jetdirect network card)                     | 79 |
| Use another server in a multi server solution                                                                                                    |           | Use another server in a multi server solution                       | 79 |

|            | How to obtain svcErr.log from the printer                              | 79       |
|------------|------------------------------------------------------------------------|----------|
|            | Open the SafeCom Loader web page                                       | 80       |
|            | HP Access Control USB proximity card reader                            | 81       |
|            | Show/hide PUK or Windows registration fields                           | 82       |
|            | SafeCom Go HP update software                                          | 83       |
|            | Is the SafeCom Go HP software loaded?                                  | 83       |
|            | Uninstall SafeCom Go HP                                                | 83       |
|            | Uninstall SafeCom Go HP on FutureSmart devices                         | 83       |
|            | Uninstall SafeCom Go HP on non-EutureSmart devices                     | ΩΛ       |
|            | Make all printing through SafeCom                                      | 04       |
|            | SafaCam Ca UD daviaa traas fasility                                    | 04       |
|            |                                                                        | 04       |
|            |                                                                        | ~ -      |
| Using Safe |                                                                        | 85       |
|            | HP LaserJet M525 MFP, M575 MFP, CM4540 MFP, and M4555 MFP. HP LaserJet | _        |
|            | Enterprise 500 MFP M525, flow MFP M525, Color MFP M575, flow Color MFF | כ        |
|            | M575, MFP 725, Color MFP 775, MFP 830, MFP M880                        | 85       |
|            | Login                                                                  | 85       |
|            | Register card at device with Windows credentials                       | 86       |
|            | Register card at device with PUK code                                  | 87       |
|            | Pull Print - Document list                                             | 87       |
|            | Conv                                                                   | 88       |
|            | Epidor                                                                 | 00       |
|            |                                                                        | 00       |
|            | E-IIIdii.                                                              |          |
|            | Account – Select Billing Code                                          | 88       |
|            | Smart Scan                                                             | 89       |
|            | Logout                                                                 | 91       |
|            | Hide Document Name                                                     | 91       |
|            | HP LaserJet M3035 MFP, CM3530 MFP, CM4730 MFP, M5035 MFP, M5039 MFP,   |          |
|            | CM6030 MFP, CM6040 MFP, CM6049 MFP, M9040 MFP, M9050 MFP and           |          |
|            | M9059 MFP                                                              | 92       |
|            | Control panel                                                          | 92       |
|            | Login                                                                  | 92       |
|            | Eull Print - Document list                                             | 95       |
|            |                                                                        | 90       |
|            | Eoldor                                                                 | 90       |
|            |                                                                        | 90       |
|            | E-mail                                                                 | 90       |
|            | Account – Select Billing Code                                          | 97       |
|            | Logout                                                                 | 98       |
|            | Register card at device                                                | 98       |
|            | Change PIN code                                                        | 99       |
|            | HP Color LaserJet CM8050 MFP and 8060MFP1                              | 00       |
|            | Control panel1                                                         | 00       |
|            | Login                                                                  | 00       |
|            | Pull Print - Document list                                             | 02       |
|            | Copy                                                                   | 03       |
|            | Folder 1                                                               | 03       |
|            |                                                                        | 03       |
|            |                                                                        | 03       |
|            |                                                                        | 04       |
|            | Register card at device                                                | 04       |
|            | HP Scanjet Enterprise 7000n and HP Digital Sender Flow 8500 th1        | 06       |
|            | Control panel1                                                         | 06       |
|            | Login1                                                                 | 06       |
|            | Register card at device1                                               | 80       |
|            | Save to Network Folder 1                                               | 10       |
|            | E-mail                                                                 | 11       |
|            | Account1                                                               | 11       |
|            | Logout                                                                 | 12       |
|            | HP 9250C Digital Sender                                                | 12       |
|            | Control nanol                                                          | 12       |
|            |                                                                        | 12<br>12 |
|            | LUYIII                                                                 | 13       |

|          | Folder                         | 1       | 15       |
|----------|--------------------------------|---------|----------|
|          | E-mail                         | 1       | 15       |
|          | Account – Select Billing Code  | 1       | 15       |
|          | Logout                         | 1       | 16       |
|          | Register card at device        | 1       | 16       |
|          | Change PIN code                | 1       | 17       |
| HP Lase  | Jet M602, M603, M712           | 1       | 18       |
|          | Login                          | 1       | 10       |
|          | Logout                         | 1<br>1  | 10<br>10 |
|          | Logout                         | 1<br>1  | 10       |
|          |                                | 1       | 19       |
|          | Pull Print                     | 1       | 20       |
|          | Loaout                         | 1       | 20       |
| HP Lase  | Jet CP5525, M551, and M601     | 1       | 21       |
|          | Control panel                  | 1       | 21       |
|          | Login                          | 1       | 21       |
|          | Pull Print                     | 1       | 21       |
| HP Color | LaserJet 3000, CP3505 and 3800 | 1       | 21       |
|          | Control panel                  | 1       | 21       |
|          | Login                          | 1       | 21       |
|          | Pull Print                     | 1       | 22       |
|          | Logout                         | 1:      | 22       |
| HP Lase  | Destrological                  | 1       | 22       |
|          |                                | 1.      | 22       |
|          | Login                          | 1.      | 22       |
|          |                                | 1.<br>1 | 22       |
|          | L0y0ut                         | 1.<br>1 | 23       |
|          | Control nanel                  | 1       | 23       |
|          | l ogin                         | 1       | 23       |
|          | Pull Print.                    | 1       | 24       |
|          | Logout.                        | 1       | 24       |
|          | Register card at device        | 1       | 24       |
| HP Color | LaserJet CP3525                | 1       | 24       |
|          | Control panel                  | 1       | 24       |
|          | Login                          | 1       | 24       |
|          | Pull Print                     | 1       | 25       |
|          | Logout                         | 1       | 25       |
| HP Lase  | Jet P4014                      | 1:      | 25       |
|          | Control panel                  | 1:      | 25       |
|          |                                | 1       | 25       |
|          |                                | 1.<br>1 | 26       |
|          | Loyout                         | 1.<br>1 | 20       |
| TIF Lase | Control papel                  | 1.<br>1 | 20       |
|          |                                | 1       | 26       |
|          | Pull Print                     | 1       | 27       |
|          | Logout                         | 1       | 27       |
|          | Register card at device        | 1       | 27       |
| HP Color | LaserJet CP4525                | 1       | 28       |
|          | Control panel                  | 1       | 28       |
|          | Login                          | 1       | 28       |
|          | Pull Print                     | 1       | 28       |
|          | Logout.                        | 1       | 28       |
| HP Color | LaserJet CP6015                | 1       | 29       |
|          | Control panel                  | 1       | 29       |
|          | Login                          | 1       | 29       |
|          |                                | 1       | 29       |
|          |                                | 1       | 30       |

|                    | Register card at device                                           | 130 |
|--------------------|-------------------------------------------------------------------|-----|
| HP Sx              | series: HP Color MFP S970dn, S962dn, S951dn, and HP MFP S956dn    | 130 |
|                    | Login                                                             | 130 |
|                    | Main menu                                                         | 131 |
|                    | Pull Print - Document list                                        | 131 |
|                    | Сору                                                              | 132 |
|                    | Account – Select billing code                                     | 132 |
|                    | Register card with PUK code                                       | 132 |
|                    |                                                                   | 133 |
|                    | iceiet Pro series: 276 MEP_X476 MEP_X576 MEP_251 and X551         | 133 |
|                    |                                                                   | 133 |
|                    | Main manu                                                         | 124 |
|                    | Dull Drint Document list                                          | 104 |
|                    |                                                                   | 104 |
|                    |                                                                   | 135 |
|                    | Logout                                                            | 135 |
| Automatic installa | tion via HP Web. letadmin                                         | 136 |
| Introdu            | ction                                                             | 136 |
| Pro roc            |                                                                   | 126 |
| Fie-ieu<br>Downk   | uisiles                                                           | 126 |
| Downic             | DWah latadmin                                                     | 400 |
| Start H            | P web Jetaomin                                                    | 138 |
| Add rel            | evant firmware                                                    | 138 |
| Import             | files to solutions repository                                     | 138 |
| Create             | solution templates                                                | 139 |
|                    | Edit solution settings                                            | 140 |
| Create             | groups to automate installation                                   | 142 |
|                    | Set up groups                                                     | 143 |
|                    | Set up subgroups                                                  | 143 |
| Find de            | evices via discovery                                              | 145 |
| Registe            | er device                                                         | 145 |
| Uninsta            | all SafeCom Go HP                                                 | 145 |
| Sample             | e configuration files                                             |     |
|                    | hp xml config.txt                                                 | 146 |
|                    | hp_ds_xml_config.txt                                              | 147 |
|                    | ······································                            |     |
| Troubleshooting    |                                                                   | 148 |
| Introdu            | ction                                                             | 148 |
| SafeCo             | om Help Desk Assistant                                            | 148 |
|                    | Servlets                                                          | 148 |
| SafeCo             | om Go HP software installation                                    | 148 |
| SafeCo             | om Go HP log entries dated 1. January 1970                        | 149 |
| SafeCo             | om Co HP has incorrect IP address                                 | 1/0 |
|                    | vice does not send tracking data to the SafeCom Sonver            | 1/0 |
|                    | Server Configuration of devices foiled                            | 149 |
| Device             | Server Error when ungrading evicting Device Corver installation   | 149 |
| Device             | Server: Error when upgrading existing Device Server Installation  | 150 |
| Device             | Server: cannot readd FutureSmart device                           | 150 |
| Device             | Server: Devices are not configured against failover device server | 150 |
| Device             | Server: No HP OPS server configured on device                     | 150 |
| Device             | Server: HP OPS running on Windows Server 2003                     | 150 |
| Device             | Server: HP OPS service fails to start during system restart       | 151 |
|                    | Check if third-party components are running                       | 151 |
|                    | Check the installed file set                                      | 151 |
|                    | Check the device configuration                                    | 152 |
|                    | Handling known installation issues                                | 152 |
| HP Pro             | connectivity and certificate issues                               | 152 |
|                    | Checking network settings                                         | 153 |
|                    | Check timezone settings                                           | 153 |
|                    | Check the certificate                                             | 152 |
|                    | cannot access Print Engine                                        | 15/ |
| GU PO              | Cannot dovice cappet be configured                                | 154 |
| Fullies            |                                                                   | 104 |

| At the Printer: Loading SafeCom                                                    | 154 |
|------------------------------------------------------------------------------------|-----|
| At the Printer: No Pull Print icon                                                 | 154 |
| At the Printer: No automatic logout                                                | 154 |
| At the Printer: Card reading not working                                           | 154 |
| At the Printer: Authentication failed                                              | 155 |
| At the Printer: Error Printing: 194                                                | 155 |
| At the Printer: Printer busy, retry later                                          | 155 |
| At the Printer: Printing disabled                                                  | 155 |
| At the Printer: Source not reachable / Job inaccessible                            | 156 |
| At the Printer: OXPd Application Error Message 45.00.07                            | 156 |
| At the Printer: USB Error                                                          | 156 |
| At the Printer: error cc = 500                                                     | 157 |
| At the Printer: Log out button and timeout                                         | 157 |
| At the Printer: Concurrent job tracking issues                                     | 157 |
| Tracking records state issues                                                      | 157 |
| Low resolution icons displayed on FutureSmart devices                              | 157 |
| At the Printer: 49.08.06 DEVICE ERROR after installing or upgrading the Go HP bunc | dle |
| via SafeCom Administrator                                                          | 157 |
| At the Printer: 49.38.03 DEVICE ERROR after installing the Go HP bundle via SafeCo | om  |
| Administrator                                                                      | 157 |
| At the Printer: OK button inactive on Login denied screen                          | 158 |
| At the Printer: Doaron card reader is not recognized                               | 158 |
| At the Printer: configuration change takes time                                    | 158 |
| Regulatory information                                                             | 160 |

# Preface

This guide applies to Kofax SafeCom G4 Server version S82 070.520\*09, Kofax SafeCom Device Server version S82 060.090\*09, Kofax SafeCom Go HP version S89 nnn.050\*25 and S95 nnn.050\*32.

This guide is organized as follows:

- The **Introduction** lists the supplied SafeCom documentation, system requirements and describes how this guide is organized.
- SafeCom Go HP Device Server describes the installation of SafeCom Go HP via the SafeCom Device Server.
- **SafeCom Go HP** describes the installation and the web interface of the internal solution for HP devices.
- Using SafeCom Go HP describes how to interact with the HP device's control panel when SafeCom Go HP is installed.
- Automatic installation via HP Web Jetadmin describes how to install SafeCom Go HP via HP Web Jetadmin.
- Troubleshooting contains troubleshooting hints.
- Regulatory information contains regulatory information.

# Related documentation

The full documentation set for Kofax SafeCom is available at the following location https://docshield.kofax.com/Portal/Products/en\_US/SafeCom/10.530-jaah72kksf/SafeCom.htm

In addition to this guide, the documentation set includes the following items:

#### SafeCom Smart Printing

• SafeCom Smart Printing Administrator's Quick Guide How to install a SafeCom Smart Printing solution.

#### SafeCom G4

SafeCom G4 Administrator's Manual
 A comprehensive guide that the administrator should consult to make a successful
 SafeCom solution. Includes information about SafeCom Tracking, SafeCom Rule Based
 Printing, SafeCom Client Billing, and SafeCom Pay.

#### SafeCom Go HP

- SafeCom Go HP Hardware Quick Guide
- A quick guide to installing the SafeCom Go HP hardware.
- SafeCom Go HP User's Guide
   A user's guide on how to use SafeCom Go HP.

# Training

Kofax offers both classroom and online training to help you make the most of your Kofax solution. To learn more about training courses and schedules, visit the <u>Kofax Education Portal</u> on the Kofax website.

# Getting help for Kofax products

The <u>Kofax Knowledge Base</u> repository contains articles that are updated on a regular basis to keep you informed about Kofax products. We encourage you to use the Knowledge Base to obtain answers to your product questions.

To access the Kofax Knowledge Base, go to the <u>Kofax website</u> and select Support on the home page.

**Note** The Kofax Knowledge Base is optimized for use with Google Chrome, Mozilla Firefox, or Microsoft Edge.

The Kofax Knowledge Base provides:

- Powerful search capabilities to help you quickly locate the information you need.
- Type your search terms or phrase into the Search box, and then click the search icon.
- Product information, configuration details and documentation, including release news.
- Scroll through the Kofax Knowledge Base home page to locate a product family. Then click a product family name to view a list of related articles. Please note that some product families require a valid Kofax Portal login to view related articles.
- Access to the Kofax Customer Portal (for eligible customers).
- Click the Customer Support link at the top of the page, and then click Log in to the Customer Portal.
- Access to the Kofax Partner Portal (for eligible partners).
- Click the Partner Support link at the top of the page, and then click Log in to the Partner Portal.
- Access to Kofax support commitments, lifecycle policies, electronic fulfillment details, and self-service tools.

Scroll to the General Support section, click Support Details, and then select the appropriate tab.

# Introduction

# SafeCom Go HP

SafeCom Go HP is the internal solution for HP LaserJet MFPs. It integrates with the touch screen control panel of the HP MFP and offers user authentication by code or card. SafeCom P:Go HP is the internal solution for HP LaserJet printers and offers user authentication by card.

SafeCom Go HP works together the SafeCom G4 Server software and is designed to help companies and organizations gain control over their printing costs and document security. The SafeCom solution can be enhanced with add-on modules to build customer specific and scalable solutions.

# Requirements

SafeCom Go HP supports any networked HP LaserJet MFP, printer, and scanner listed here: https://knowledge.kofax.com/MFD\_Productivity/00\_Supported\_Devices/Supported\_Devices

#### Notes

- On M551/M552/M553/M604/M605/M606 devices, installing the Go SafeCom software from SafeCom Administrator or scDevUtil requires HF G4-020 to be applied on your G4 520\*07 server. If the hotfix is not applied or you are running a different G4 version, you can <u>install</u> <u>SafeCom Go via the Solution Installer</u>.
- On M527/M553/M577/M605 devices, registration, MAC and firmware detection may result in issues due to SNMP limitations. In such cases, ensure that the CONFIG/NET/MAC nodes of the config.xml are set correctly and you are using the correct XML.
- Starting with the 2014 HP FutureSmart firmware, you must decide between using the more secure SHA-256 Hashing algorithm and the legacy SHA-1 Hashing algorithm. SafeCom Go HP FS and Device Server are distributed as signed with SHA-1 Hashing algorithm. For additional information, see <u>Allow installation of legacy packages</u>.

Users who prefer using SHA-256 must purchase and use special edition SafeCom device software files that are SHA-256 signed.

- HP devices can run SafeCom Go inside by installing SafeCom Go HP software on the device's hard disk (HDD) or on the SafeCom supplied media, that is, USB key or Flash Memory Card (FMC). HP devices with FutureSmart firmware can run the SafeCom Go solution inside (FS) or via the SafeCom Device Server (DS). The HP Sx devices and HP Officejet Pro devices requires the SafeCom Device Server (DS).
- A SafeCom G4 Server and a SafeCom ID Device license for the device are required to use the HP Access Control USB proximity card reader (CZ208A).
- HP Sx series devices support only keyboard (KBD) emulating SafeCom ID Devices in addition to the HP Access Control USB proximity card reader. HP Sx devices do not support Auto-sense login method and logout by card. The web interface and behavior is different from other HP devices.
- HP Officejet Pro series devices require installation of the HP server component HP OPS (OXPd Professional Services) which can be downloaded from the SafeCom website (for more information, see <u>HP OPS installation</u>). Due to device limitations there is no tracking of Copy, E-mail and Scan and prints are tracked at the server only.
- Due to limitations in the HP Officejet firmware only HP Access Control USB proximity card reader (see <u>HP Access Control USB proximity card reader</u>) and SafeCom ID Devices with [R] marked USB readers are supported. Support for remaining readers, including [E] marked readers will happen with future HP firmware.
- Be aware that post tracking data is not available for HP Officejet Pro and HP PageWide Pro devices.

• If users are to log in by card and the device has no Hardware Integration Pocket or external USB port it is necessary to install a SafeCom Go HP ID Kit in either an empty EIO slot or mounting together with the device's HP Jetdirect network card (bracket is replaced using the supplied screwdriver with Torx 8 bit).

#### SafeCom Device Server:

- The SafeCom Device Server needs to be installed on a Windows 2008 or newer server with at least 1.4 GHz CPU and 2 GB RAM.
- A SafeCom Device Server can handle between 100 200 devices. This is of course subject to the use pattern, computer resources and network. Once it is installed it runs as a Service (SafeCom Device Server).

# SafeCom Go HP products

| SafeCom Go HP             | Identification by ID code on:<br>MFP M525, MFP M575, MFP M725, MFP M775, M3035 MFP,<br>CM3530 MFP, CM4540 MFP, M4555 MFP, CM4730 MFP,<br>M5035 MFP, M5039 MFP, CM6030 MFP, CM6040 MFP,<br>CM6049 MFP, M9040 MFP, M9050 MFP, M9059 MFP.<br>Scanjet 7000n, Digital Sender Flow 8500 fn1 (formerly ScanJet<br>Enterprise 8500fn1), MFP 830, MFP M880, MFP S970dn, MFP<br>S962dn, MFP S951dn, S956dn, X576dw MFP, X476dw MFP,<br>X476dn MFP, 276dw MFP and Digital Sender 9250C.<br>Identification by USB ID device on:<br>M3035 MFP, CM4730 MFP, M5035 MFP, M5039 MFP, CM6030<br>MFP, CM6040 MFP, CM6049 MFP, M9040 MFP, M9050 MFP,<br>M9059 MFP, MFP S970dn, MFP S962dn, MFP S951dn, S956dn, |
|---------------------------|----------------------------------------------------------------------------------------------------|
|                           | X576dw MFP, X476dw MFP, X476dn MFP, 276dw MFP.<br>Digital Sender 9250C.                                                                                                    |
|                           | Identification by mini-USB ID device mounted in hardware<br>integration pocket on:<br>MFP M525, MFP M575, MFP M725, MFP M775, CM3530 MFP,<br>CM4540 MFP, M4555 MFP.                                                                                                    |
|                           | Scanjet 7000n, Digital Sender Flow 8500 fn1 (formerly ScanJet Enterprise 8500fn1), MFP 830 and MFP M880.                                                                                                    |
|                           | Order license and USB ID device separately.                                                                                                    |
|                           | Identification by ID code on:<br>CM8050 MFP, CM8060 MFP.                                                                                                    |
| SafeCom Go<br>High-end HP | Identification by USB ID device on:<br>CM8050 MFP, CM8060 MFP.                                                                                                    |
|                           | Order license and USB ID device separately.                                                                                                    |

# SafeCom P:Go HP products

|                 | Identification by ID code on:<br>M855, M806, M750, X551dw Printer, 251dw Printer                                                                                                    |
|-----------------|----------------------------------------------------------------------------------------------------|
| SafeCom P:Go HP | Identification by USB ID device on:<br>M551, M601, M602, M603, M712, M750, 3000 (incl. HDD),<br>CP3505 (incl. HDD), CP3525 (incl. HDD), 3800 (incl. HDD),<br>P4014 (incl. HDD), P4015 (incl. HDD),<br>P4515 (incl. HDD), CP4525 (incl. HDD), CP4025,<br>CP5525, CP6015 (incl. HDD), X551dw Printer, 251dw Printer. |

|                       | Identification by mini-USB ID device mounted in hardware<br>integration pocket on:<br>M855, M806<br>Order license and USB ID device separately.                                                                                                    |
|-----------------------|----------------------------------------------------------------------------------------------------|
| SafeCom HP<br>USB Key | Identification by USB ID device on:<br>3000 (excl. HDD), P3005, P3015,<br>CP3505 (excl. HDD), CP3525 (excl. HDD),<br>3800 (excl. HDD), P4014 (excl. HDD), P4015 (excl. HDD), P4515<br>(excl. HDD), CP4525 (excl. HDD), CP4025, CP6015 (excl. HDD). |
|                       | SafeCom HP USB Key: USB Key.<br>Order license and USB ID device separately.                                                                                                    |

# SafeCom ID devices

#### Table 1 SafeCom Go HP supported SafeCom ID Devices

| Identification Method                  | USB p/n | Serial p/n | Mini-USB<br>E12 p/n |
|----------------------------------------|---------|------------|---------------------|
| Kofax MX Proximity Reader              | 970920  | 970910     | 970940              |
| Kofax MX Proximity Reader – Legic      | 976920  | 976910     | 976940              |
| SafeCom Barcode Reader                 | 694020  | 694010     |                     |
| SafeCom Magnetic Card Reader (Tr 1)    |         | 959010     |                     |
| SafeCom Magnetic Card Reader (Tr 2)    |         | 954010     |                     |
| SafeCom Magnetic Card Reader (Tr 3)    |         | 657010     |                     |
| SafeCom Magnetic Card Reader DD (Tr 1) | 692010  |            |                     |
| SafeCom Magnetic Card Reader DD (Tr 2) | 691020  |            |                     |
| SafeCom Magnetic Card Reader DD (Tr 3) | 692020  |            |                     |

Additional information about the ID devices is available in the SafeCom G4 Administrator's Manual.

#### Notes

- ID devices require unique ID Device Licenses. SafeCom ID devices come with ID device licenses, whereas ID device licenses for third party ID devices must be purchased separately.
- SafeCom also supports the HID OMNIKEY 5427 CK Rijkspas reader, if the user acquires the relevant third-party licenses.

# Supported languages

The following list of languages and their postfixes are supported by SafeCom Device Server.

| Postfix | Language |
|---------|----------|
| None    | English  |
| _da     | Danish   |
| _de     | German   |
| _es     | Spanish  |
| fr      | French   |
| _it     | Italian  |
| _iw     | Hebrew   |
| _ja     | Japanese |
| _ko     | Korean   |
| _nl     | Dutch    |

| _no    | Norwegian       |
|--------|-----------------|
| _SV    | Swedish         |
| _zh    | Chinese         |
| _zh_tw | Chinese, Taiwan |

# SafeCom Go HP - Device Server

# Overview

Make sure the SafeCom G4 Server software installation has been completed as described in the SafeCom Smart Printing Administrator's Quick Guide.

# SafeCom Go HP – Device server installation

For HP FutureSmart devices it is also possible to enable SafeCom Go HP via SafeCom Device Server.

### Installation

Install SafeCom Device Server.

1. Insert the SafeCom CD or download the safecom\_device\_server\_nnn.exe file from the link supplied to you. The installation must be **Run as administrator**. When the installation program is launched click **Next**.

**Notes** If you intend to include HP Officejet devices in the solution, you must install the required HP OPS (OXPd Professional Services).

- 2. If your device fleet includes HP Pro devices, ensure that the HP Pro devices are using a dedicated device server, and select the **Install only HP Pro** option for that device server on the **SafeCom Go Selection** screen.
- 3. Choose the destination folder for the files. Click Next.

The default installation folder is C:\Program Files\ SafeCom\SafeCom Device Server

- 4. On Windows 64-bit, C:\Program Files (x86)\ SafeCom\SafeCom Device Server
- 5. Click Next.
- 6. Review settings before copying of files starts. Click Install.
- 7. Click Finish.

### Windows Firewall - ports that must be opened

If Windows Firewall is enabled it may prevent the SafeCom solution from working. Disable the firewall or run the script below.

- 1. Browse to the SafeCom Device Server installation folder.
- Right-click open\_firewall\_safecom\_device\_server.bat. The command file must be Run as administrator. In the file you can see what TCP and UDP ports will be opened.

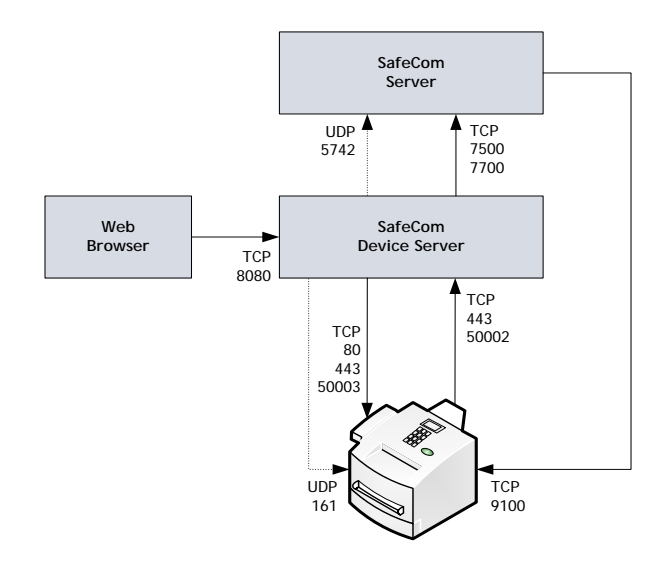

You can also manually ensure that the port numbers below are open.

| ТСР   | Inbound on SafeCom Device Server                   | Protocol |
|-------|----------------------------------------------------|----------|
| 80    | Used to contact MFP during initial setup           | HTTP     |
| 443   | Used to contact MFP during operation               | HTTPS    |
| 7800  | Used when supporting SafeCom ID controller         | SafeCom  |
| 7801  | Device Server Failover Coordination                | SafeCom  |
| 8080  | Web browser                                        | HTTP     |
| 50002 | Device                                             | HTTPS    |
| UDP   | Inbound on SafeCom Device Server                   | Protocol |
| 161   | Used to register notifications                     | SNMP     |
| 5741  | Used between the SafeCom Administrator and SafeCom | SafeCom  |
|       | Go, SafeCom Device Server and SafeCom Controller.  |          |
| ТСР   | Outbound on SafeCom Device Server                  | Protocol |
| 443   | Used to contact MFP during operation               | HTTPS    |
| 7500  | SafeCom Server (Job Server)                        | SafeCom  |
| 7627  | SOAP Interface on HP FutureSmart devices           | HTTPS    |
| 7700  | SafeCom Server (Job Server)                        | SafeCom  |
| 7801  | Device Server Failover Coordination                | SafeCom  |
| 50003 | Device                                             | HTTPS    |
| UDP   | Outbound on SafeCom Device Server                  | Protocol |
| 5742  | SafeCom Server (Broadcast Server)                  | SafeCom  |
| ТСР   |                                                    | Protocol |
| 9100  | Used for printing                                  | RAW      |

# Configure SafeCom Device Server

The SafeCom Device Server must be configured manually to reference the right SafeCom Server. This is done by adding the SafeCom Server in the SafeCom Device Server. A list of failover SafeCom Servers can be set up.

## Log in to SafeCom Device Server

To log in to SafeCom Device Server:

1. Open a web browser and enter the server address (IP address or hostname) for the device server followed by :8080/safecom in the address field.

For example: http://localhost:8080/safecom

Note JavaScript (Active Scripting) must be enabled.

- 2. Enter Username (default is admin) and Password (default is nimda).
- 3. Click OK. If a Limited access dialog opens, click OK.

### Add SafeCom Server

- 1. Open a web browser and log in to the SafeCom Device Server.
- 2. Click Device Server in the left pane.

| Device Server  | SafeCom Device Se                       | erver 🛛           |        |
|----------------|-----------------------------------------|-------------------|--------|
| ID Controllers | SafeCom Device                          | Server            |        |
| 월 Devices      | SafeCom Servers                         |                   |        |
|                | Address                                 | Port Version      | +      |
|                | ✓ localhost                             | 7700 \$82 070.510 | *01 🔶  |
|                |                                         |                   |        |
|                | a (777777777777777777777777777777777777 |                   | ///) Þ |
|                | General Settings                        |                   |        |
|                | Enable logging                          |                   |        |

- 3. Under SafeCom Servers, click the [+] icon to add a failover SafeCom Server.
- 4. Enter the server address and click **OK**. To add localhost as the server, leave the **Address** field blank and click **OK**.
- 5. Click Save.

**Note** To use device server failover, group your devices via SafeCom Administrator. Device servers belonging to the same group monitor the status of the group members, and in case of a group member failing or shutting down, the rest of device server group distributes the workload of the downed device server among the rest. For more information, see "Grouping device servers" in the *SafeCom G4 Administrator's Manual.* 

### Device Server config.ini

The following settings can be set by modifying the config.ini file located in the <installdir>/equinox folder.

After editing the config.ini file, the SafeCom Device Server service must be restarted for the changes to take effect.

**Note** Do not use Windows Notepad, as it will mangle line endings. WordPad, or another editor that understands Unix line endings are recommended. Editing the config.ini must be done with due diligence as it otherwise will break the runtime.

| Setting                       | Description                                                                       | Default |
|-------------------------------|-----------------------------------------------------------------------------------|---------|
| deviceserver.encryptconfig    | Defines if configuration file is<br>encrypted: 'true'=enable,<br>'false'=disable. | true    |
| deviceserver.configuredevices | Option to disable the                                                             | true    |

| Setting                                      | Description                                                                                                    | Default                            |
|----------------------------------------------|----------------------------------------------------------------------------------------------------|------------------------------------|
|                                              | configuration code against<br>devices. Useful mostly for testing<br>purposes to support simulated<br>devices.                                                                                                  |                                    |
| deviceserver.trace                           | If set to 'true' it enables the server trace files                                                                                                    | false                              |
| deviceserver.protocol.trace                  | If set to 'true' it enables the safecom protocol trace files                                                                                                    | false                              |
| deviceserver.serverAddress                   | Sets the address that the devices must refer to.                                                                                                    | InetAddres<br>s.getLocal<br>Host() |
| deviceserver.config.dir                      | Sets the location of the<br>configuration directory                                                                                                    | config                             |
| deviceserver.trace.file.size                 | Defines the max size of each<br>trace file. Defined in bytes but<br>takes a postfix for larger units:<br>KB, MB or GB                                                                                          | 10MB                               |
| deviceserver.trace.file.count                | Defines the number of old trace files to keep.                                                                                                    | 5                                  |
|                                              | Allows administrator to control if<br>devices should contact the<br>Device Server by its IP or its host<br>name.                                                                                               |                                    |
| deviceserver.preferIP                        | <b>Note</b> Setting this option<br>to false <b>require</b> that the DNS<br>settings (and search domains)<br>on the devices are set correctly,<br>otherwise the devices will be left<br>in a non-working state. | true                               |
| deviceserver.thirdparty.trace<br>.file.size  | Defines the max size of each<br>third-party trace file. Defined in<br>bytes but takes a postfix for<br>larger units: KB, MB or GB.<br>Set only if needed.                                                      | N/A                                |
| deviceserver.thirdparty.trace<br>.file.count | Defines the number of third-party trace files to keep.<br>Set only if needed.                                                                                                    | N/A                                |

# Add a device to a SafeCom Device Server

The device can be added to the SafeCom Device Server in one of the following two ways:

- Via the SafeCom Administrator The recommended method. Works on SafeCom G3 Server version S82 070.410\*05 or newer.
- Via the SafeCom Device Server Solutions based on SafeCom G2 must use this method.

**Important** Newer firmware of HP FutureSmart - late FS3 and FS4 - devices prevent the removal of embedded component programmatically.

It impacts the way Device Server manages FutureSmart devices. It automatically installs the bundle to devices which has no former version of software installed. Device Server refuses the configuration of HP devices if it finds a SafeCom bundle older than 21201040.

If HP devices are being removed from Device Server, uninstallation of the bundle is not performed. The uninstallation must be done by HP Solution Installer using EWS, or any other supported method. If the devices have former version these bundles must be removed manually as well. When the bundle remains on the device, the SafeCom sign-in method will stay enabled, it is also recommended to disable this when not using SafeCom on the device.

When Device Server is upgraded the HP devices must be cleaned up and the former versions of bundle must be removed first.

Please note that if the version of installed bundle is appropriate then adding the device to Device Server is allowed.

### **Device** icons

Once the devices are added in the SafeCom Device Server, the following icons represent the status of the devices.

- User is logged in at the device.
- Device is idle, no user logged in.
- Wait for at least 2 minutes. If the warning signal is gone, the printer is configured. If the warning signal remains, the printer cannot be configured because, for example the SSL is not on, or another device server is trying to configure the printer.
- An error occurred.

72

- The printer is receiving print data.
  - Device server cannot contact the printer.

### Add the device via SafeCom Administrator

Before adding a device server device in SafeCom Administrator a **SafeCom Device Server** must be added to the SafeCom.

If the device server is not yet added in the SafeCom Administrator, see the <u>Configure SafeCom</u> <u>Device Server</u> instructions for configuring a SafeCom Device Server and adding it to a SafeCom Server. If the device server is already added in the SafeCom Administrator, go to **Add device server device** instructions.

#### Notes

- To delete the device server, right-click the device server and select **Delete device server**, then click **OK**.
- If the **SNMP Community name** is not the default, ensure that you set the device password correctly to be able to add the device to SafeCom.

The SafeCom Device Server is now added to SafeCom Administrator and you can add a device.

#### Add device server device

- 1. Click the **Devices** container, right-click the content area and then **Add device**. The **Add device wizard** is now launched.
- 2. From the Device server menu, select the SafeCom Device Server and click Next.

| Add device                                                                     |                                                                        |
|--------------------------------------------------------------------------------|------------------------------------------------------------------------|
| Please type in the host<br>device/controller and di<br>connection to the devic | name or IP address of the<br>ick the Next button to establish a<br>.e. |
| Device/controller                                                              |                                                                        |
| Address:                                                                       |                                                                        |
| Device server                                                                  |                                                                        |
| Address:                                                                       | <none></none>                                                          |
| SNMP                                                                           |                                                                        |
| Community name:                                                                | public                                                                 |

- 3. Status information is retrieved from the device server. Click Next.
- 4. Enter the Printer address (the device IP address or host name) and click Next.

| Add device                      |                        | ×     |
|---------------------------------|------------------------|-------|
| Attach print                    | er                     |       |
| Please type hostnam<br>printer. | e or IP address of the |       |
| Printer address:                |                        |       |
|                                 |                        |       |
|                                 |                        |       |
|                                 |                        |       |
|                                 | < Back Next > Ca       | incel |

- 5. Information is then retrieved from the device. Click Next.
- 6. Now select SafeCom Go HP as the type of device and click Next.

| Add device                                              |
|---------------------------------------------------------|
| Type of device server device<br>© SafeCom Go Fuji Xerox |
| SafeCom Go HP                                           |
| 🔿 SafeCom Go Konica Minolta                             |
| C SafeCom Go Sharp                                      |
| C SafeCom Go Xerox                                      |
| O Generic device                                        |
|                                                         |
| < <u>Back</u> <u>N</u> ext > <u>C</u> ancel             |

- 7. Enter the username and password, as specified on the device web page and click **Next**.
- 8. The **Device Properties** dialog now opens. Make sure to specify on the **Settings** tab the device server and the properties of the device (duplex and color supported).

| Add Device - HP LaserJet 60             | 00 M603                 |  |  |  |  |  |
|-----------------------------------------|-------------------------|--|--|--|--|--|
| Settings Charging scheme License        |                         |  |  |  |  |  |
| SafeCom Go H<br>Version: S82 060.050*03 | IP<br>MAC: 3cd92ba0e0e3 |  |  |  |  |  |
|                                         |                         |  |  |  |  |  |
| Name:                                   | HP Laser Jet 600 M603   |  |  |  |  |  |
| Model:                                  | HP LaserJet 600 M603    |  |  |  |  |  |
| Home server:                            | SCDKBHOW00034           |  |  |  |  |  |
| Device server:                          | scdkbhow00034           |  |  |  |  |  |
| Location:                               |                         |  |  |  |  |  |
| Device address:                         | 172.16.6.65             |  |  |  |  |  |
| Capabilities                            |                         |  |  |  |  |  |
| Duplex support                          | orted Restricted access |  |  |  |  |  |
| Color support                           | ed 🔽 Push print         |  |  |  |  |  |
| 🔲 Large format                          | print 🔲 Allow Pay user  |  |  |  |  |  |
|                                         |                         |  |  |  |  |  |
|                                         |                         |  |  |  |  |  |
|                                         |                         |  |  |  |  |  |
| Open in <u>b</u> rowser                 | <u>A</u> dd Cancel      |  |  |  |  |  |

- Click Add to register the device and save it in the database. After approx. 2 minutes the device is added to the device server and available to be configured in SafeCom Device Server.
- 10. The device server device is now added and listed both under **Devices** and under the device server under **Device servers**.

| 👶 SafeCom Administrator - ADMIN |                      |                |                 |               |                |        |
|---------------------------------|----------------------|----------------|-----------------|---------------|----------------|--------|
| Actions Users Devices Servers   | View Cashier Help    | )              |                 |               |                |        |
| 4   9   2 2 4 4   2 7           | <b>x 6</b>           |                |                 |               |                |        |
| Server groups                   |                      |                |                 |               |                | _      |
| ⊡ 🗐 SU-S05-CL                   | Device name          | Device address |                 | MAC           | Version        | Status |
| Branches                        | HP Laser Jet M4      | 172.16.1.51    |                 | 3c4a92b4a146  | S82 060.050*01 | Ready  |
| Groups                          |                      |                |                 |               |                |        |
| Device Servers                  |                      |                |                 |               |                |        |
| sct-kmc-g03                     |                      |                |                 |               |                |        |
|                                 |                      |                |                 |               |                |        |
| E G Servers                     |                      |                |                 |               |                |        |
| SCT-KMC-I3                      |                      |                |                 |               |                |        |
| Devices                         |                      |                |                 |               |                |        |
| SCT-KMC-S08X32                  |                      |                |                 |               |                |        |
| 🙇 Users                         |                      |                |                 |               |                |        |
| Bevices                         |                      |                |                 |               |                |        |
| E Users                         |                      |                |                 |               |                |        |
| Devices                         | 🖓 🖬 Charging schemes |                |                 |               |                |        |
|                                 | Charging scheme name |                | Description     |               |                |        |
|                                 | Cheapest             |                | Created from t  | est framework |                |        |
|                                 | Default              |                | Default chargin | ig scheme     |                |        |
|                                 |                      |                |                 |               |                |        |
|                                 |                      |                |                 |               |                |        |
|                                 |                      |                |                 |               |                |        |
| 51                              |                      |                |                 |               |                | 11.    |

11.Go to the Configure the device on the device web page section to continue configuring the device.

# Add device via SafeCom Device Server

- 1. Click **Device Server** in the left menu.
- 2. Click the Add device is button to launch the Add device wizard.
- 3. Enter the hostname or the IP address of the device. If you want to use dynamic IP address, then enter the device hostname in the **Address** field.
- 4. Click Next.

| Add Device              |         |  |   |
|-------------------------|---------|--|---|
| Enter basic device info | mation  |  |   |
| Address:                |         |  |   |
| Administrator name:     |         |  |   |
| Administrator password: |         |  |   |
| SNMP Get Community:     | public  |  |   |
|                         |         |  |   |
|                         | Co Mark |  | - |

5. Information is retrieved from the device to establish the type of device. Make the necessary adjustments to the **Required Device properties**.

| Add Device                                                                                                    |                                                                                   |                            |  | ⊚ ⊗ |
|----------------------------------------------------------------------------------------------------|-----------------------------------------------------------------------------------|----------------------------|--|-----|
| Retrieved Dev                                                                                                    | ice Informa                                                                       | tion                       |  |     |
| Hostname:<br>MAC Address:<br>Description:<br>Location:<br>Model:<br>Serial number:<br>Add as Ger<br>Required Device | 10.140.202<br>F0921C623<br>NPI623143<br>HP LaserJet<br>JP3VF9B1YJ<br>heric device | .5<br>143<br>flow MFP M830 |  |     |
|                                                                                                    |                                                                                   |                            |  |     |

Note If your device is detected incorrectly, you can mark the Add as generic device check box and add the device as a generic device.

- 6. Click **Finish** and then **Save** and the device is now added to the SafeCom solution and will also appear in **SafeCom Administrator**.
- 7. On the device settings page, make sure the settings are correct.
- 8. Click Save 📓.

**Note** The device is now added to the SafeCom solution, but it does not appear in the **SafeCom Administrator** before a user logs in at the device.

### Adding Sx devices to the Device Server

When adding Sx series devices to the SafeCom Device Server, you need to perform the following additional steps:

- 1. Add the Sx device to the SafeCom Device Server.
- 2. Open the device web page in a browser.
- 3. Log in as administrator.
- 4. Ensure that SSL is enabled by browsing to **Security Setting > SSL Setting** and setting **HTTPS** to **Enabled** on both server and client ports. Click **Submit(U)**.
- 5. Set up SafeCom as the authentication application:
  - a. Browse to Application Settings > External Applications Settings > External Accounting Application Settings.
    - b. Set External Account Control to Enable.
    - c. Check Set Authentication Server (Server 1).
    - d. Set Server 1 to Enable.
    - e. Set Application Name to SafeCom Go.
    - f. Set Address for Application UI to https://<device\_server\_IP>:50002/safecomosa/go
    - g. Set Address for Web Service to
      - https://<device\_server\_IP>:50002/safecomosa
    - h. Set Display Style to Full.

- i. Click Submit(U).
- 6. Register the Pull Print application.
  - a. Browse to Application Settings > External Applications Settings > Standard Application Registration.
  - b. Click Add(Y).
  - c. Set Application Name to Pull Print.
  - d. Set Address for Application UI to
     https://<device\_server\_IP>:50002/safecomosa/PullPrintSc
     reen.
  - e. Optionally, check **Use Custom Icon** and upload an icon if you want to use a custom icon for Pull Print.
  - f. Click Submit(U).
- 7. Reboot the device.
  - a. Browse to **Status > Power Reset**.
  - b. Click **Execute (J)** next to the **Reboot the MFP** label. Click **Execute (J)** again.

# Configure the device on the device web page

The device is now added to the SafeCom Device Server, but a few things must be verified manually on the web page for each device.

For both MFPs and printers:

Set up device server address

For MFPs only:

- Verify the sign in method and access control
- Verify the Quota Server Address

#### Set up device server address

- 1. Access the SafeCom configuration page, by clicking the **General** tab and then **SafeCom** in the menu on the left.
- 2. Under **Configuration**, verify that the server address specified in the **Server Address** field points to the SafeCom Device Server.
  - Server port 50002 is specified when using SSL (secure socket layer).
  - Server port 8080 is specified when using unencrypted.

**Note** By adding more server addresses under **Configuration**, it is possible to set up the server failover list for the device. This is then automatically updated on the device server web page and vice versa.

3. Click **Apply** at the bottom of the web page.

| MP Color Laser                                                          | Jet CM4540 MFP                                                                   |                                                                            | Home 1 Sign 3                                                                                                    | 2ut   |
|-------------------------------------------------------------------------|----------------------------------------------------------------------------------|----------------------------------------------------------------------------|----------------------------------------------------------------------------------------------------|-------|
| P Color LaserJet CM4540 MFP 172.1                                       | 6.6.243                                                                          |                                                                            |                                                                                                    |       |
| Information General                                                     | Copy/Print Scan/Digital Send                                                     | Fax Troubleshooting                                                        | Security HP Web Services Networking                                                                                                    |       |
| Control Panel Customization<br>Quick Sets Setup                         | SafeCom                                                                          |                                                                            |                                                                                                    |       |
| Alerts<br>Control Panel Administration Menu<br>AutoSend                 |                                                                                  |                                                                            | Safe                                                                                                    | Com   |
| Edit Other Links                                                        | Configuration                                                                    |                                                                            |                                                                                                    |       |
| Ordering Information<br>Device Information<br>Language<br>Date and Time | Server Address<br>172.16.6.250<br>New Server Address                             | Server Port<br>50002<br>New Server Port                                    |                                                                                                    |       |
| SafeCom                                                                 | · · · · · · · · · · · · · · · · · · ·                                            |                                                                            | 2500                                                                                                    |       |
| Energy Settings<br>Backup and Restore<br>Restore Factory Settings       | Log Information                                                                  |                                                                            |                                                                                                    |       |
| Solution Installer<br>Firmware Upgrade<br>Quota and Statistics Services | Mon Oct 10 13:33:29 -07:<br>Mon Oct 10 13:33:29 -07:<br>Mon Oct 10 13:33:29 -07: | 00 2011(SYS-358940726)<br>00 2011(SYS-358940726)<br>00 2011(SYS-358940726) | The log is enabled<br>AuthÄgent: feaures: Type: MalkupTasks<br>AuthÄgent: feaures: Name: Job Status applicat<br>AuthÄgent: feaures: Ägent: default | ion * |

The following 5 icons represent the status of the devices:

- Connected: This is the device server that the device is connected to.
- Valid, but not connected: The device server is running but the device is connected to another device server.
- Testing: The server address is being tested.
- **Invalid:** The server address *is not* that of a SafeCom Device Server.
- Not responding: The device server is not responding.

#### Set Sign in method and access control

- 1. Open the device web page in a web browser.
- 2. Click **Sign In** in the upper-right corner of the web page and enter the user name and password.
- 3. Click the Security tab and then Access Control in the menu to the left.
- 4. Under **Sign In and Permission Policies**, make sure that the general sign in method is set to **SafeCom**.

| MP LaserJet I                       | M4555 MFP                                                                                                 |                                                                                                    |                                                         |                            | 2 des              | User: LOCALVed<br>Estite I Sign.Out | ministrator  |  |
|-------------------------------------|----------------------------------------------------------------------------------------------------|----------------------------------------------------------------------------------------------------|---------------------------------------------------------|----------------------------|--------------------|-------------------------------------|--------------|--|
| HP Laser Jet N4555 MFP 172.18.8.19  | 99                                                                                                    | 100 - 100 - 100 - 100 - 100 - 100 - 100 - 100 - 100 - 100 - 100 - 100 - 100 - 100 - 100 - 100 - 100 - 100 - 100                                                                                                    |                                                         |                            |                    |                                     |              |  |
| Information General                 | Copy/Print Scen/Digital Send Fax                                                                          | Troubleshooting                                                                                                    | ecurity HP Web Services                                 | Networking                 |                    |                                     |              |  |
| General Security<br>Access Control  | Access Control                                                                                            |                                                                                                    |                                                         |                            |                    |                                     | Hel          |  |
| Protect Stored Data                 | Enable and Configure Sign in Methods                                                                      |                                                                                                    |                                                         |                            |                    |                                     |              |  |
| Certificate Management<br>Self Test | Enabled sign-in methods can be used to sign in at the computer                                            | he device. If relating device permissions                                                                                                    | to network users or groups, make sure t                 | to use a sign-in method th | at matches what    | t people usually use t              | o sign in at |  |
|                                     | Status Sign In Method                                                                                     | Description                                                                                                    |                                                         |                            |                    |                                     | 3            |  |
| Other Links                         | Local Device                                                                                              | Access code accounts with a minimum of five digits, accounts are stored on product hard disk.                                                                                                    |                                                         |                            |                    |                                     |              |  |
| Shop for Supplies                   | Strup LOAP                                                                                                | LDAP Sign in must be enabled and set up property to function at the device. If LDAP is enabled but not the defaut Sign in Method, it is available by selecting the Advanced button on the Sign in screen at the device. |                                                         |                            |                    |                                     |              |  |
| Product Support                     | Stdag Windows                                                                                             | Windows Domain, User Name, and Password will be requested                                                                                                    |                                                         |                            |                    |                                     |              |  |
|                                     | SafeCom                                                                                                   | This is an accessory sign-in method that has been installed.                                                                                                    |                                                         |                            |                    |                                     |              |  |
|                                     | Sign In and Permission Policies                                                                           |                                                                                                    |                                                         |                            |                    |                                     |              |  |
|                                     | Click the icons below to change settings. Set sign i<br>permissions can be acolled to local user accounts | n requirements at the control panel by al<br>stored on the device or to network user                                                                                                    | lowing or denying Guest access. Guests<br>a and groups. | are users who have not     | l signed in to use | the device. The remain              | sining       |  |
|                                     | Control Panel Application                                                                                 | ① Device Guest                                                                                                    | <ol> <li>Device Administrator</li> </ol>                | Device User                | SafeCom            | Sign in Met                         | hod          |  |
|                                     |                                                                                                    |                                                                                                    |                                                         |                            |                    | SafeCom                             |              |  |
|                                     | Copy application                                                                                          | 10                                                                                                    | 2                                                       | V                          | 2                  | SafeCom                             | ٠            |  |
|                                     | Fax application                                                                                           | <b>a</b>                                                                                                    | <b>[</b> ]                                              | V                          | <b>V</b>           | SafeCom                             |              |  |
|                                     | E-mail application                                                                                        | <b>a</b>                                                                                                    |                                                         | V                          |                    | SafeCom                             |              |  |

- 5. If needed, change the sign in method for each of the **Control Panel Applications** listed.
- 6. For all applications that must be controlled by SafeCom, select the **Device guest** check box, so the yellow pad lock symbol appears. This means that login is required.

| . Trays                        |          |              |          |          | Use Default |  |
|--------------------------------|----------|--------------|----------|----------|-------------|--|
| Administration application     | <b>_</b> | $\checkmark$ | <b>v</b> | <b>V</b> | Use Default |  |
| Device Maintenance application | <b>_</b> | $\checkmark$ | <b>v</b> | <b>V</b> | Use Default |  |
| Pull Print                     | •        | $\checkmark$ | <b>v</b> | <b>V</b> | SafeCom 💌   |  |
| Account                        |          | $\checkmark$ | <b>v</b> | <b>V</b> | SafeCom 💌   |  |
| Manage Permission Sets         |          |              |          |          |             |  |

- 7. Make sure to check the SafeCom check box for each application that a SafeCom user must have access to at the device.
- 8. Click **Apply** at the bottom of the web page.

### Verify Quota Server address

- 1. Click the **General** tab, and then **Quota and Statistics Services** in the menu on the left.
- Make sure that the name specified in the Quota Server URL field is correct it must be the same as the SafeCom Device Server address. If necessary, correct the address manually.

**Tip** With SafeCom Go HP version S89 nnn.050\*13 and S95 nnn.050\*13 or later, the quota server is set up automatically.

- 3. Check the Connect this device to a Quota server.
- 4. Click **Apply** at the bottom of the web page.

| HP Color LaserJ                                                         | et CM4540 MFP                                                                                                    |
|-------------------------------------------------------------------------|----------------------------------------------------------------------------------------------------|
| HP Color LaserJet CM4540 MFP 172.16.6.                                  | 205                                                                                                    |
| Information General                                                     | Copy/Print Scan / Digital Send Fax Troubleshooting Security Networking                                                                                                    |
| Control Panel Customization<br>Quick Sets Setup                         | Quota and Statistics Services                                                                                                    |
| Alerts<br>Control Panel Administration Menu<br>AutoSend                 | 100 Statistics Service<br>If this product is connected to a job statistics service, users will not be able to complete jobs if the service is unavailable due to network or service issues. HP recommends<br>removing the connection using the service interface when possible.                                                                                                    |
| Control Panel Snapshot<br>Edit Other Links<br>Ordering Information      | Job Statistics Service  Connected  Perroyre All  Perroyre All  Perroyre |
| Device Information<br>Language                                          | Quota and Statistics Services                                                                                                    |
| Date and Time<br>SafeCom<br>Sleep Schedule                              | Connecting to a quote server ensures that each user stays within an acceptable range of printed or scanned pages. When connected, the device will quory the server each time<br>a pib is started to ensure that the user has pages available. If the server is unavailable, the user account is not known by the server, or pages are not available for the user, then<br>the user may not be able to complete his or her job. Please refer to documentation from the company providing the quota server software for more information.                                                                                                    |
| Backup and Restore<br>Restore Factory Settings                          | Connect this device to a Quota Server<br>To connect to a quota service installed on a network server, enter the URL of the server below. Upon pressing start at the control panel, this device will connect to the specified                                                                                                    |
| Solution Installer<br>Firmware Upgrade<br>Quota and Statistics Services | server and refree quide transaction data. Refer to the documentation provided with the server software for information about the server URL and server software setup.           Clucids Server URL         Version         Version                                                                                                    |
| Other Links<br>HP Instant Support                                       | Response Timeout<br>60                                                                                                    |

# Configure device in SafeCom Device Server

The **Device** tab is used to configure SafeCom Go HP, which device it is connected to, how users are to be identified, and so on.

To save any changes you make to the configuration, click **Save** in the upper right corner of the web page.

**Note** If you click **Save** and then in the **Device Message** field see the message "Unable to configure device because: Device is configured against a different server", the device is configured to a different server. To be able to make changes to the device configuration, first click **Reconfigure device** which configures the device to your server, make the necessary changes, and then click **Save**.

| Device Settings                                                 |                     |          |                         | E               | Sav |
|-----------------------------------------------------------------|---------------------|----------|-------------------------|-----------------|-----|
| Model:                                                          | HP LaserJet 700 col | or MFP M | 775                     |                 |     |
| MAC Address:                                                    | A0B3CC9A7855        |          |                         |                 |     |
| Device Message:                                                 |                     |          |                         |                 |     |
| Device information                                              |                     |          |                         |                 |     |
| Manufacturer:                                                   | НР                  | -        | Contact:                |                 |     |
| Location:                                                       |                     |          | Description:            | NPI9A7855       |     |
| Network settings                                                |                     |          |                         |                 |     |
| Address:                                                        | 10.141.96.95        |          | SNMP get community:     | public          |     |
| RAW print port:                                                 | 9100                | <u></u>  | SNMP put community:     |                 | _   |
| Device settings                                                 |                     |          |                         |                 |     |
| Administrator name:                                             | admin               |          | Administrator password: | ••••            |     |
| Login method:                                                   | Auto-sense          | *        | Default domain:         |                 |     |
| Language:                                                       | (Auto)              | *        | Idle timeout:           | 30 seconds      |     |
| Hide domain                                                     |                     |          |                         |                 |     |
| Enable post tracking                                            |                     |          |                         |                 |     |
| Reverse document lis                                            | t                   |          |                         |                 |     |
| Mask ID code                                                    |                     |          |                         |                 |     |
| Drivers                                                         |                     |          |                         |                 |     |
| <ul> <li>Device properties</li> </ul>                           |                     |          |                         |                 |     |
| Property Key                                                    |                     |          | Property Value          |                 |     |
| 3rdPartyAuthDomain                                              |                     |          |                         |                 |     |
| 3rdPartyAuthEnable                                              |                     |          | false                   |                 |     |
| 3rdPartyAuthIDcode                                              |                     |          |                         |                 |     |
| 3rdPartyAuthUserLogon                                           |                     |          |                         |                 |     |
| SafeComGoVersion                                                |                     |          | LATEST                  |                 |     |
|                                                                 |                     |          |                         |                 |     |
| Device applications                                             |                     |          |                         |                 |     |
| <ul> <li>Device applications</li> <li>Enable logging</li> </ul> |                     |          |                         | Restore factory |     |

Change the settings according to the following descriptions:

- Device information
  - **Manufacturer** and **Description** are automatically filled-in and together with **Location** they are also viewable in the **Device properties** dialog in **SafeCom Administrator**.
  - **Contact** and **Location** provides useful information in maintaining the SafeCom solution.
- Network settings
  - Address: The IP address of the device.
  - **RAW print port:** The TCP port used to send print data.
  - **SNMP Community name:** This must match the SNMP Community Name of the device. By default SNMP Community name is **public**.

**Note** If the **SNMP Community name** is not the default, ensure that you set the device password correctly to be able to add the device to SafeCom.

Device settings

- Administrator name: The user name with which the administrator can log in to device.
- Administrator password (mandatory): The device password with which the administrator can log in to device.
- **Login method:** This determines how users log in. Choose between:
  - Auto-sense. Auto-sense maps to Card or Windows if an ID device is connected to the MFP and on devices it maps to Card. Otherwise it maps to ID code. Mapping changes within 10 seconds after the ID device is either connected or disconnected. If it does not change a restart of the device may be required.
  - o Card
  - $\circ \quad \text{ID code} \quad$
  - $\circ \quad \text{Card or ID code}$
  - **Card or Windows:** Allows the user to log in either by card or by entering their Windows username, password, and domain.

**Note** Identification by card requires connecting a USB ID Device (card reader). The option **Card or Windows** allows the user to log in either by card or by entering their Windows username, password, and domain. The SafeCom G4 server must be a member of the domain or trusted by the domain.

- **Default domain:** Specify the domain to pre-fill the domain for users when logging into a device. If using SafeCom Mobile Pull Print the domain must be specified, as the users are not prompted for domain when logging into a device using a smart phone. If the default domain is not specified, but the users are required to use domains, they can enter the domain with their username (domain\username).
- **Language:** Specify a specific language if you want SafeCom Device Server to override the language on the device.
- **Idle timeout:** Specifies in seconds when a logged in user is automatically logged out if there is no activity.
- **Hide domain:** Usable if you specified a default domain. Check to allow the users to log in without typing in the domain.
- Enable post tracking: This is relevant only with SafeCom Tracking. Refer to the SafeCom G4 Administrator's Manual
- **Reverse document list:** Check to show the first printed documents at the top of the document list.
- Mask ID code: Check to mask the ID code with asterisk (\*) when entered at the device.

**Note** Be aware that post tracking data is not available for HP Officejet Pro and HP PageWide Pro devices.

- **Drivers**: When Pull Printing, SafeCom compares the driver name embedded in the print job with its list of driver names. If no match is found and if **Show fidelity warning** is checked in the **Server properties** in the **SafeCom Administrator**, the document appears with a question mark [?] in the document list. This way the user is warned that fidelity is low and the document may print incorrectly.
  - Click **Get All** to obtain the list of drivers from the SafeCom Server, or add and delete drivers manually.
- **Device applications:** Lists what users are allowed to access. Clear the applications that do not require user authentication. The Pull Print and Account applications always require authentication.
- Enable logging: Select if log information should be collected.
- **Restore factory default:** Sets all settings back to their default values, except the password.
- **Reconfigure device:** Reference the device to the current SafeCom Device Server.

# Configure device server failover

SafeCom Administrator allows you to group your device servers, enabling a failover solution.

Device servers belonging to the same group monitor the status of the group members, and in case of a group member failing or shutting down, the rest of device server group distributes the workload of the downed device server among the rest.

- 1. Log in to SafeCom Administrator.
- 2. Open the **Device Server** list.
- 3. Click Add device server group.

| Add device s | erver group |             |               | × |
|--------------|-------------|-------------|---------------|---|
| Name:        | dsgroup 1   |             |               |   |
| Description: |             |             |               |   |
|              |             |             |               |   |
|              |             | <u>A</u> dd | <u>C</u> lose |   |

- 4. Enter a name and optionally a description for the device server group.
- 5. Click OK.
- 6. Drag and drop the device servers to incorporate them into the newly created group.

#### Notes

If device failover occurs while a user is logged in, the fallback to the "home" device server does not occur until the user logs out and the device goes into idle state; this prevents user session interrupts.

When a device failover or device server fallback occurs, the device may need rebooting, depending on the vendor (the device reboot is handled automatically).

# SafeCom Go HP web interface

The SafeCom Go HP web interface adheres to the structure and design of the HP Embedded Web Server (EWS).

## Log in

- 1. Open the device in a web browser by entering the device address in the address field. JavaScript (Active Scripting) must be enabled.
- 2. Click **Sign In** in the upper-right corner of the page and enter the username and password.
- 3. Click OK.

## Product and version information web page

- 1. Open the device in a web browser.
- 2. Click the **Information** tab.
- 3. Click **SafeCom** on the menu to open the **Information** web page with product name and version.

Note This option is not available for HP Sx-series devices.

# Configure and log information web page

- 1. Open the device in a web browser and log in.
- 2. Click on the General tab.
- 3. Click **SafeCom** on the menu to access the SafeCom specific page with configuration and log information.
- 4. Under **Configuration**, it is possible to change the Server Address and the Server Port for the SafeCom Device Server.
- 5. Under Log Information, choose to enable or disable the log, to Show complete log, or to Clear log.

Note This option is not available for HP Sx-series devices.

# SafeCom Go HP - How to

The following subsections contain step-by-step instructions for some of the administrator's most common tasks.

## Get the SafeCom Go HP software

If using SafeCom G3 Server version S82 070.410\*05 and SafeCom Administrator version 9.41.5.1 or higher, it is possible to download all SafeCom Go HP software using the **SafeCom Administrator** function **Check for updates**.

## Select login method

To set the method of user identification:

- 1. Open a web browser and log in to the SafeCom Device Server.
- 2. Click on **Device server** in the left-hand menu, and then click on the device.
- 3. In the **Login method** menu under **SafeCom Settings**, select how users must identify themselves at the device.

Choose between:

- Auto-sense (default)1
- o ID code
- o Card
- o Card or ID code
- o Card or windows
- o Keypad2

<sup>&</sup>lt;sup>1</sup> For the HP Sx series auto-sense is not available and instead the default is Card or ID Code.

<sup>&</sup>lt;sup>2</sup> Keypads are no longer sold and this option was only relevant on selected printer.

**Note** Identification by card requires the installation of a SafeCom ID Device (card reader) potentially SafeCom Go HP ID Kit. Identification by ID code is possible on devices with touch screen, built-in keypad, or external SafeCom Keypad (see table in 1.2).

**Note** For card registration to work when using Windows credentials, you must have at least one valid PUK code available in the G4 system.

# **Enable Copy Control**

The SafeCom solution can control access to the MFP's copy function.

For SafeCom to be able to control and track **Copy** and **Copy color**, it needs to be set up as follows:

- Tracking of copy and copy color must be enabled in SafeCom Device Server.
- The authentication method must be set up to SafeCom on the web page for the individual device.
- Set up of copy color on the device's web page must correspond to the settings made on the device server.

First enable SafeCom to do tracking on copy and copy color on the Device server:

- 1. Open a web browser and log in to the SafeCom Device Server.
- 2. Click on Device server in the left-hand menu, and then click on the device.
- 3. Click Device applications.
- 4. Check **Copy** in the list of applications. To allow the user to copy in color as well, check the **Copy color** check box.
- 5. Click Save.

**Note** By default both **Copy** and **Copy color** are checked. Enabling access control for color copy only is not recommended if the SafeCom solution is also to track copies. Mono copy jobs that are produced after the user has logged in to the color copy function are tracked as long as the user remains logged in. Mono copies are obviously not tracked when there is no user logged in. Similar situations arise if **Copy** is checked and **Copy color** is cleared.

Secondly, the authentication method on the web page must be set up for the copy application on the device<sup>3</sup>:

- 1. Open the device in a web browser and log in.
- 2. Click the Security tab and then Access Control.
- 3. Under **Control Panel Application**, restrict the access for all copying by clicking the **Device Guest** check box for **Copy application**.
- 4. If you want to restrict access only for copy color then expand **Copy application** menu and check **Device Guest** for **Make a color copy**.
- 5. Select SafeCom as the Sign In Method.
- 6. Click **Apply** at the bottom of the web page.

**Note** On the device HP CM 6040 MFP, it is possible to disable user authentication for Color copy, but leave Copy authentication enabled. But if a user has copy enabled and color copy disabled set up on the SafeCom Server, the user will only be able to make a B&W copy and Color copy is denied. This is because the settings on the SafeCom Server overwrite the settings on the device.

<sup>&</sup>lt;sup>3</sup> For HP Sx series no setup is required on the web page.

Thirdly, make sure that the **Main Color Settings** are set up correctly on the device's web page. The settings need to match the setting on the device server.

To open the Main Color Settings:

- 1. Open the device in a web browser and log in.
- 2. Click the Copy/Print tab and then Restrict Color.
- 3. Verify that the copy color settings under **Main Color Settings** are set up so they match the settings on the device server. If for example copy color is enabled in the device server, the **Enable Color** on the web page must be checked as well.
- 4. Click **Apply** at the bottom of the web page.

## Enable Scan to Folder

For SafeCom to be able to control access and track **Scan to Folder**, it needs to be set up as follows:

- Tracking of Scan to Folder must be enabled in SafeCom Device Server.
- The authentication method must be set up to SafeCom on the web page for the individual device.
- The save to folder application for each device must be enabled on the device's web page.

First enable SafeCom to do tracking of Scan to Folder on the Device Server:

- 1. Open a web browser and log in to the SafeCom Device Server.
- 2. Click on **Device server** in the menu on the left, and then click on the device.
- 3. Click Device applications.
- 4. Make sure that **Scan To Folder** is checked in the list of applications.
- 5. Click Save.

Second, the authentication method on the web page must be set up for the **Save to Network Folder** application on the device<sup>4</sup>:

- 1. Open the device in a web browser and log in.
- 2. Click the Security tab and then Access Control.
- 3. Under **Control Panel Application**, restrict the access for the copying by clicking the **Device Guest** check box for **Network Folder application**.
- 4. If you want to restrict access for editing the network folder path, expand **Network** Folder application and check **Device Guest** for **Ability to edit network folder** path.
- 5. Choose SafeCom as the Sign In Method.
- 6. Click **Apply** at the bottom of the web page.

Third, make sure that Save to Network Folder is enabled on the device's web page.

- 1. Open the device in a web browser and log in.
- 2. Click the Scan/Digital Send tab and then Save to Network Folder Setup.
- 3. Check the **Enable Save to Network Folder** check box and verify that the other save to network folder settings are set up according to your needs.
- 4. Click **Apply** at the bottom of the web page.

## Enable E-mail

SafeCom can control access to the MFP's Send to E-mail function. For SafeCom to be able to control access and track e-mails, it needs to be set up as follows:

<sup>&</sup>lt;sup>4</sup> For HP Sx series no setup is required on the web page

- Tracking of **E-mail** must be enabled in SafeCom Device Server.
- The authentication method must be set up to SafeCom on the web page for the individual device.
- The E-mail application for each device must be enabled on the device's web page.

First enable tracking on e-mails on the SafeCom Device server:

- 1. Open a web browser and log in to the SafeCom Device Server.
- 2. Click on Device server in the left-hand menu, and then click on the device.
- 3. Click Device applications.
- 4. Check E-mail in the list of applications.
- 5. Click Save.

Second, the authentication method on the web page must be set up for the **Send to E-mail** application on the device<sup>5</sup>:

- 1. Open the device in a web browser and log in.
- 2. Click the Security tab and then Access Control.
- 3. Under **Control Panel Application**, restrict the access for the e-mail by clicking the **Device Guest** check box for **E-mail application**.
- 4. Choose SafeCom as the Sign In Method.
- 5. Click **Apply** at the bottom of the web page.

Third, make sure that **E-mail** is enabled on the device's web page.

- 1. Click the Scan/Digital Send tab and then E-mail Setup.
- Check the Enable Send to E-mail check box and verify that the other save to network folder settings are set up according to your needs. For example, the default from and to e-mail addresses are set up under the Address and Message Field Control pane. To set up for example the default from address to the user's e-mail address, select User's address (Sign-in required) in the From: field.
- 3. Click **Apply** at the bottom of the web page.

**Note** Be aware that the set-up of default **From:** and **To:** e-mail addresses is no longer handled by SafeCom. Now the settings are available on the device web page on the **Scan/Digital Send** tab under **E-mail Setup**.

### Control user access rights

When using SafeCom G3 server version S82 070.440\*03 or newer, you can control users' access rights to specific features via SafeCom Administrator, refer to the SafeCom G4 Administrator's Manual. You can control access rights to the following features:

- Copy
- Copy in color
- E-mail
- Scan
- Fax
- USB memory print
- USB memory scan
- Print all button

<sup>&</sup>lt;sup>5</sup> For HP Sx series no setup is required on the web page

# Enable Client Billing and the account icon on the device

The **Account** application and icon is already installed and available on HP MFPs and scanners when the SafeCom solution is enabled via the Device Server.

Note that the following two settings must be set up in the **SafeCom Administrator** for the billing code to become part of the tracking record.

- Client Billing must be checked on the License tab in the Device properties dialog in SafeCom Administrator.
- Bill clients for cost must be checked on the Settings tab in the User properties dialog in SafeCom Administrator.

Note Be aware that Client Billing is not available for HP Officejet Pro devices.

## Enable using the Home Folder

The Home Folder feature allows users to save their work to a personal network folder. Using the folder requires meeting the following requirements:

- The folder name is given as a fully qualified domain name.
- The users to be assigned for using the feature must be members of the domain.
- The default domain must be set via the SafeCom Go web page.
- The applications (scan, fax, email, and so forth) to be used for jobs destined to the Home Folder must have the proper access rights for the folder (read, write).
- The applications (scan, fax, email, and so forth) to be used for jobs destined to the Home Folder must have the relevant credentials to access the folder (preferably the user's own credentials should be used).
- Home Folder name must not contain the % character.
- The device must have FW version 3.5.1 or newer.
- SafeCom Go FS \*30 or newer.

To set the usage of the Home Folder, do the following:

- 1. Open the device in a web browser and log in (2.8.1).
- 2. Click the **Scan/Digital Send** tab and then **Save to Network Folder Setup**. Select Add or Configure, as appropriate.
- 3. Set the Save to a personal shared folder option and enter HomeFolder (case sensitive) in the Retrieve the device user's home folder using this attribute field.
- 4. Enable the Save to Network Folder check box, then click Apply settings.
- 5. Click **Next**, then **Save**.
- 6. Log in to SafeCom Administrator.
- 7. Set the Home Folder for users via either:
  - Enter the **Home folder** property manually on the **Identification** tab of **User Properties**.
  - Use the **Import Home Folder** AD field in the **Active directory configuration** page of **User Import Configuration**.

**Notes** Due to limitations of firmware versions older than 3.8, the **User Name** field on the **Sign In** form of the device is not filled, meaning that users must enter their credentials manually. On firmware version 3.8 or newer, the issue is no longer present.

When using CSV import with Home Folder, ensure that you use the full folder path of the users (\\<IP address>\Home\<username>).

# Enable SafeCom Mobile Pull Print

To allow users to Pull Print documents via their smart phone, a QR code must be printed for each device. Users then scan the QR code label at the device with their phone, thus identifying themselves and declaring their presence at the specific device.

For details on how to print a QR code for the device, refer to the SafeCom G4 Administrator's Manual.

Make sure that the default domain is configured on the device in SafeCom Device Server (2.6), as the users are *not* prompted for domain when logging into a device using a smart phone. If the default domain is not specified, but the users are required to use domains, they can enter the domain with their username (domain\username).

For more details on how to Pull Print from a smart phone refer to the SafeCom Mobile Pull Print User's Guide.

### Determine the version

The version of the SafeCom Device Server can be seen in SafeCom Administrator.

The version of the SafeCom Go HP software can be determined from the **Information** web page.

- 1. Open the device in a web browser and log in.
- 2. Click the **Information** tab.
- 3. Click **SafeCom** to view the product information (Product name, Version, Version date, and Version time). The version number is in the format: S95 nnn.xxx

Note Not applicable to HP Color MFP S970dn, S962dn, S951d, HP MFP S956dn.

### Handle new MAC address (Jetdirect network card)

In the SafeCom database the device is recorded by its unique MAC address. The device's MAC address changes if the Jetdirect network card is changed. On devices with Jetdirect Internal (JDI) the MAC address changes if the formatter board with the network connector is replaced.

To resolve this, it is recommended to delete the device from the SafeCom database and add it again.

- 1. Open SafeCom Administrator.
- 2. Browse to devices and right-click the device and click Delete device.
- 3. Add the device again by right-clicking **Devices** and selecting **Add device**.
- 4. Go through the Add device wizard to add the device again.

## Verify that SafeCom Go HP is loaded

To establish if SafeCom Go HP software is loaded you can access the web page for the device:

- 1. Open the device in a web browser and log in.
- 2. Click General.
- 3. Click **Solution Installer** and verify under the **Installed Solutions** pane that SafeCom Go is installed.

# Register device

The device must be registered with the SafeCom solution in one of the following ways:

- Add the device in the SafeCom Administrator using Add device.
- A user with Technician or Administrator rights must log in at the device.

# Configure Push Print Post Tracking

SafeCom Push Print Post Tracking is an extension of the tracking feature of the SafeCom solution. The tracking and charging data was based on the information that former versions of SafeCom components were able to collect while documents were printing at the workstation or the server. This data is not accurate enough to calculate the precise tracking information and the price of the jobs. The software utilizes the detailed information that is sent by the printing device itself and all information is calculated from these reports.

### Configuring Post Tracking push print jobs

The feature does not require extra steps to configure devices for post tracking push print jobs, as all SafeCom components automatically recognize whether the feature is available in the specific configuration. You must add the device to the SafeCom G4 server and associate it to a SafeCom Push port. By enabling the Post-Track option on the Web configuration page of the device or in SafeCom Administrator both push and pull jobs will be tracked based on the job information reported by the device itself.

#### Using Push Print Post Tracking

The SafeCom push print post tracking extends the usage of the existing tracking feature, allowing you to track push print jobs in more detail.

All Push Print jobs for which Post Tracking is enabled are created in a **Pending** state and remain in this state while awaiting post tracking data; this state can last up to 48 hours. The length of time jobs spend in **Pending** state can be configured using the CleanPushTrackPendingInterval 32-bit DWORD registry setting under HKEY\_LOCAL\_MACHINE\SOFTWARE\SafeCom\SafeComG4. The default value is 48 hours. The system will update the track list every 6 hours.

• If the post tracking data is received within the **Pending** time period, the tracking record is updated with the precise counters and the job status is set to **Completed**, and if necessary (based on the cost calculated based on the post tracking data). In pay environment, the price is recalculated and the pay user's balance is modified via an Adjustment transaction. Be aware that while the job is in **Pending** state, the pay user's balance is reduced according to the initial job data.
| Field          | Value                             |
|----------------|-----------------------------------|
| Job            |                                   |
| Name           | Test Page                         |
| Generated      | 9/17/2015 10:10:31 AM             |
| Size           | 0 B                               |
| Paper          | A4                                |
| Duplex         | No                                |
| Color          | No                                |
| Driver         | HP Universal Printing PCL 6 (v6.0 |
| Туре           | PUSH                              |
| Destination    |                                   |
| User           |                                   |
| ID             | 3                                 |
| User logon     | CARD                              |
| Full name      |                                   |
| Description    |                                   |
| Cost code      | N/A                               |
| Device         |                                   |
| ID             | 11                                |
| Name           | M630                              |
| Model          | HP LaserJet MFP M630              |
| Location       | N/A                               |
| Duplex         | Yes                               |
| Color          | No                                |
| MAC            | fc15b478cdc1                      |
| Page count     |                                   |
| Tracking state | PENDING                           |
| Tracking pages | 1                                 |
| Driver pages   | 1                                 |
| Parser pages   | 1                                 |
| Color pages    | 0                                 |
| Sheets         | 1                                 |

• If no post tracking data is received within the specified **Pending** duration, the job goes into **Completed** state, and in case of pay users, all costs are refunded via a **Withdrawal** transaction.

These jobs are marked accordingly in the SafeCom Tracking database.

User transactions can be checked in the scPurse database directly or in SafeCom Administrator, User Properties/Account tab. SafeCom Web Interface provides a UI for the endusers to review their transactions

The following screenshot displays the lifecycle of a job when Push Print Post Tracking is enabled:

| 434                                                                                                    | User t                                                                                                    | ransactions - USER 1345                                                                                                    |                                                                        |                    | _ <b>D</b> X                                             |
|----------------------------------------------------------------------------------------------------|----------------------------------------------------------------------------------------------------|----------------------------------------------------------------------------------------------------|------------------------------------------------------------------------|--------------------|----------------------------------------------------------|
| 20 latest 💽 Fr                                                                                                    | om: 10-02-2016 🗾 00:                                                                                                    | 00:00 + To: 10-02-2016 -                                                                                                    | 23:59:59                                                               | *                  | <u>R</u> efresh                                          |
| Current values<br>Account 1: 100,00 Account                                                                                                    | 2: 153,70 Low limit: 0,00                                                                                                    | Reserved: 0,00                                                                                                    |                                                                        | Dispo              | osable: 253,70                                           |
| GID Date/Time                                                                                                    | Author Type                                                                                                    | Comment                                                                                                    | Value                                                                  | Account 1          | Account 2                                                |
| 365         10-02-2016         16:06:51           366         10-02-2015         16:06:56           369         10-02-2016         16:16:45           372         10-02-2016         16:16:17:07           373         10-02-2016         16:16:17:07           372         10-02-2016         16:16:17:07           373         10-02-2016         16:17:15           *****         4 Reservations | ADMIN Cashier<br>ADMIN Cashier<br>USER 1345 Printing<br>USER 1345 Push Printing<br>USER 1345 Push Printing<br>USER 1345 Adjustment<br>USER 1345 Adjustment<br>**** | Add 100 to account<br>Add 200 to account<br>Pull Print: A4 3 pages Szines PC.pdf<br>Push Print: A4 3 pages Szines PC.pdf<br>Push Print: Job k original price A4.pdf<br>Push Print: Job k original price A4.pdf<br>Reservations not shown | 100,00<br>200,00<br>-15,10<br>-15,10<br>-20,10<br>0,00<br>4,00<br>**** | 100,00             | 200,00<br>184,90<br>169,80<br>149,70<br>149,70<br>153,70 |
| Summary (11 transactions):                                                                                                    |                                                                                                    | 🗔 SI                                                                                                    | now reservation                                                        | s R <u>e</u> verse | e reserved                                               |
| Account 1 changed with 100,00 in<br>Account 2 changed with 153,70 in<br>Reserved changed with 0,00 in 4 t                                                                                                    | 1 transactions. Deposited: 10<br>6 transactions. Deposited: 20<br>ransactions. Deposited: -600,                                                                    | 0,00. Subtracted: 0,00.<br>14,00. Subtracted: 50,30.<br>30. Subtracted: 600,00.                                                                                                    |                                                                        |                    | <u>C</u> lose                                            |

The value of Price 2 is also calculated precisely according to the page counters reported by the device.

In pay environments, the Push Printing, Adjustment and Withdrawal transactions are performed on the accounts of the users accordingly. Both accounts can be changed with each transaction.

If the push print post tracking requirements are not met during printing (for example, due to the older version of Print Client or SafeCom Go software), the job immediately goes into a **Completed** state, the pay user's balance is reduced accordingly, and the post tracking data is not taken into account by the SafeCom G4 server. Activities on devices other than HP are tracked based on the information collected during printing. This data can still be inaccurate.

The Tracking service can be configured in online or offline mode in multi-server environment. The final storage of the tracking data is always the SafeCom primary server. The records are created on the primary server database immediately in online mode. In case of Offline Tracking mode, the records are stored temporarily on the server that is bound to the SafeCom Push port until the job reaches **Completed** state. The records are then moved to the primary server depending on the scheduled tracking collection.

If the device fails to send the post tracking data (because of the device home server being unavailable), it is stored and the device resends it after the next printing. In every 4 hours the job contexts which are older than 4 hours are cleaned up.

**Note** The Device Server keeps the tracking information for 48 hours by default, after that time period elapses, the information is deleted. Restarting the Device Server also results in the loss of tracking information.

**Note** Since the SafeCom Web Interface is configured to the primary server, users see their tracking data after the scheduled tracking collection.

### Configure users and devices to allow modifying job setting

The Force Mono-Duplex (FMD) feature allows the user to force monochrome and/or duplex printing on the device. The feature can be enabled and disabled per user and per device. To control this user setting, open SafeCom Administrator and bring up the **User Properties** dialog.

| U                               | ser properties - USEF                | 81                  | ×    |
|---------------------------------|--------------------------------------|---------------------|------|
| Identification Settings ID code | Rights   Member of   Alias           | es Account Billing  |      |
| Print documents                 |                                      |                     |      |
| ☐ <u>B</u> ill clients for cost |                                      |                     |      |
|                                 | or billing code                      |                     |      |
| General document setungs        |                                      |                     |      |
| Allow retain docume             | ents                                 |                     |      |
| Sollect documents at the prin   | nter                                 |                     |      |
| Print all at login              | Allow changing print                 | settings            |      |
| Cost control                    |                                      |                     |      |
| C No control                    |                                      |                     |      |
| Tracking                        |                                      |                     |      |
| ⊂ P <u>a</u> y                  |                                      |                     |      |
| Access rights                   |                                      |                     | •    |
| 🔽 Сору                          | Copy in color                        |                     |      |
| I E-mail                        | Scan                                 | Fax                 |      |
| J♥ USB memory scan              | <ul> <li>Usb memory print</li> </ul> | JV Print all button |      |
|                                 |                                      |                     |      |
|                                 |                                      |                     |      |
| Source ID: 0                    |                                      | <u>O</u> K <u>C</u> | lose |

The figure above indicates how the feature can be enabled for a user by setting the **Allow** changing print settings option. The setting can be managed for a group of users if the **Property** dialog is opened when multiple users are selected from the user list. If applied, users

can see the relevant control buttons on the device (**B/W** or **Clear B/W**, **Duplex** or **Clear Duplex**, as appropriate).

**Note** If this setting is applied to the Default user correctly, all new users inherit this value of the setting.

The setting for the device can be controlled either in SafeCom Administrator or the Configuration Web interface of the device.

Open the device property page in SafeCom Administrator. On the **Configure** tab you can find the options as the screenshot below indicates it. The available options are the following:

- 1. **Enabled** the device allows users to control their print jobs independently from the settings of the specific user.
- 2. **Disabled** the device hides the options from all users and the job settings cannot be changed.
- 3. **User Setting** the device enables or disables the features according to the currently logged on user's settings.

| Device properties - pppt2            |                                                   | ×              |
|--------------------------------------|---------------------------------------------------|----------------|
| Settings Charging scheme             | License Statistics Configure                      |                |
| Configure<br>See and change the cu   | rent configuration on the device                  |                |
| Server                               |                                                   |                |
| Group name:                          | BP-REC-S262                                       |                |
| Server addresses:                    | 10.140.26.236                                     |                |
|                                      | Move up Move down                                 | <u>R</u> emove |
| Add server:                          | ]                                                 | Add            |
| Settings                             |                                                   |                |
| Login method:                        | Auto sense                                        | •              |
| Password:                            | *******                                           |                |
| Print all:                           | Print all at login                                |                |
| MFP auth:                            | ▼ Pull Print ▼ Copy ▼ E-mail                      |                |
| Print settings:                      | □ Fax<br>□ Scan To Folder IV SmartScan<br>Enabled |                |
| Send configuration t                 | o device after pressing the OK button             |                |
| Open in <u>b</u> rowser <u>U</u> pda | te software <u>O</u> K                            | Cancel         |

The same options are available on the Web Configuration page of the device as shown below:

| Drivers                        | Add                |
|--------------------------------|--------------------|
| Allow changing print settings: | Enabled            |
| Post track                     | Disabled           |
| High speed print               | Enabled            |
|                                | Use user's setting |
|                                |                    |

**Note** To properly calculate job prices, ensure that the duplex and color capabilities of the device are set correctly on the **Settings** tab of the **Device Properties** in SafeCom Administrator.

In pay environment the prices of jobs are recalculated if the user requests B&W or duplex printing. The new prices are shown in the job list. The displayed prices are just estimates, as they are based on not necessarily accurate data coming from the server side calculated when the documents were printed. The correct price can be calculated knowing the accurate page counters, the number of color pages and page sizes.

#### Restore factory default

- 1. Open a web browser and log in to the SafeCom Device Server.
- 2. Click **Restore factory default** at the bottom of the web page.

The factory default values are:

| Configuration settings | Field                              | Default value                     |
|------------------------|------------------------------------|-----------------------------------|
| Device Settings        | Model                              |                                   |
|                        | MAC Address                        |                                   |
|                        | Device Message                     |                                   |
| SafeCom Settings       | Login Method                       | Auto-sense                        |
|                        | Idle timeout                       | 60 seconds                        |
|                        | Post tracking                      | Cleared (No)                      |
| Network Settings       | Address                            | Device IP address                 |
|                        | SNMP Get Community                 | Public                            |
|                        | SNMP Put Community                 | Private                           |
|                        | RAW print port                     |                                   |
| Device Information     | Contact                            |                                   |
|                        | Location                           |                                   |
|                        | Description                        |                                   |
|                        | Manufacturer                       |                                   |
| Drivers                |                                    |                                   |
| Device Properties      | User timeout                       | 10                                |
|                        | Operator Name                      | Admin                             |
|                        | Operator Password                  |                                   |
|                        | SafeCom Go Version                 |                                   |
|                        | Configuration Time Stamp           | Date and time of<br>configuration |
| Device Applications    | MFP authentication, E-mail         | Checked (Yes)                     |
|                        | MFP authentication, Pull<br>Print  | Checked (Yes)                     |
|                        | MFP authentication, Copy           | Checked (Yes)                     |
|                        | MFP authentication, Copy<br>Color  | Checked (Yes)                     |
|                        | MFP authentication, Fax            | Checked (Yes)                     |
|                        | MFP authentication, Scan to Folder | Checked (Yes)                     |

### Uninstall SafeCom Go HP

To uninstall the SafeCom Go HP software from the device server:

- 1. Open a web browser and log in to the **SafeCom Device Server**.
- 2. Click **Device server** in the menu and select the device from which the SafeCom Go solution must be uninstalled.
- 3. Click the **Delete** icon in the top menu to uninstall.
- 4. Click Save.
- 5. Open the device web page and log in.
- 6. Click the Security tab and then Access Control in the menu to the left.
- Check the general **Device Guest** check box to make sure that no yellow pad lock symbols appear in the list. This means that access again is granted to all applications.
- 8. Verify that no Sign In Methods are set to SafeCom.
- 9. Click **Apply** at the bottom of the web page.

# HP OPS installation

**Note** This section is only applicable to older HP Pro devices; newer models like the PageWide Pro devices come with an embedded version of OPS, and do not require additional steps; they can be simply added via the SafeCom Device Server.

HP OPS (OXPd Professional Services) is essentially a web server with some HP-specific functionality communicating over SSL. Since the communication is encrypted, the HP OPS CA certificate needs to be imported into any device that talks to the HP OPS. This is a hard requirement; the device does not talk to an untrusted HP OPS server. An HP OPS server must be configured on the device before Pull Print can be installed.

Changing either the HP OPS CA certificate or the HP OPS server's IP address or host name necessitates a new setup.

**Note** For more information, refer to the HP OPS documentation. Be aware that OPS is an HP product, so OPS-related enquiries should be directed to HP.

### Prerequisites for OPS

- OPS supports Windows Server 2008 R2, and Windows Server 2012 R2 64-bit versions.
- As OPS is tied to the machine name to which it is deployed, device server failover does not work with devices requiring OPS.
- SafeCom Device Server must be installed prior to launching OPS installation.
- .NET Framework 4.0 must be installed.

### Installation example - via installer

**Note** When using newer HP Pro devices with OPS 1.0.20., steps 13-17 are unnecessary, as they are performed automatically. For device fleets using both older and newer HP Pro devices, the aforementioned steps are required.

These steps must be performed once for the OPS server.

- 1. Ensure that SafeCom Device Server is installed on the machine you want to deploy OPS to.
- 2. Open your firewall for the CouchDB port 5984.

| 🗢 🔿 🗾 📷 🕞 🔟 🛅                  |                   |                        |                        |                                                                                                    |          |
|--------------------------------|-------------------|------------------------|------------------------|----------------------------------------------------------------------------------------------------|----------|
| Server Manager (SAFECOMG4X86)  | Inbound Rules     |                        |                        |                                                                                                    |          |
| Roles                          | Name              |                        | Group +                | Profile                                                                                                    | Enabl    |
| Piagostics                     | Couch DB          | and the second second  |                        | Any                                                                                                    | Yes      |
|                                | HP OPS Server     | Couch DB Properties    |                        |                                                                                                    | ×        |
| Task Scheduler                 | 🖉 SafeCom Configu | ·····                  |                        |                                                                                                    |          |
| 😑 🅁 Windows Firewall with Adva | SafeCom Device 5  | General                | Program                | ns and Services                                                                                                  |          |
| Inbound Rules                  | SafeCom Device 5  | Users and Computers    | Protocols and Ports    | Scope Adva                                                                                                    | inced    |
| Cutbound Rules                 | SafeCom Device 5  | Destanals and sade of  |                        |                                                                                                    |          |
| tonnection Security Ru         | SafeCom Discove   | Protocols and ports    |                        |                                                                                                    |          |
| 🕀 🌉 Monitoring                 | SafeCom Failover  | Protocol typ           | e: TCP                 |                                                                                                    | - I      |
| Services                       | BITS Peercaching  | Protocol nur           | mber: 6                |                                                                                                    |          |
| WMI Control                    | BITS Peercaching  |                        |                        | _                                                                                                    |          |
| Local Users and Groups         | BITS Peercaching  | I and not              | Canadia Da             |                                                                                                    | a 🗍      |
| 🗄 📇 Storage                    | BITS Peercaching  | Local poit.            | Specific Pol           | ns                                                                                                    | <u> </u> |
|                                | COM+ Network A    | 1. 14                  | 5984                   |                                                                                                    |          |
|                                | Core Networking   |                        | Example: 80            | 0, 445, 8080                                                                                                    |          |
|                                | Core Networking   | Remote por             | All Ports              |                                                                                                    | <b>च</b> |
|                                | Core Networking   |                        |                        |                                                                                                    | =        |
|                                | Core Networking   |                        | ļ                      |                                                                                                    |          |
|                                | Core Networking   |                        | Example: 80            | ), 445, 8080                                                                                                    |          |
|                                | Core Networking   | 1.1.10                 |                        | and the second second second second second second second second second second second second second second second | -        |
|                                | Core Networking   | (ICMP) settin          | ntrol Message Protocol | Customize                                                                                                    |          |
|                                | Core Networking   | (icinii ) setti        |                        |                                                                                                    |          |
|                                | Core Networking   |                        |                        |                                                                                                    |          |
|                                | Core Networking   |                        |                        |                                                                                                    |          |
|                                | Core Networking   |                        |                        |                                                                                                    |          |
|                                | Core Networking   | Learn more about proto | col and ports          |                                                                                                    |          |
|                                | Core Networking   |                        |                        |                                                                                                    |          |
|                                | Core Networking   |                        | OK                     | Cancel A                                                                                                    | pply     |
|                                | Core Networking   |                        |                        |                                                                                                    |          |

3. Browse to the OPS installer and run it as administrator.

| POPSv1.0.                   | 5 • Installer •                                  |   |
|-----------------------------|--------------------------------------------------|---|
| view Tools ⊨<br>▼ III Views | elp<br>Open 33 Share                             |   |
|                             | Name                                             | • |
| 3                           | Set Open 4/6/2014 7:24 PM Application            | e |
| hanged                      | Share K                                          |   |
|                             | Add to Quick Launch<br>Restore previous versions |   |
|                             | Send To +                                        |   |

4. Wait for the installer to finish installing the prerequisite CouchDB, until the screen below is shown, at which point pause with the actual installation.

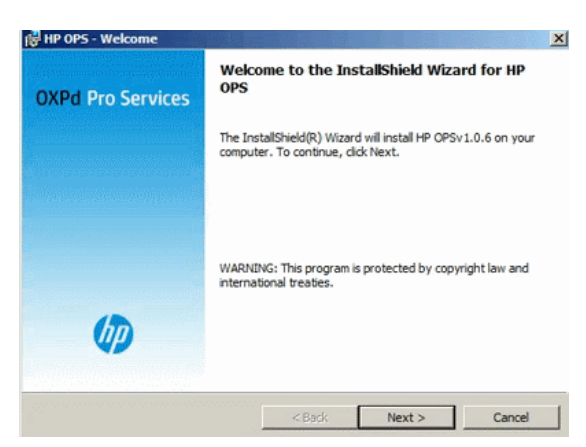

5. Check if the Apache CouchDB process is running:

| 🔚 Server Manager                    |                                         |                     |             |          |               |
|-------------------------------------|-----------------------------------------|---------------------|-------------|----------|---------------|
| File Action View Help               |                                         |                     |             |          |               |
| 🗢 🔿 🔰 🛅 🖸 🖬                         |                                         |                     |             |          |               |
| Server Manager (SAFECOMG4X86)       | Services                                |                     |             |          |               |
| Roles     Features     Discretifice | Q Services                              |                     |             |          |               |
| Configuration                       | Select an item to view its description. | Name -              | Description | Status   | Startup Tyj + |
| (P) Task Scheduler                  |                                         | Apache CouchDB      | Apache Co   | Started  | Automatic     |
| 🖃 🍻 Windows Firewall with Adva      |                                         | Application Experie | Processes   | Started  | Automatic     |
| Inbound Rules                       |                                         | Application Host He | Provides a  | Started  | Automatic     |
| Cutbound Rules                      |                                         | Application Informa | Facilitates | Started  | Manual        |
| to Connection Security Ru           |                                         | Application Layer G | Provides s  |          | Manual        |
| 🖭 🌉 Monitoring                      |                                         | Application Manage  | Processes i |          | Manual        |
| Services                            |                                         | ASP.NET State Ser   | Provides s  |          | Disabled      |
| WMI Control                         | 1                                       | Badiore and Tatella | Tennoforo f | Charlend | Automatic     |

6. Use a browser to see if you can connect to CouchDB – if you can connect to it, you can proceed onwards.

By default, CouchDB is bound to <a href="http://l27.0.0.1:5984/\_utils">http://l27.0.0.1:5984/\_utils</a>.

| E Apache CouchDB - Futon: Overview - Win | dows Internet Exp | lorer     |                             |                             |
|------------------------------------------|-------------------|-----------|-----------------------------|-----------------------------|
| C                                        | N                 | P 🗧 😚 🗙 🕼 | HP Officejet Pro X576dw MFP | Apache CouchDB - Futon: 0 X |
| Overview                                 | 4                 |           |                             |                             |
| Create Database                          |                   |           |                             |                             |
| Name                                     |                   | Size      |                             | Nur                         |
| _replicator                              |                   | 8.1 KB    |                             |                             |
| _users                                   |                   | 8.1 KB    |                             |                             |
| Showing 1-2 of 2 databases               |                   |           |                             |                             |

7. Continue with the OPS installation.

| <u>&gt;</u>                                                                                         |
|----------------------------------------------------------------------------------------------------|
| Welcome to the InstallShield Wizard for HP<br>OPS                                                   |
| The InstallShield(R) Wizard will install HP OPSv1.0.6 on your<br>computer. To continue, click Next. |
|                                                                                                    |
| WARNING: This program is protected by copyright law and<br>international treaties.                  |
|                                                                                                    |
| Carl Heats Court                                                                                    |
|                                                                                                    |

8. Enter the hostname - ensure that you enter a fully qualified domain name (FQDN).

| OPS Insta<br>Enter the | OPS Instance Details<br>Ince Details<br>OPS and DB details for the instance |                      | ×<br>hp |
|------------------------|-----------------------------------------------------------------------------|----------------------|---------|
| OPS Detail             | <b>S</b>                                                                    |                      |         |
| Hostname               | safecomg4x86.cbdomain.net                                                   | Username admin       |         |
| Port                   | 8081                                                                        | Password             |         |
| DB Details:            |                                                                             |                      |         |
| DBName                 | oxpdleops                                                                   | Username admin       |         |
| Port                   | 5984                                                                        | Password             |         |
|                        |                                                                             | 🔽 Enable OPS Debug I | Log     |
| nstallShield –         | < R.                                                                        | ack Next>. Can       | rel (   |

- 9. Set the password. We recommend using **admin** as the password for both CouchDB and OPS.
- 10.Do not launch OPS and do not open the readme file yet.

| 🙀 HP OPS - Setup Complete | Success X                                                                                       |  |  |  |  |
|---------------------------|-------------------------------------------------------------------------------------------------|--|--|--|--|
|                           | InstallShield Wizard Completed                                                                  |  |  |  |  |
| OXPd Pro Services         |                                                                                                 |  |  |  |  |
|                           | The InstallShield Wizard has successfully installed HP OPS. Click<br>Finish to exit the wizard. |  |  |  |  |
|                           | Launch HP OPS                                                                                   |  |  |  |  |
|                           | Show the readme file                                                                            |  |  |  |  |
| <b>(p</b> )               |                                                                                                 |  |  |  |  |
|                           |                                                                                                 |  |  |  |  |
| 9000 000 AU               | <back cancel<="" finite="" th=""></back>                                                        |  |  |  |  |

11.Start the OPS service:

| L Server Manager                                                        |                                                                            |                                                                                         |                                                     |                    |                                            |
|-------------------------------------------------------------------------|----------------------------------------------------------------------------|-----------------------------------------------------------------------------------------|-----------------------------------------------------|--------------------|--------------------------------------------|
| File Action View Help                                                   |                                                                            |                                                                                         |                                                     |                    |                                            |
| 🗢 🔿 🙇 📷 🖬 🖬 🕹 🚺                                                         | 2 📷   🏊 🛛 🕩                                                                |                                                                                         |                                                     |                    |                                            |
| Server Manager (SAFECOMG4X86)                                           | Services                                                                   |                                                                                         |                                                     |                    |                                            |
| Diagnostics                                                             |                                                                            | Mame A                                                                                  | Description                                         | Statur             | Startun Tu A                               |
| Event Viewer      Getain Views      Custom Views                        | 095                                                                        | Offine Files                                                                            | The Offine                                          | Status             | Disabled                                   |
| Windows Logs     Application     Security     Setup     Setup     Setup | <u>Stop</u> the service<br>Pause the service<br><u>Restart</u> the service | OPS     Performance Logs     Plug and Play     PhP-X IP Bus Enum     Destable Device En | Performan<br>Enables a c<br>The PnP-X<br>Enforces a | Started<br>Started | Automatic<br>Manual<br>Automatic<br>Manual |

12.Check if the certificate file has been created in your OPS directory (by default, C:\Program Files\Hewlett-Packard\OPS\certs):

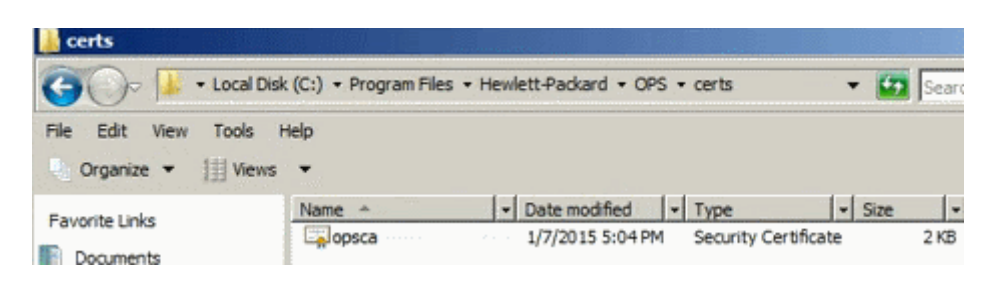

and that it contains the FQDN of the server running OPS:

| General Details C  | rtification Path                          |
|--------------------|-------------------------------------------|
| This certificate   | is intended for the following purpose(s): |
| • All issuand      | e policies                                |
| • All applica      | ion policies                              |
| Issued to          | OPS safecomg4x86.cbdomain.net CA          |
| Issued by          | OPS safecomg4x86.cbdomain.net CA          |
| Valid fron         | 1/7/2015 to 1/2/2035                      |
| Learn more about 5 | Install Certificate Issuer Statement      |

13.Use a browser to connect to the MFP, and check that the OPS certificate is added to the list of available certificates:

| erti<br>ify 1 | ficate Authority (CA) certificate is req<br>the certificate of the e-mail server an | uired for some authentication meth<br>d to verify the 802.1x authenticatio | ods. For example, it is used to<br>n server. |
|---------------|-------------------------------------------------------------------------------------|----------------------------------------------------------------------------|----------------------------------------------|
|               |                                                                                     |                                                                            |                                              |
|               | Issued To                                                                           | Issuer                                                                     | Expires On                                   |

14.Run OPSSetup.bat as administrator:

| C=` | Program Files\Hewlett-Packard\OPS\bin> | OPSSetup.bat |
|-----|----------------------------------------|--------------|
| ₽1e | ase select an option from below:       |              |
| ι.  | Create an instance of OPS Server       |              |
| 2.  | Create an instance of OPS Server using | config file  |
| З.  | Register a device to the OPS server    |              |
| 4.  | Unregister a device to the OPS server  |              |
| 5.  | Retrieve the device current OPS server | details      |
| ь.  | Exit Setup                             |              |

15. Select option 3, and provide the following information: Device IP, username and password:

| Enter           | the | device | ΙP  | addres | \$ |    |      |
|-----------------|-----|--------|-----|--------|----|----|------|
| 172.16<br>Enter | the | device | use | rname  | to | be | used |
| admin<br>Enter  | the | device | pas | sword  | to | be | used |
| admin           |     |        |     |        |    |    |      |

OPS Server name to be registered, OPS username and password:

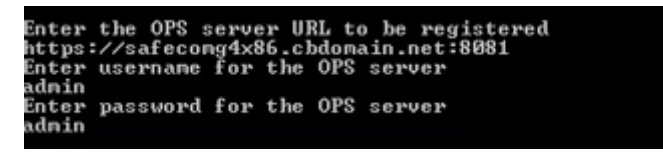

When prompted for the URL, ensure that you use HTTPS when adding the full path: https://<FQDN of the OPS Server:8081>

16.Add the device to the Device Server:

| Add Device              |        |                             | ⊚ ⊗    |
|-------------------------|--------|-----------------------------|--------|
| etrieved Device Informa | ntion  |                             | Â      |
| Hostname:               |        | 172.16.20.112               |        |
| MAC Address:            |        | D4C9EF5EC10E                |        |
| Description:            |        | OJP576                      |        |
| Location:               |        |                             |        |
| Model:                  |        | HP Officejet Pro X576dw MFP |        |
| Кеу                     | Value  |                             |        |
| 3rdPartyAuthEnable      | false  |                             |        |
| MagneticTrack           | 2      |                             |        |
|                         |        |                             |        |
|                         | < Back | Next > Finish               | Cancel |

17. Check your device in SafeCom Administrator:

| SafeCom Administrator - ADM   | IIN                 |                |          |                 |        |
|-------------------------------|---------------------|----------------|----------|-----------------|--------|
| Actions Users Devices Servers | View Cashier Help   |                |          |                 |        |
| 03   0,   2 2, 6,   2         | 🙀 🖓                 |                |          |                 |        |
| Server groups 👸               | ] 1 device selected |                |          |                 |        |
| B B SAFECOMG4X86              | Device name         | Device address | Location | Version         | Status |
| - Stanches                    | OJP576              | \$ 16.20.112   |          | \$82,060.090*07 | Ready  |
| Groups                        |                     |                |          |                 |        |
| Device servers                |                     |                |          |                 |        |
| 🖻 🔞 Servers                   |                     |                |          |                 |        |
| E SAFECOMG4X86                |                     |                |          |                 |        |
| O Users                       |                     |                |          |                 |        |
|                               |                     |                |          |                 |        |
|                               |                     |                |          |                 |        |

### Installation example - via command line

**Note** We recommend using the command line interface if you want to repair or modify your OPS installation.

- 1. Launch the HP OPS installer.
- 2. Set the fully qualified domain name (FQDN) of the OPS server and ensure it is in the domain.
- 3. Launch the OPS server.
- 4. Add inbound rule for port 8081 to your firewall.
- 5. Check your network settings and correct the domain name if necessary.
- 6. Clean device settings, if necessary.
- 7. Set up CouchDB.
- 8. Use the CouchDB Test Suite to create an Admin Party and click Remove Admins.
- 9. Recreate the CouchDB administrator.
- 10.Reconfigure OPS by running OPSSetup.bat. Follow the on-screen instructions.

If you run into an HTTP 400 error during OPS installation, follow the steps below.

As administrator:

- 1. Ensure that the OPS server is inside your domain.
- 2. Uninstall the following: OPS, CouchDB, OpenSSL 0.9.8. (if your OpenSSL version is different, you need this specific version).
- 3. Restart the server.
- 4. Retry the installation. If it does not succeed, proceed to the next step.
- 5. If the device registration fails, delete the OXPDPro service of the device.
- 6. On the device, enable IPv4 only.
- 7. On the device, configure WINS manually.
- 8. On the device, configure DNS manually.
- 9. On the device, enable DHCPv4 FQDN and disable DHCPv6.
- 10.Install the certificate to the server.
- 11.Install the certificate to the device.
- 12. Start a browser on the server and open the device web page.
- 13.Ensure that the administrator page is set to US English.
- 14.Set server region to US English.
- 15.Set server default language and keyboard to US English.
- 16.Open a new command prompt.

Re-setup CouchDB and OPS

- 1. Open the CouchDB Futon page (<u>http://<IP:port>/utils</u>)
- 2. Log in as administrator.
- 3. Use the Test Page to create an Admin Party.
- 4. Fix the Admin Party by clicking the Fix option on the bottom-right part.
- 5. Add the administrator user with the standard SafeCom credentials.
- 6. Rerun OPSSetup.bat and select Create an instance of OPS server.
- 7. Add a device to OPS.
- 8. Use OPSSetup.bat to check whether the device is registered properly by selecting **Retrieve the device current OPS server details**.

Reinstall CouchDB:

- 1. Install and restart the OPS server.
- 2. Follow the steps outlined in the Re-setup CouchDB and OPS section above.

# Partial Disk Clean on M525 and M575 devices

To remove the SafeCom Go solution from the device, first perform a partial disk clean.

To perform a partial disk clean:

 Delete the device from the SafeCom Device Server where the device is added. The device must be in the idle state for the deletion to be performed correctly.

**Note** If the device is configured to another server, click the **Reconfigure Device** to force a reconfiguration of the device to your server.

- 2. Turn off the device.
- 3. Turn the device back on again.
- 4. Tap the HP icon when it appears.
- 5. When the next HP icon appears, tap it as soon as the device starts counting (for example 1/8) to enter the **Administrator** menu.
- 6. Follow steps 5 through 8 as described in 2.11 Partial Disk Clean on FutureSmart devices.

### SafeCom Go HP device trace facility

Note Use the SafeCom trace facility only if SafeCom Support instructs you to do so.

Used for troubleshooting, the SafeCom trace facility is enabled through the **Configuration** web page:

- 1. Open the device web page and log in.
- 2. Click the General tab, and then click SafeCom in the menu to the left.
- 3. If the log is disabled, click the **Enable** button to the right.
- 4. To save the log, click **Show complete log** select the log information and copy it into a \*.txt file and save it.

Alternatively enable the trace facility through the **SafeCom Device Server**:

- 1. Open the SafeCom Device Server and log in.
- 2. Select a device in the device server pane and make sure that the **Logging enabled** check box at the bottom of the page is selected.
- 3. Click Save.

In order to see the trace files generated by the Device Server:

1. Go to the destination folder for the log files:

The default installation folder is:

C:\Program Files\ SafeCom\SafeCom Device Server\logs

#### On Windows 64-bit:

C:\Program Files (x86)\ SafeCom\SafeCom Device Server\logs

2. If you need to send the log files, make sure to save and send the folder **logs** as a compressed/zipped folder.

You can configure the size of the trace files as well as how many are generated.

1. Browse to the config.ini file:

C:\Program Files\ SafeCom\SafeCom Device Server\equinox\config.ini

#### On Windows 64-bit:

C:\Program Files (x86)\ SafeCom\SafeCom Device Server\equinox\config.ini

- 2. Double-click the config.ini file. In the open file, scroll to the bottom and add:
  - deviceserver.trace.file.size to configure file size. Size is written as a number with an optional qualifier. For example: ten is 10 bytes, ten kilobytes is 10KB, ten megabytes is 10MB, and one gigabyte is 1GB.
  - deviceserver.trace.file.count to configure how many trace files are generated. Enter the number of files you want to generate as a number.
- 3. After configuring the trace files restart the SafeCom service.

# SafeCom Go HP

### Overview

Make sure the SafeCom G4 Server software installation has been completed as described in SafeCom documentation, for example, the SafeCom Smart Printing Administrator's Quick Guide.

- 1. SafeCom Go HP hardware installation
- 2. SafeCom Go HP software installation

# SafeCom Go HP hardware installation

This section is only relevant if users will log in by card. Otherwise proceed to the installation of the SafeCom Go HP software.

**Note** ID devices require unique ID Device Licenses. SafeCom ID devices come with ID device licenses, whereas ID device licenses for 3<sup>rd</sup> party ID devices must be purchased separately.

If user will log in by card, then install as described below:

#### • A USB ID Device was supplied

Connect the SafeCom ID Device directly to the external USB. The USB port may be covered by sticker that has to be removed first. On some devices the USB port is next to the network port. Proceed to SafeCom Go HP software installation.

- A USB ID Kit and USB ID Device was supplied The installation of the SafeCom HP USB Key, and the SafeCom ID Device is covered in section SafeCom HP hardware installation.
- Hardware integration pocket with supplied embedded ID device The installation of embedded ID device in hardware integration pocket is covered in section 3Embedded ID Device in Hardware Integration Pocket.

For more detailed instructions refer to the SafeCom Go HP Hardware Quick Guide.

The SafeCom HP USB installation can be simplified depending on the capabilities of the device and if a SafeCom ID Device (card reader) is required to log in users.

- If the MFP or printer is equipped with a HDD or SSD, you can skip installing the SafeCom HP USB key as the SafeCom Go HP software can be loaded onto and run from the device's hard disk.
- The device has an external USB port labeled ACC.
- The device has a HIP pocket and an embedded card reader is used.

Install the SafeCom HP USB Key:

- 1. Turn the device off and disconnect all power and interface cables.
- 2. Get access to the device's formatter board as described in the device manual.
- 3. Insert the SafeCom USB key into an available USB port.
- 4. If an ID device (card reader) is to be used, proceed to the relevant section below. Otherwise, connect all cables, plug in your device, and turn the power on.

Installation of an external USB ID device:

1. Connect the SafeCom USB ID Device directly to the external USB port labeled ACC.

**Note** A label covering the USB port may have to be removed first. On M602 the USB port is hidden behind an USB icon at the rear of the printer that must be cut clear in order to install the USB ID Device.

Proceed to SafeCom Go HP software installation for the steps required to install the SafeCom Go HP software.

### Embedded ID Device in Hardware Integration Pocket

Items supplied:

- One ID device without casing.
- One 12 cm mini-USB cable for mounting on the ID device.
- Four holders with self adhesive tape.
- One "Present card here" label (p/n 621010).

Installation:

- 1. Turn the device off and disconnect all power cables.
- 2. Remove the cover from the hardware integration pocket as described in the device's manual. Opening the cover can be done by inserting a metal blade at the center of the top edge of the cover. Take care not to scratch the cover or hurt yourself.
- Hold the ID device with the cable connector facing upwards and the antenna facing downwards. On the cable connector side place a holder in each of the four corner holes.
- 4. Do one of the following:
  - MFP M525, MFP M575, MFP M775, CM3530 MFP, CM4540 MFP, M4555 MFP, M551, M712, and ScanJet Enterprise 8500fn1: Connect the 12 cm mini-USB cable to the ID device and to the mini-USB connector in the lower right corner of the pocket.

**Note** For M551 the Hardware Integration Pocket is not available for the M551n.

- **P3015:** Disconnect the 12 cm mini-USB cable from the ID device. Connect the supplied 33 cm cable (p/n 344020) to the ID device and to the USB connector on the device's motherboard. Pass the cable through the square hole in the hardware integration pocket.
- M651, M806, M855, X555, M602, M603, and Scanjet 7000n: Connect the card reader using the E12 USB Cable, Female, 12 cm cable (p/n 344030).

**Note** For the M601 there is no Hardware Integration Pocket. For X555 and M651 devices, ensure that you have the device-side preinstalled cable ending in the HIP which must be connected to the E12f.

- 5. Remove the tape from the four holders mounted on the ID device.
- 6. Center and mount the ID device in the bottom of the pocket. The cable connector on the ID device should face left and downwards.

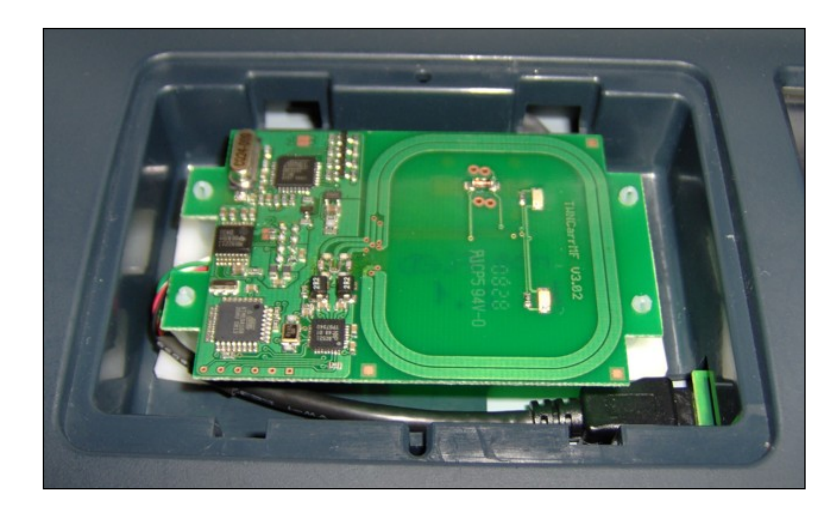

Figure 1 SafeCom ID device mounted in the hardware integration pocket. The shown ID device is SafeCom Mifare Reader. Other SafeCom ID devices may have the antenna layered in the print circuit board.

- 7. Plug in the power cord and connect all cables. Turn the device on.
- 8. Verify that the LED on the ID device is on.
- 9. Put the cover back on the hardware integration pocket (it can only fit one way).
- 10.Remove the plastic from the "Present card here" and mount it centered on the cover of the hardware integration pocket.

Proceed to SafeCom Go HP software installation for the steps required to install the SafeCom Go HP software.

# SafeCom Go HP software installation

- On FutureSmart devices
- On legacy Chai devices

### Send SafeCom Go HP FS (\*.b95) file to FutureSmart devices

From SafeCom Administrator version 10.52.4.4 onwards, you have the option to install the SafeCom Go to FutureSmart devices directly.

#### Notes

- On M551/M552/M553/M604/M605/M606 devices, installing the Go SafeCom software from SafeCom Administrator or scDevUtil requires HF G4-020 to be applied on your G4 520\*07 server. If the hotfix is not applied or you are running a different G4 version, you can install SafeCom Go via the Solution Installer.
- After installing SafeCom Go on the device, enable IPP during first time configuration for device discovery to work properly. As IPP is disabled by default in recent HP FutureSmart firmware, make sure that it is enabled during first-time configuration of SafeCom Go. After configuration is completed, you may disable the IPP protocol on the device.
  - Make sure the device is powered on and ready and enable TLS 1.2 via Networking > Mgmt Protocols > Web Mgmt > Secure Communications > SSL/TLS Protocol of the device web page.
  - 2. Start SafeCom Administrator and log in to the server.

- 3. Invoke the Add device function from the A) Devices menu, B) System overview or C) SafeCom Assistant as part of step 2 Add a SafeCom Pull Printer.
- 4. Enter the **Device address** (hostname or IP address) and the SNMP community name (by default, it is set to **public**). Click **Next**.
- 5. Information is retrieved from the device to establish the type of device. Click Next.
- 6. On the **Settings** tab specify the properties of the device (**Duplex supported** and **Color supported**).
- 7. Click Add to register the device and save it in the database.
- 8. Open the device in a web browser by entering the IP address in the address field.
- 9. Sign in using the device login and password.
- 10.Click the **General** tab and then click **SafeCom** to open the **Configuration** web page.
- 11. Under **Device**, make sure to specify the **Administrator password** for the device. The password must be the same as the one used to sign in to the printer. The Pull Print icon will not appear unless correct password is specified.
- 12.Click Apply.
- 13. In SafeCom Administrator, invoke the Configure tab via Device Properties.
- 14. Enter the Group name the device will belong to.
- 15. Provide the server address into the Add Server field, and click Add.
- 16.Set Login method and Password as appropriate.
- 17.Set **Print all** behavior and **MFP auth** functions by marking the relevant check boxes.
- 18.Mark the **Send configuration to device after pressing the OK button** check box. 19.Click **OK**.

### Send SafeCom Go HP (\*.b49) and (\*.b89) files to legacy Chai devices

**Note** On HP LaserJet CM8050 MFP and CM8060 MFP you must first disable encryption (See Disable Encrypt All Web Communication).

- 1. Make sure the device is powered on and ready.
- 2. Start SafeCom Administrator and log in to the server.
- 3. Invoke the Add device function from the A) Devices menu, B) System overview or C) SafeCom Assistant as part of step 2 Add a SafeCom Pull Printer.
- 4. Enter the **Device address** (hostname or IP address). Click **Next**.
- 5. Information is retrieved from the device to establish the type of device. Click Next.
- 6. On the **Settings** tab specify the properties of the device (**Duplex supported** and **Color supported**).
- 7. Click Add to register the device and save it in the database.
- 8. Click **Send** to send the SafeCom Go HP Loader file (\*.b49) to the device. If file is not present you need to get the file first.
- The Device authorization dialog appears. If no device password is set the dialog will allow you to enter the device Password. Next you are asked to enter Username admin and the device Password.

| Password   | • |
|------------|---|
| 1 433 WOLU | • |

- 10.Click **Close** when the download is completed.
- 11.Click **Send** to send the SafeCom Go HP software file (\*.b89) to the device.
- 12.Click **Close** when the download is completed. The device restarts and after a few minutes the device's control panel will say **Ready**. After another 2-7 minutes (depending on model) the control panel will say **Loading SafeCom** for 1-2 minutes.

**Note** The HP LaserJet CM8050 MFP and CM8060 MFP require additional setup in regards to Sign In Method (0) and Send to E-mail.

SafeCom Go HP is now installed and configured in the device. You can proceed and use the SafeCom-enabled device to collect your documents.

### Install to FutureSmart devices via Solution Installer

**Note** If the FutureSmart device ran with SafeCom Device Server make sure the SafeCom Device Server no longer references the device and conduct a partial disk clean on the FutureSmart device (see HP OPS installation) before proceeding.

To install SafeCom software on FutureSmart devices you need to:

- 1. Install software via Solution Installer (step 1-7).
- 2. Add device in SafeCom Administrator (step 8-14).
- 3. On MFPs configure Administrator Password and HP Quota Service (step 15-24).

SafeCom Go HP for FutureSmart devices is installed via the HP Solution Installer from the device web page.

- 1. Get and download the SafeCom Go HP \*.b95 file.
- Make sure the device is powered on and ready, and enable TLS 1.2 via Networking > Mgmt Protocols > Web Mgmt > Secure Communications > SSL/TLS Protocol of the device web page.
- 3. Open the device in a web browser by entering the IP address in the address field.
- 4. Sign in using the device login and password. If the password is not set, set it (See Set password to prevent unauthorized access).
- 5. Click the General tab and then Solution Installer.
- 6. Under **Install New Solution**, click **Browse** to browse to the location of the SafeCom Go HP \*.b95 file.
- 7. Click Install.

The message "Receiving upgrade" appears on the device and when installation is completed successfully the message on the device says "Ready".

- Make sure the device is powered on and ready and enable TLS 1.2 via Networking > Mgmt Protocols > Web Mgmt > Secure Communications > SSL/TLS Protocol of the device web page.
- 9. Start SafeCom Administrator and log in to the server.
- 10.Invoke the Add device function from the A) Devices menu, B) System overview or C) SafeCom Assistant as part of step 2 Add a SafeCom Pull Printer.
- 11.Enter the Device address (hostname or IP address). Click Next.
- 12. Information is retrieved from the device to establish the type of device. Click Next.
- 13.On the **Settings** tab specify the properties of the device (**Duplex supported** and **Color supported**).
- 14.Click Add to register the device and save it in the database.

The remaining steps are only required for MFPs and not for printers.

- 15. Open the device in a web browser by entering the IP address in the address field.
- 16.Sign in using the device login and password.
- 17.Click the **General** tab and then click **SafeCom** to open the **Configuration** web page.
- 18.Under **Device**, make sure to specify the **Administrator password** for the device. The password must be the same as the one used to sign in to the printer. The Pull Print icon will not appear unless correct password is specified.
- 19.Click Apply.

Connect to quota server:

**Tip** With SafeCom Go HP version S89 nnn.050\*13 and S95 nnn.050\*13 the quota server is set up automatically.

20.Click the **General** tab, and then **Quota and Statistics Services** in the left hand menu.

21.In the Quota Server URL field enter this URL:

http://127.0.0.1:5744/hp/device/dk.safecom.hp.webservice.JSW ebEntryPoint?quota

22.Check Connect this device to a Quota server.23.Click Apply at the bottom of the web page.

SafeCom Go HP is now installed and configured in the device. You can proceed and use the SafeCom-enabled device to collect your documents.

### Control Device Sign in CM8050 MFP and CM8060 MFP

SafeCom as Sign In Method:

- 1. Open the device's web page.
- 2. Click the **Settings** tab.
- 3. Click **Device Sign In** on the menu.
- 4. Click the Sign In Methods tab.
- 5. Scroll to **Other Available Sign In Methods** at the bottom of the web page and check **SafeCom**.
- 6. Click Apply.
- 7. Select SafeCom as Default Sign In Method at the device.
- 8. Click Apply.

Custom Access Control:

- 9. Open the device's web page.
- 10.Click the Settings tab.
- 11.Click **Device Sign In** on the menu.
- 12.Click the **Device Access** tab.
- 13.Scroll to Access Control Level for Device Functions.
- 14. Check Custom Access Control and click Define Custom.
- 15. Check the applications you wish SafeCom to control and remember to also check these under **MFP authentication** on the SafeCom **Configuration** web page. See table below.

| Device Sign In > Device Access ><br>Custom Access Control | SafeCom> Configuration<br>MFP authentication |
|-----------------------------------------------------------|----------------------------------------------|
| Administration application                                |                                              |
| Copy application                                          | Сору                                         |
| Job Status                                                |                                              |
| Job Storage application                                   |                                              |
| E-mail application                                        | E-mail                                       |
| Fax application                                           | Fax                                          |
| Network Folder application                                | Folder                                       |
| Supply Status application                                 |                                              |
| Document Capture application                              |                                              |
| SafeCom Pull Print                                        | Pull Print                                   |

16.If the **Default Sign In Method at the device** is not SafeCom then change the **Default Sign In Method** from **Default** to **SafeCom** for each application that is to be controlled by SafeCom.

### Send to E-mail on CM8050 MFP and CM8060 MFP

- 1. Open the **Configuration** web page.
- 2. Check E-mail in MFP authentication.
- 3. Click Apply.
- 4. Click the Settings tab.
- 5. Click **Device Sign In** on the menu.
- 6. Click the **Device Access** tab.
- 7. Scroll to Access Control Level for Device Functions.
- 8. Check **Custom Access Control** and click **Define Custom**. Check **E-mail application**.
- 9. Click the Digital Sending tab.
- 10.Click E-mail Setup on the menu.
- 11.Select one of the Address Field Control options.
- 12.Click Apply.

# Deploy SafeCom Go HP on multiple devices

This section covers how to deploy SafeCom Go on multiple HP devices.

With **SafeCom Device Utility** it is possible to load SafeCom device software onto devices as part of preparing devices for a staged roll-out. It does not require SafeCom server software and databases to be running and it will not do any registration of devices.

### Create a device configuration file

The device configuration file is created with custom settings using the **SafeCom tool GoBuild**.

To open and configure a device configuration file:

- 1. Download and unzip the SafeCom GoBuild package to your local C: drive.
- 2. Execute the gobuild.exe and click File and Open.
- 3. Select the file configuration\_mfp.xml and click **Open**.
- 4. Locate and change the appropriate lines to configure the settings as required.

Note Do not change port 7500.

5. Save the configuration file.

To generate a compiled configuration file:

- 6. Open the file gobuild.xml.
- 7. Edit the placement in the tags <OUTPUT> and <FILEPATH> so it corresponds to the location on your C: drive.

Note Do not change the tag <LOCALPATH>!

- 8. Change <ACTION TYPE="6"> to "3" this means the device does not restart after receiving the configuration.
- 9. Select **File** and **Run** to generate a compiled configuration file: configuration\_mfp.b89.

**Note** Refer to *Tech note SafeCom GoBuild D20127* for more information on SafeCom Device Utility.

### Send configuration file to devices

Send the configuration file and the SafeCom Go software to the device using the SafeCom tool SafeCom Device Utility (scDevUtil.exe).

Prerequisites:

- Do a DISK INIT on the HP device to ensure it has no SafeCom software installed.
- Copy the SafeCom Go HP device software to C:\ProgramFiles\SafeCom\SafeComG4\device\_software.
- Copy the configuration\_mfp.b89 file created in the previous section to the same directory C:\ProgramFiles\SafeCom\SafeComG4\device\_software.

Load files to devices and verify configuration:

- 1. Start SafeCom Device Utility by running the file scDevUtil.exe in the C:\Program Files\SafeCom\SafeComG4 directory.
- 2. Add the HP devices that must be loaded with the files to the list of devices. There are three ways to get the devices into the list of devices:
  - Load from file: Create a plain text file with one address (IP address or hostname) per line and save it with the extension dip (Device IP file). In the File menu, click Load device list from file...
  - Add device individually: Enter the Device address and click Add.
  - Broadcast for devices: Click Broadcast to broadcast for devices.

Use the SafeCom Device Utility to load the following 3 files to the devices:

- The appropriate nnn\*.b49 file (the SafeCom loader)
- The configuration\_mfp.b89 file
- The appropriate nnn\*.b89 file (the SafeCom Go code)
- 3. Select one or more devices in SafeCom Device Utility.
- 4. Right-click the devices and click **Send Go Loader** to send the \*.b49 file to the selected devices.
- 5. Browse for the \*.b49 file and click **Send**.
- 6. Select the devices again, right-click and click **Update software**.
- 7. Browse for the \*.b89 file and click Send.

**Note** The device should not restart until after the last file has been loaded according to the configuration made in Create a device configuration file.

- 8. When it has restarted completely, check that it has been configured correctly according to your settings from Create a device configuration file.
- 9. Register the device at your SafeCom server in one of the following three ways:
  - Use the Add device function in SafeCom Administrator.
  - Log in at the printer by a user with Technician or Administrator rights.
  - Log in to the **Register** web page and click **Register**.

Notes Once the device is registered it appears in the SafeCom Administrator.

The Color Laser Jet 4700 only allows the go loader to be sent as a .jar file via the web page. Refer to Open the SafeCom loader web page.

Refer to SafeCom G4 Administrator's Manual for more information on SafeCom Device Utility.

### Make changes to the configuration file

To edit the configuration file:

- 1. Start GoBuild.exe again
- 2. Load the file configuration\_mfp.xml.
- 3. Make the necessary changes.
- 4. Load gobuild.xml, change <ACTION TYPE> back to "6", and compile (Run).
- 5. Use SafeCom Device Utility to send it to the device (See Deploy SafeCom HP Go on multiple devices).

### Log in

- 1. Open a web browser and enter the IP address of the device in the address field. JavaScript (Active Scripting) must be enabled.
- 2. The EWS opens on the **Information** tab. Click **SafeCom** on the menu to open the **Information** web page with version and status information.
- 3. Click on the **Settings** tab to configure SafeCom Go.

**Note** If you do not see the **Settings** tab it is because the HP Embedded Web Server (EWS) is password-protected. Click the **Log In** link in the upper-right corner of the page. Type admin for the username, type the device password (See Send SafeCom Go HP (\*.b49) and (\*.b89) files to legacy Chai devices) and then click **OK**.

- 4. Click SafeCom on the menu to access the SafeCom specific screens with the tabs:
  - **Configuration** specify SafeCom server, login method, driver names and MFP authentication.
  - Register register the device with SafeCom server.
  - Log enable logging for troubleshooting purpose.

# SafeCom Go HP web interface

The SafeCom Go HP web interface adheres to the structure and design of the HP Embedded Web Server (EWS). The SafeCom Go HP web interface consists of two parts, 1) a public part accessible via the **Information** tab and 2) a password-protected part accessible via the **Settings** tab.

Note For FutureSmart devices, ensure that TLS 1.2 is enabled via Networking > Mgmt Protocols > Web Mgmt > Secure Communications > SSL/TLS Protocol of the device web page. For devices using 4.x firmware, you can find the option under Networking > Secure Communications > SSL/TLS Protocol.

### Information web page

The Information web page shows version, configuration summary, and up time.

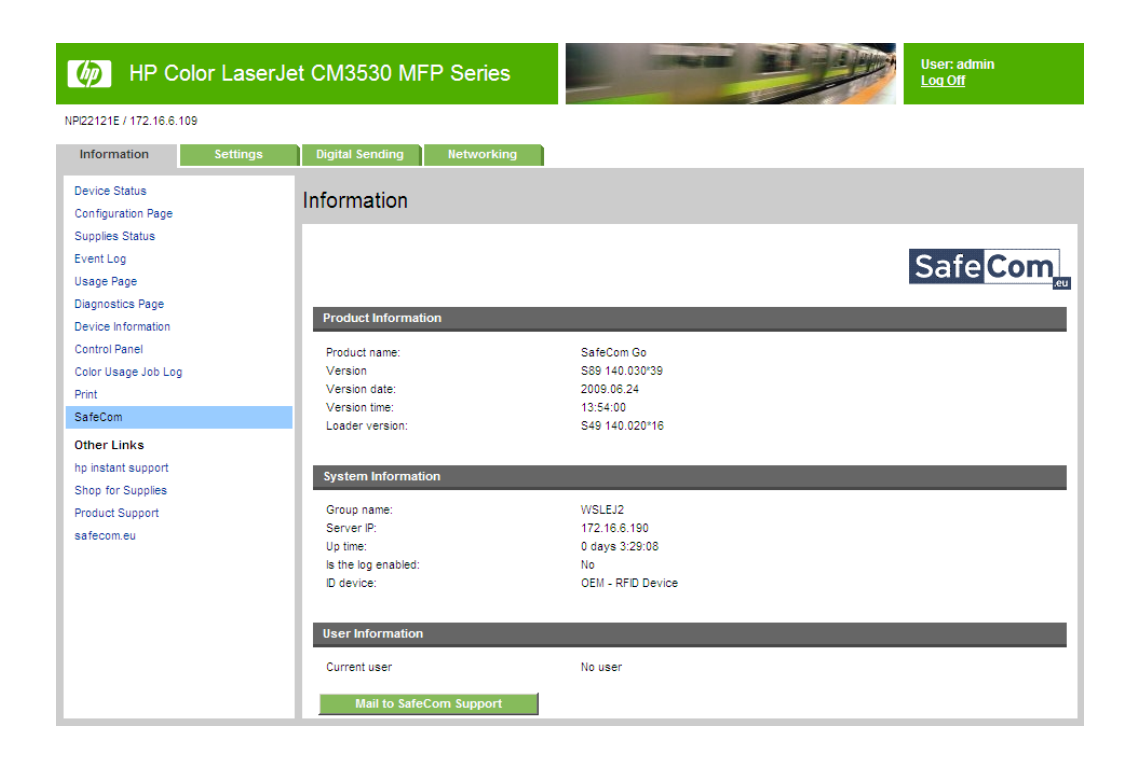

**Note** When the **Information** web page is opened the above information and additional debug information is copied to the clipboard. The information can be pasted into an editor such as Notepad or into the body of your e-mail message by pressing CTRL+ V.

### Configuration web page

The **Configuration** web page is used to configure SafeCom Go HP as to which server it should connect to, how users are to be identified, and so on.

| SafeCom Server                                                                                                    |                                                                                                    |               |
|----------------------------------------------------------------------------------------------------|----------------------------------------------------------------------------------------------------|---------------|
| -                                                                                                    |                                                                                                    |               |
| Group name:                                                                                                    | 7500                                                                                                    |               |
| TCP port.                                                                                                    | 7500                                                                                                    | ^             |
| Server addresses:                                                                                                    |                                                                                                    |               |
|                                                                                                    |                                                                                                    | ~             |
| Broadcast                                                                                                    | Move up Move down                                                                                                    | Remove        |
| Add server:                                                                                                    |                                                                                                    | Add           |
| Encryption                                                                                                    |                                                                                                    |               |
|                                                                                                    |                                                                                                    |               |
| Asymmetric key max length:                                                                                                    | Default                                                                                                    |               |
| Symmetric key max length:                                                                                                    | Default 🗸                                                                                                    |               |
| Птіз                                                                                                    |                                                                                                    |               |
| TLS encryption:                                                                                                    | TLS_DHE_RSA_WITH_AES_256_GCM_SHA384                                                                                                    |               |
|                                                                                                    |                                                                                                    | Apply Restore |
| Networking                                                                                                    |                                                                                                    |               |
| Administrator password:                                                                                                    |                                                                                                    |               |
| SNMPv1/v2                                                                                                    |                                                                                                    |               |
| Community name SET:                                                                                                    | public                                                                                                    |               |
| Community name GET:                                                                                                    | public                                                                                                    |               |
|                                                                                                    |                                                                                                    |               |
| Osername:<br>Authentication Protocol:                                                                                                    | New Deserters                                                                                                    |               |
| Privacy Protocol:                                                                                                    | None V Passphrase:                                                                                                    |               |
|                                                                                                    | None V Passpillase                                                                                                    |               |
|                                                                                                    |                                                                                                    | Apply Restore |
| Certificates                                                                                                    |                                                                                                    |               |
|                                                                                                    | Expiration date Thumbprint                                                                                                    |               |
| Go certificate:                                                                                                    | N/A N/A                                                                                                    |               |
|                                                                                                    |                                                                                                    | Remove        |
|                                                                                                    |                                                                                                    |               |
|                                                                                                    |                                                                                                    |               |
| Set Go certificate and private key:                                                                                                    |                                                                                                    | Set           |
|                                                                                                    |                                                                                                    |               |
|                                                                                                    |                                                                                                    | <u></u>       |
|                                                                                                    |                                                                                                    | Apply Restore |
| Device                                                                                                    |                                                                                                    |               |
| Device name:                                                                                                    | HP PageWide Flow MEP E77660                                                                                                    |               |
|                                                                                                    | in rugemaertownin Errovo                                                                                                    |               |
| Device model:                                                                                                    | HP PageWide Flow MFP E77660                                                                                                    |               |
| Device model:<br>Device location:                                                                                                    | HP PageWide Flow MFP E77660                                                                                                    |               |
| Device model:<br>Device location:<br>Contact person:                                                                                                    | HP PageWide Flow MFP E77660                                                                                                    |               |
| Device model:<br>Device location:<br>Contact person:<br>Login settings                                                                                                    | HP PageWide Flow MFP E77660                                                                                                    |               |
| Device model:<br>Device location:<br>Contact person:<br>Login settings<br>Login method:                                                                                                    | HP PageWide Flow MFP E77660                                                                                                    |               |
| Device model:<br>Device location:<br>Contact person:<br>Login settings<br>Login method:<br>Default domain:                                                                                                    | HP PageWide Flow MFP E77660                                                                                                    |               |
| Device model:<br>Device location:<br>Contact person:<br>Login settings<br>Login method:<br>Default domain:<br>Pre-fill domain:                                                                                                    | Card or ID code                                                                                                    |               |
| Device model:<br>Device location:<br>Contact person:<br>Login settings<br>Default domain:<br>Pre-fill domain:<br>Dio code                                                                                                    | Card or ID code  Card or ID code  Blank  Maximum Card Code  Card or ID code  Card or ID co |               |
| Device model:<br>Device location:<br>Contact person:<br>Login settings<br>Login method:<br>Default domain:<br>IP c-full domain:<br>ID code<br>IPN code                                                                                                    | Card or ID code Card or ID code Blank Msk ID code Card or ID kode Card or ID kode                                                                                                    |               |
| Device model:<br>Device location:<br>Contact person:<br>Login settings<br>Login method:<br>Default domain:<br>Pre-fill domain:<br>ID code<br>PIN code<br>Third perty authentication<br>Piots settings                                                                                                    | HP PageWide Flow MFP E77660       Card or ID code       Blank       Mask ID code       Log in without PIN code       Enable third party authentication                                                                                                    |               |
| Device model:<br>Device location:<br>Contact person:<br>Login settings<br>Login method:<br>Default domain:<br>Pre-fill domain:<br>Di code<br>PIN code<br>Third party authentication<br>Print settings                                                                                                    | HP PageWide Flow MFP E77660       HP PageWide Flow MFP E77660       Card or ID code       Blank       Mask ID code       Mask ID code       Enable third party authentication                                                                                                    |               |
| Device model:<br>Device location:<br>Contact person:<br>Login settings<br>Login method:<br>Default domain:<br>Pre-fill domain:<br>Di Code<br>Pilk code<br>Third party authentication<br>Print settings<br>High speed print                                                                                                    | HP PageWide Flow MFP E77660      Gard or ID code     Stank     Mask ID code     Gard without PIN code     Login without PIN code     High speed print      Tisebled                                                                                                    |               |
| Device model:<br>Device location:<br>Contact person:<br>Login settings<br>Default domain:<br>Pre-fill domain:<br>Di code<br>Print operty authentication<br>Print settings<br>High speed print<br>Print all:<br>Document list                                                                                                    |                                                                                                    |               |
| Device model:<br>Device model:<br>Contact person:<br>Login settings<br>Login method:<br>Default domain:<br>Pre-fill domain:<br>Pre-fill domain:<br>Di code<br>PIN code<br>Print settings<br>High speed print<br>Print all:<br>Document list<br>Miscellaneous                                                                                                    | Card or ID code Card or ID code Blank Blank Card or ID code Blank Herense first Disabled Show newest first Prevent printing at low toner level                                                                                                    |               |
| Device model:<br>Device location:<br>Contact person:<br>Login settings<br>Login method:<br>Default domain:<br>Pre-fill domain:<br>Di Code<br>PIN Code<br>Thicl party authentication<br>Print settings<br>High speed print<br>Print all:<br>Document list<br>Miscellaneous                                                                                                    | Card or ID code Card or ID code Card or ID co |               |
| Device model:<br>Device location:<br>Contact person:<br>Login settings<br>Login method:<br>Default domain:<br>Pre-fill domain:<br>ID code<br>PIN code<br>Third party authentication<br>Print settings<br>High speed print<br>Print all:<br>Document list<br>Miscellaneous<br>Allow changing print settings:<br>Tracking settings                                                                                                    | Card or ID code     Card or ID code     Mask ID code     Card or ID code     Mask ID code     Card or ID code     Card or     |               |
| Device model:<br>Device location:<br>Contact person:<br>Login settings<br>Login method:<br>Default domain:<br>Pre-fill domain:<br>De code<br>Phil ocde<br>Phil ocde<br>Phil ocde<br>Phil settings<br>High speed print<br>Print all:<br>Document list<br>Miscellaneous<br>Allow changing print settings:<br>Tracking settings                                                                                                    | HP PageWide Flow MFP E77660  Gard or ID code  Gard or ID code  Blank  Log in without PIN code  Log in without PIN code  High speed print  Disabled  Show newest first  Prevent printing at low toner level Enabled  Plost track                                                                                                    |               |
| Device model:<br>Device location:<br>Contact person:<br>Login settings<br>Login method:<br>Default domain:<br>Pre-fill domain:<br>Di code<br>Print operty authentication<br>Print settings<br>High speed print<br>Print all:<br>Document list<br>Miscellaneous<br>Allow changing print settings:<br>Trackings settings                                                                                                    | Card or ID code  Card or ID code  Gana  Gana  G |               |
| Device model:<br>Device model:<br>Contact person:<br>Login actings<br>Login method:<br>Default domain:<br>Pre-fill domain:<br>Pre-fill domain:<br>Di code<br>Print code<br>Print settings<br>High speed print<br>Print all:<br>Document list<br>Miscellaneous<br>Allow changing print settings:<br>Tracking settings<br>Post track<br>Authentication and tracking:                                                                                                    | Image: Second Net Mer E77660       HP PageWide Flow MFP E77660       Image: Second Net Mer E77660       Image: Second Net Mer E77660                                                                                                    |               |
| Device model:<br>Device model:<br>Context person:<br>Login settings<br>Login method:<br>Default domain:<br>Pre-fill domain:<br>Pre-fill domain:<br>Di code<br>Print settings<br>High speed print<br>Print all:<br>Document list<br>Miscellaneous<br>Allow changing print settings:<br>Tracking settings                                                                                                    |                                                                                                    |               |
| Device model:<br>Device model:<br>Contact person:<br>Login settings<br>Login method:<br>Default domain:<br>Pre-fill domain:<br>ID code<br>PIN code<br>PIN code<br>Thick party authentication<br>Print settings<br>High speed print<br>Print all:<br>Document list<br>Miscellaneous<br>Allow changing print settings:<br>Tracking settings<br>Post track<br>Authentication and tracking:                                                                                                    |                                                                                                    |               |
| Device model:<br>Device location:<br>Contact person:<br>Login settings<br>Login method:<br>Default domain:<br>Pre-fill domain:<br>Pre-fill domain:<br>Di Code<br>Phi Code<br>Third party authentication<br>Print settings<br>High speed print<br>Print all:<br>Document list<br>Miscellaneous<br>Allow changing print settings:<br>Trackings settings<br>Post track<br>Authentication and tracking:                                                                                                    |                                                                                                    |               |
| Device model:<br>Device model:<br>Contact person:<br>Login settings<br>Login method:<br>Default domain:<br>Pre-fill domain:<br>Di Code<br>Print down<br>Print settings<br>High speed print<br>Print all:<br>Document list<br>Miscellaneous<br>Allow changing print settings:<br>Tracking settings<br>Post track<br>Authentication and tracking:                                                                                                    | Card or ID code       Card or ID code       Stank       Blank       Dask ID code       Blank       Card or ID code       Blank       Blank       Dask ID code       Stop in without PIN code       Enabled       Show newest first       Prevent printing at low toner level       Enabled       Post track       Post track       Post track       Pable to Device Memory       Provent Device Memory       Provent Device Memory                                                                                                    |               |
| Device model:<br>Device model:<br>Contact person:<br>Login settings<br>Login method:<br>Default domain:<br>Pre-fill domain:<br>Di code<br>Print gettings<br>High speed print<br>Print attings<br>High speed print<br>Print all:<br>Document list<br>Miscellaneous<br>Allow changing print settings:<br>Tracking settings<br>Post track<br>Authentication and tracking:                                                                                                    | Card or ID code         Gard or ID code         Blank         Blank         Prevent printing at low toner level         Enabled         Post track         Post track         Post track <tr< td=""><td></td></tr<>                                                                                                    |               |
| Device model:<br>Device model:<br>Contact person:<br>Login settings<br>Login method:<br>Default domain:<br>Pre-fill domain:<br>Pre-fill domain:<br>Di code<br>Print code<br>Print settings<br>High speed print<br>Print all:<br>Document list<br>Miscellaneous<br>Allow changing print settings:<br>Tracking settings<br>Post track<br>Authentication and tracking:                                                                                                    | Image: Designed teal MP E77660         Image: Designed teal MP E77660         Image: Desis teal MP E77660         Im                                                                                                    | Appy Restore  |
| Device model:<br>Device model:<br>Context person:<br>Login settings<br>Login method:<br>Default domain:<br>Pre-fill domain:<br>Pre-fill domain:<br>Di Code<br>PIN code<br>PIN code<br>PIN code<br>Thid party authentication<br>Print settings<br>High speed print<br>Print all:<br>Document list<br>Miscellaneous<br>Allow changing print settings:<br>Tracking settings<br>Post track<br>Authentication and tracking:                                                                                                    | PageWide Flow MFP E77660      PageWide Flow MFP E77660      Card or ID code      Mask ID code      Mask ID code      Log in without PIN code      Enable third party authentication      High speed print      Disabled      Prevent printing at low toner level Enabled      Prevent printing at low toner level Enabled      Post track      Pull Print      Copy      Retrieve from Device Memory      Save to Device Memory      Save to Device Memory      Fak      E-mail      Smart Scan                                                                                                    | Apply Restore |
| Device model:<br>Device model:<br>Contact person:<br>Login settings<br>Login method:<br>Default domain:<br>Pre-fill domain:<br>Pre-fill domain:<br>Di Code<br>Third party authentication<br>Print settings<br>High speed print<br>Print all:<br>Document list<br>Miscellaneous<br>Allow changing print settings:<br>Tracking settings<br>Post track<br>Authentication and tracking:                                                                                                    |                                                                                                    | Apply Restore |
| Device model:<br>Device location:<br>Contact person:<br>Login settings<br>Login method:<br>Default domain:<br>Pre-fill domain:<br>Pre-fill domain:<br>Di Code<br>Third party authentication<br>Print settings<br>High speed print<br>Print all:<br>Document list<br>Miscellaneous<br>Allow changing print settings:<br>Tracking settings<br>Post track<br>Authentication and tracking:                                                                                                    |                                                                                                    | Apply Restore |
| Device model:<br>Device model:<br>Contact person:<br>Login settings<br>Login method:<br>Default domain:<br>Pre-fill domain:<br>Pre-fill domain:<br>Di Code<br>Phi to doe<br>Phi to doe<br>P |                                                                                                    | Apply Restore |
| Device model:<br>Device model:<br>Contact person:<br>Login settings<br>Login method:<br>Default domain:<br>Pre-fill domain:<br>Pre-fill domain:<br>Di code<br>Print doard<br>Print settings<br>High speed print<br>Print all:<br>Document list<br>Miscellaneous<br>Allow changing print settings:<br>Tracking settings<br>Post track<br>Authentication and tracking:<br>Trusted drivers<br>Drivers                                                                                                    | Image: Second Net Mer E77660         Image: Second Net Mer E77660         Image: Second Net Mer E77660 <t< td=""><td>Apply Restore</td></t<>                                                                                                    | Apply Restore |
| Device model:<br>Device model:<br>Contact person:<br>Login settings<br>Login method:<br>Default domain:<br>Pre-fill domain:<br>Pre-fill domain:<br>Di code<br>Print settings<br>High speed print<br>Print all:<br>Document list<br>Miscellaneous<br>Allow changing print settings:<br>Tracking settings<br>Post track<br>Authentication and tracking:<br>Trusted drivers<br>Drivers                                                                                                    | P PageWide Flow MFP E77660  P PageWide Flow MFP E77660  Card or ID code  Blank Blank Blan | Apply Restore |
| Device model:<br>Device model:<br>Contact person:<br>Login settings<br>Login method:<br>Default domain:<br>Pre-fill domain:<br>Pre-fill domain:<br>Protectings<br>Print settings<br>High speed print<br>Print all:<br>Document list<br>Miscellaneous<br>Allow changing print settings:<br>Tracking settings<br>Post track<br>Authentication and tracking:<br>Trusted drivers<br>Drivers<br>Add driver                                                                                                    | P PageVide Flow MFP E77660  P PageVide Flow MFP E77660  Card or ID code  Blank Blank Blan | Apply Restore |
| Device model:<br>Device model:<br>Contact person:<br>Login settings<br>Login method:<br>Default domain:<br>Pre-fill domain:<br>Pre-fill domain:<br>Protocol<br>Print settings<br>High speed print<br>Print all:<br>Document list<br>Miscellaneous<br>Allow changing print settings:<br>Tracking settings<br>Post track<br>Authentication and tracking:<br>Trusted drivers<br>Add driver                                                                                                    |                                                                                                    | Apply Restore |
| Device model:<br>Device model:<br>Corract person:<br>Login settings<br>Login method:<br>Default domain:<br>Pre-fill domain:<br>Pre-fill domain:<br>Print down<br>Print settings<br>High speed print<br>Print all:<br>Document list<br>Miscellaneous<br>Allow changing print settings:<br>Tracking settings<br>Post track<br>Authentication and tracking:<br>Trusted drivers<br>Drivers<br>Add driver                                                                                                    |                                                                                                    | Apply Restore |
| Device model:<br>Device model:<br>Contact person:<br>Login settings<br>Login method:<br>Default domain:<br>Pre-fill domain:<br>Pre-fill domain:<br>Di Code<br>Phito doe<br>Third party authentication<br>Print settings<br>High speed print<br>Print all:<br>Document list<br>Miscellaneous<br>Allow changing print settings:<br>Tracking settings<br>Post track<br>Authentication and tracking:<br>Drivers<br>Add driver<br>Restore factory default                                                                                                    |                                                                                                    | Apply Restore |

The **SafeCom Server** section is used to specify the SafeCom server. You can either click **Broadcast** to get a list of servers to select from or directly enter **Group name**, **TCP port** (default is 7500) and SafeCom server IP address in **Add server**. See also Specify SafeCom server.

Use the **Move up** and **Move down** button to prioritize the order in which the servers are contacted in case the first one on the list becomes unavailable.

**Note** After you click **Apply** you should wait one minute before the changed SafeCom Server settings take effect. Otherwise you may get a login error at the printer.

The **Encryption** section can be used to configure max length of encryption keys, and whether you are using **Legacy** or **TLS** encryption.

Choose the max. size according to the descriptions below:

- Asymmetric max. size: Choose between Default, 512, 1024, or 2048. If Default is chosen then the device complies with the length of the encryption keys that is specified on the Encryption tab in the Server properties dialog in SafeCom Administrator.
- Symmetric max. size: Choose between Default, 128, or 256. If Default is chosen then the device complies with the length of the encryption keys that is specified on the Encryption tab in the Server properties dialog in SafeCom Administrator.
- TLS encryption: Choose from the available suites. Be aware that the default option (TLS\_DHE\_RSA\_WITH\_AES\_256\_GCM\_SHA384) is the strongest encryption level. The operating system running your SafeCom G4 server and Print Client must support the selected encryption suite.

**Note** On FutureSmart devices, enabling TLS encryption may result in the device displaying an "Out of order" message for 2 minutes for the duration of the encryption key generation due to device limitations.

The Networking section is where you modify your network settings.

Administrator password: This is available on FutureSmart devices only. Enter the
password for the device. The password must be the same as the one used to sign in to the
devices web pages. The Pull Print icon will not appear unless correct password is specified.

**Note**: By default, the firmware of FutureSmart devices has the Password Complexity option enabled. This requires users to have passwords between 8 and 16 characters, and use at least three options from uppercase letters, lowercase letters, numbers, and special characters. Be aware that feedback about wrong password may be absent.

- SNMP v1/v2: Set if your device is using either SNMP v1 or SNMP v2. The Community
  name SET must match the Community Name GET if this is different from public (see
  Check SNMP settings). By default, Community name is public.
- **SNMP v3**: Set if you are using the device with SNMP v3. For more information, see below (See Set SNMP v3).
  - o **Username**: Set your username.
  - **Authentication protocol**: Set the authentication protocol to be used and add the relevant **passphrase**.
  - **Privacy protocol**: Set the privacy protocol to be used and add the relevant **passphrase**.

**Note** Ensure that the **Authentication protocol** and **Privacy protocol** are the same on the device and in SafeCom.

The **Device section** is where the specifications of the device are managed. Configure the device according to the descriptions below.

• Device name: Automatically filled in with the name of the device.

- Device model: Automatically filled in with the model of the device.
- **Device location:** Enter the location of the device to provide useful information in maintaining the SafeCom solution.
- **Contact person:** Enter the name of the contact person to provide useful information in maintaining the SafeCom solution. The name, model, and location are also viewable in the **Device properties** dialog in **SafeCom Administrator**.
- Login method: Specifies how users must identify themselves to log in to the device. Choose between:
  - o ID code

**Note** On devices with 110xxx and 132xxx SafeCom Go, the ID code must be max 32 characters long.

- Card
- Card or ID code
- **Card or Windows:** Allows the user to log in by either card or by entering their Windows username, password, and domain.
- Keypad only relevant if an external keypad is connected (for Chaibased, single-function printers, and similar older devices, an external keypad is required to mask ID code).
- Auto-sense (default). Auto-sense maps to Card or Windows if an ID device is connected to the MFP and on printers it maps to Card.
   Otherwise it maps to ID code. Mapping changes within 10 seconds after the ID device is either connected or disconnection. If it does not change a restart of the device may be required.

**Note** For card registration to work when using Windows credentials, you must have at least one valid PUK code available in the G4 system.

- **Default domain:** Specify a default domain for all users at login.
- Pre-fill domain: Specify how to show the domain field on the device. Choose between:
  - **Blank** (default): Select this if users belong to different domains. This means that all users need to enter their domain when they log in with their Windows username and password.
  - **Default domain:** Select this if a majority of users belong to a particular domain as the specified **Default domain** will be pre-filled making it easier for these users to log in with their Windows username, password and domain.
  - Hide: Select this if all users belong to the same domain, as it saves users from being prompted for the domain when they log in with their Windows username and password. Be sure to have specified the Default domain, otherwise the choice will revert to Blank when you click Apply.

**Note** The SafeCom G4 server must be a member of the domain or trusted by the domain.

 Mask ID code: Check to increase security by using the asterisk (\*) character to mask the entered ID code. Supported by HP multifunction devices, and newer single-function printers (for example, HP FutureSmart devices).

For older, Chai-based single-function printers (for example, P4015 or P3015), an external USB keypad is required to mask ID code. Note that only numeric ID codes can be entered with an external keypad.

- Login without PIN code: Check if users do not need to enter a 4-digit PIN code at login. This setting applies to the device and overrules the equivalent user property on the SafeCom G4 server. Use of PIN code is possible on devices with touch screen or keypad.
- Enable third party authentication: Check to make the SafeCom solution check for user credentials that is provided using a non-SafeCom log in method. The alternate log in method is assumed to be Windows authentication. In the event that additional configuration should be necessary this can be accomplished with the XML-based configuration file and the XML tags: <ID\_CODE>, <USER\_LOGON> and <DOMAIN>. The XML tags must be enclosed by the XML tag: <THIRD\_PARTY\_AUTH>. Extract from XML file:

The entire XML-based configuration can be uploaded and edited using the **SafeCom Device Utility** as described in *SafeCom G4 Administrator's Manual*.

**Note** If the SafeCom solution checks and finds both an ID code and a user logon, then the ID code is prioritized and used. As a minimum, either the ID code or the User logon must be entered.

- **High speed print:** Check this to allow faster printing. With high speed print the print speed becomes comparable to printing a document directly to the printer. The downside is that documents that are submitted via a Standard TCP/IP port may be printed between the logged in user's print and copy jobs. In other words, the logged in user cannot assume that the documents in the output bin belongs to him. If the directly printed document instead is submitted via a SafeCom Push Port that is referencing the same tracking device, then these documents can be held off.
- **Print all at login:** Use the drop-down list to select if all the user's documents should be printed automatically. This setting applies to the device. The equivalent user property of the SafeCom G4 server overrules this setting. The table below summarizes the function's behavior, depending on the selection and the user property set in SafeCom Administrator.

|                                         | Disabled                              | At login | At opening Pull<br>Print                        |
|-----------------------------------------|---------------------------------------|----------|-------------------------------------------------|
| Enabled in<br>SafeCom<br>Administrator  | At login                              | At login | At login                                        |
| Disabled in<br>SafeCom<br>Administrator | Print All at login<br>does not happen | At login | Print All happens<br>when opening Pull<br>Print |

**Note** The At opening Pull Print option is not usable on P:Go devices with a 4line display, for example the M506.

- Show newest first: Check to have documents listed and printed in last-in first-out order. Print all at login and Show newest first are not present if Pull Print is cleared in MFP authentication.
- **Prevent printing at low toner level:** Checking this option disables the **Print** and **Print All** functions when the toner level is low.
- Allow changing print settings: Select if you want to allow users to modify job settings (2.9.16).

- Authentication and tracking: This is available on MFPs only. SafeCom Go HP can handle authentication for other applications, such as AutoStore. You can choose if users are required to log in to SafeCom before they can:
  - **Pull Print** collect documents at any device (Disable Pull Print).
  - **Copy** make hardcopies of scanned documents (Enable Copy Control).
  - Save to device memory allows saving job data to the device memory (Enable device memory usage). The option is not accessible from SafeCom Administrator, only via the device configuration page.
  - Retrieve from device memory allows retrieving saved job data from the device memory (Enable device memory usage). The option is not accessible from SafeCom Administrator, only via the device configuration page.
  - Color copy make color hardcopies of scanned documents (Enable Copy Control).
  - **Folder** send scanned documents to a network folder (Enable send to folder).
  - **Fax** send scanned documents via fax.
  - **E-mail** -send scanned documents as attachments to e-mail<sup>6</sup> (Enable send to e-mail).
  - Smart Scan allow scanning documents via SafeCom Smart Scan (Enable SafeCom Smart Scan). Smart scan is only supported on HP FutureSmart devices with an embedded SafeCom Go solution installed.
  - **Account** allow selection of billing code (Enable client billing and the Account icon).

**Note** On HP LaserJet CM8050 MFP and CM8060 MFP you are required to setup **SafeCom** as **Sign In Method** (0).

• **Trusted drivers:** When Pull Printing, the SafeCom solution compares the driver name embedded in the print job with its list of driver names.

If no match is found and if **Show fidelity warning** is checked in the **Server properties** in the SafeCom Administrator, the document appears with a question mark [?] in the document list. This way the user is warned that fidelity is low and the document may print incorrectly.

To add drivers:

- 1. Click Get all to retrieve a list of driver names from the SafeCom server.
- 2. Click Apply.
- 3. To remove a driver from the list, select the individual driver name and click **Remove**.
- Add driver: Add a driver manually to the list of drivers, by entering the driver name in the Add driver field and then click Add.
- **Timeout:** Specify the number of seconds before a user is logged out. Default is 60 seconds. The timer is halted if the device requires intervention (IRQ) so the user is not logged out while a paper out condition is being cleared. On a MFP the user is not automatically logged out if **Timeout** is greater than the MFP's **Inactivity timeout** specified under **Copy/Send settings**. Default is 60 seconds.
- **Post track:** Relevant only with SafeCom Tracking. Refer to the SafeCom G4 Administrator's Manual.
- **Restore factory default:** Click **Restore factory default** at the bottom of the web page to set all settings, except the device password, to their default value.

<sup>&</sup>lt;sup>6</sup> SafeCom Go Configuration web page for FutureSmart devices does not include the E-mail section. To configure e-mail on FutureSmart devices use the device's own web page.

The **E-mail** section is present for non-FutureSmart MFPs and is relevant only if SafeCom handles user authentication for E-mail (if **E-mail** is checked in **MFP authentication**). SafeCom provides seamless authentication for **Send to E-mail** (See Enable Send to E-mail).

| E-mail                |                   |       |         |
|-----------------------|-------------------|-------|---------|
| Default From: address |                   |       |         |
| Pre-fill From: field  | User e-mail       |       | •       |
|                       | Editable          |       |         |
| Default To: address   |                   |       |         |
| Pre-fill To: field    | User e-mail       |       | •       |
|                       | Editable          |       |         |
|                       | Force BCC to user |       |         |
|                       |                   | Apply | Restore |

Fill in the fields for managing e-mail according to the descriptions below:

- Default From: address: Enter the default From: address for e-mails sent from the device.
- Pre-fill From: field: Choose to pre-fill the From: field with either User e-mail, Device name, Blank or Default From: address.
- Editable: Check to make the From: addresses available for change to the user at the device.
- Default To: address: Enter the default To: address for e-mails sent from the device.
- Pre-fill To: field: Choose to pre-fill the To: field with either User e-mail, Blank or Default To: address.
- Editable: Check to make the To: addresses available for change to the user at the device.
- Force BCC to user: Check to have the BCC: field pre-filled with the user's e-mail address. This cannot be changed by the user at the device.

### Register web page

The **Register** web page is used to register the device with the SafeCom server.

| MP Color LaserJ                                                                                                    | et CM3530 M               | IFP Series   |            | <br>User: admin<br>Log Off |
|----------------------------------------------------------------------------------------------------|---------------------------|--------------|------------|----------------------------|
| NPI22121E. / 172.16.6.109                                                                                                    |                           |              |            |                            |
| Information Settings                                                                                                    | Digital Sending           | Fax          | Networking |                            |
| Configure Device<br>Tray Sizes/Types<br>E-mail Server<br>Alerts                                                                                                    | Register<br>Configuration | Register Log |            | Safe Com                   |
| AutoSend<br>Security<br>Authentication Manager<br>LDAP Authentication                                                                                                    | Register Device           | 3            | -          |                            |
| Kerberos Autmentication<br>Device PIN<br>Edit Other Links<br>Device Information<br>Language<br>Date & Time<br>Sleep Schedule<br>Restrict Color<br>Certificate Management | User logon:<br>PIN code:  |              | Register   |                            |
| Home Screen Setup<br>SafeCom<br>Other Links<br>hp instant support<br>Shop for Supplies<br>Product Support<br>safecom.eu                                                  |                           |              |            |                            |

The device can be used with SafeCom once it has been registered with the SafeCom server.

- 1. Enter the **User logon** and **PIN code** of a user with Technician or Administrator rights. The user must have a PIN code.
- 2. Click **Register**.

The device can also be registered with the SafeCom solution when:

- Using the Add device function in SafeCom Administrator.
- Log in at the printer by a user with Technician or Administrator rights.

### Log web page

The **Log** web page allows enabling, disabling and viewing of logging information.

| ol Panel Custonization<br>i Sets Setup                                                                                                    | SafeCom                                                                                                    |                                                                                                    |                                                                                                    |      |
|----------------------------------------------------------------------------------------------------|----------------------------------------------------------------------------------------------------|----------------------------------------------------------------------------------------------------|----------------------------------------------------------------------------------------------------|------|
| e<br>cil Panel Administration Menu<br>Send<br>Other Links<br>con Information                                                                                                    | Configuration Register                                                                                                    |                                                                                                    |                                                                                                    | Safe |
| e Internation<br>age<br>col Tane<br>y Settings                                                                                                    | Log Settings<br>Log entailed<br>Usland log to server                                                                                                    | В.                                                                                                    | Apy Balan                                                                                                    |      |
| pregravatings<br>benus and Affaders<br>Restor Action Cettings<br>Soldion Insteller<br>Primierie Liggistic<br>Contex Additions Services<br>SafeCon<br>Other Ealer<br>Information<br>Single for Sugates<br>Predict Deport | Server:         Colpare:         Collage:         Collage: | Cone: Jeanth<br>Process Toronto<br>Uncolor Toronto<br>Uncolor tenes<br>Uncolor tenes<br>Uncolor tenes<br>Uncolor tenes<br>Securations<br>Jean Constant<br>Securations<br>Jean Constant<br>Jean Constant<br>Securations<br>Jean Constant<br>Jean Constant<br>Jean | <pre>not (State: 1, TETISDPEND-NOP , Actuant 91 BectTate: 1)<br/>erec [Inser: 1, TE (SOED, Actuant 91 BectTate: 1)<br/>erec [Inser: 1, TE (SOED, Actuant 92 BectTate: 1)<br/>of default rain()<br/>insertions (State: 1, TEE GOT , Actuant 90 BectTate: 1)<br/>TestTerest: ELAD-GOI<br/>eroHamp Hald-Of Late: 0<br/>eroHamp Lad-Of Late: 0<br/>eroHamp Lad-Of Late: 0<br/>EroHamp Lad-Of Late: 0<br/>EroHamp Lad-Of Lad</pre> |      |

Logging should only be enabled if advised to do so as part of a troubleshooting process.

To enable or disable logging, check or clear the Log enabled check box.

If the device has a hard disk logging data will be written to the hard disk for best performance. When the log file reaches the 1Mb maximum the log file is overwritten with new data.

If **Upload log to server** is enabled the device will upload the log to the server when the device log is full. The feature should only be enabled as per instruction by SafeCom Support. If the device is unable to upload to the server, the device will delete the log except for the last 100 lines, which are kept, and uploaded once the connection to the server succeeds.

If **Upload log to server** is enabled, the **Show complete log** button is transformed to **Upload log to server**, and the log can be accessed from the server.

**Note** The device will always log performance data (network latency, authentication duration of successful logins, number of **Out of order** occurrences and duration, failover and failback between G4 servers, device reboots, changes in firmware and Go versions).

## SafeCom Go HP - How to

The following subsections contain step-by-step instructions for some of the administrator's common tasks.

### Get the SafeCom Go HP software

The SafeCom Go HP Loader files (\*.b49), SafeCom Go HP software files (\*.b89) and SafeCom Go HP uninstall files (\*.uin) were installed from the SafeCom CD or can be downloaded using the **SafeCom Administrator** function **Check for updates**.

Alternatively a software package can be downloaded:

- 1. Download the safecom\_go\_hp\_xxx.exe file from the link supplied to you.
- 2. Double-click the safecom\_go\_hp\_xxx.exe file.
- 3. Click Next.
- 4. Choose the destination folder. Click **Next**. Normally the destination folder is:

C:\Program Files\SafeCom\SafeComG4\device\_software

- 5. Click Install.
- 6. Click Finish.

To install software via **HP Web Jetadmin**, use the manifest-nnn.xml and nnnxxx-ilc.jar files located in the subfolder, /hp\_web\_jetadmin.

### Specify SafeCom Server

1. Open the **Configuration** web page.

| SafeCom Server  |                          |
|-----------------|--------------------------|
| Group name:     | TR-SGC-G3-R2             |
| TCP port:       | 7500                     |
| Server address: | 172.16.7.42              |
| Broadcast       | Move up Move down Remove |
| Add server:     | Add                      |
|                 | Apply Restore            |

- 2. Optionally enter the **Group name** to exclude broadcast results from SafeCom servers that does not belong to the SafeCom group. This is particular useful in a multi-server solution.
- 3. Click **Broadcast**. Please wait 5 seconds before the broadcast result is populated in the **Server address** list.

If the SafeCom server has multiple IP addresses there will be an entry for each. If the SafeCom server is clustered you must ensure that it is only the entry matching the IP address of the virtual server and not the nodes.

In a multiserver solution you can click the **Move up** and **Move down** button to prioritize the order in which the servers are contacted in case the first one on the list becomes unavailable.

If the device is added via **SafeCom Administrator** the list of SafeCom servers includes the list of prioritized failover servers. For additional information about failover servers refer to *SafeCom G4 Administrator's Manual*.

If broadcasting fails you may have to directly enter the server address (hostname or IP address)in **Add server** and click **Add**.

#### 4. Click Apply.

**Note** After you click **Apply** you should allow one minute before the changed SafeCom Server settings take effect. Otherwise you may get a login error at the printer.

#### **Register device**

- 1. Open the **Register** web page.
- 2. Enter the **User logon** and **PIN code** of a user with Technician or Administrator rights. The user must have a PIN code.
- 3. Click Register.

Once the device is registered it appears in SafeCom Administrator.

The device can also be registered with the SafeCom solution by:

- Using the Add device function in SafeCom Administrator.
- Log in at the printer by a user with Technician or Administrator rights.

### **Resend configuration**

If a device added in the SafeCom Administrator is not configured correctly, or if the device must be reconfigured to a different server, it is possible to resend the configuration details (Server address and Group name) to the device.

- 1. Browse to **Devices** in the SafeCom Administrator.
- 2. Right-click the device and click Resend configuration.

The configuration details are now sent to the device and the configuration is successful when the message "Server is reconfigured" appears.

**Note** The Resend configuration functionality does not work with devices that are SafeCom enabled via the device server.

### Disable Encrypt All Web Communication

On CM8050 MFP and CM8060 MFP you must disable encryption while the SafeCom Go HP Loader (\*.b49) is being downloaded to the HP device.

- 1. Open the device's web page.
- 2. Click on the Networking tab.
- 3. Click Mgmt. Protocols on the menu.
- 4. On the Web Mgmt tab, clear Encrypt All Web Communication.
- 5. Click Apply.

#### Set Password to prevent unauthorized access

- 1. Open the device's web page.
- 2. Click the Networking tab.
- 3. Click Authorization on the menu.
- 4. Click the **Admin. Account** tab.
- 5. Enter **Password** for the device admin account and re-enter the password in **Confirm Password**. Click **Next**.

Refer to the HP Embedded Web Server User Guide for your HP device.

### Set password using HP Web Jetadmin

This applies to HP Web Jetadmin version 10.

- Open HP Web Jetadmin. If you do not already have a list of devices from previous use the Device Discovery function available on the Tools menu to open the Configuration wizard and begin the discovery process, perhaps by broadcasting.
- 2. In the list of devices select the devices. To select all press CTRL+A.
- 3. Open the **Config** tab page.
- 4. Click Security and scroll to Embedded Web Server password.
- 5. Enter the desired password (for example nimda) and click Apply.

### Disable TCP/IP(v6)

- 1. Open the device's web page.
- 2. Click on the **Networking** tab.
- 3. Click TCP/IP Settings on the menu.
- 4. Click on the TCP/IP(v6) tab.
- 5. Clear Enable for IPv6. Scroll to the bottom of the page and click Apply.

### Verify the IP Address of the DNS Server

- 1. Open the device's web page.
- 2. Click on the **Networking** tab.
- 3. Click Other Settings on the menu.
- 4. On the **Misc. Settings** tab enter the IP address of the **DNS Server**<sup>7</sup> or 0.0.0.0 if there is no DNS Server.
- 5. Click Apply.

Note If the IP address does not take effect try to set it via the control panel.

### **Check SNMP Settings**

If SNMP v1/v2 is disabled SafeCom Go HP is unable to obtain the correct MAC address of the device and will report the MAC address **111badadd111** instead. Follow these steps to check and correct the SNMP settings.

If the check box **Disable SNMPv1/v2 default Get Community Name of "public"** is checked you should go through the below steps to clear it.

- 1. Open the device's web page.
- 2. Click on the Networking tab.
- 3. Click Network Settings on the menu.
- 4. On the SNMP tab you should select Enable SNMPv1/v2 read-write access and clear the Disable SNMPv1/v2 default Get Community Name of "public" check box as this is used by SafeCom Go HP to obtain the IP address of the device. Optionally you may wish to enter Set Community Name and Get Community Name.

If **Get Community Name** is different from public the **Community Name** on the **Configuration** web page must be set to the same name.

5. Click Apply.

If you want read-only access you should continue with the step 6 and 7.

- 6. Select Enable SNMPv1/v2 read-only access.
- 7. Click Apply.

Remember to delete the device with the bad MAC address **111badadd111** and register it again (see Register device).

### Set SNMP v3

- 1. Set up and register the HP FutureSmart device normally in SafeCom.
- 2. Open the device's web page.
- 3. Click on the **Networking** tab.
- 4. Click **Network Settings** on the menu.
- 5. On the **SNMP** tab you should select **Disable SNMPv1/v2** and check the **Enable SNMPv3** check box.
- 6. Set the following:

<sup>&</sup>lt;sup>7</sup> On some printers there is both a primary and secondary DNS Server.

- Username: <username>
- Authentication protocol: MD5
- Passphrase: <passphrase>
- Privacy Protocol: AES-128
- Passphrase: <passphrase>

Note Ensure that the Authentication protocol and Privacy protocol are the same on the device and in SafeCom.

#### 7. Click Apply.

**Notes** Devices using SNMP v3 are displayed with a status of **Not responding** in SafeCom Administrator. Due to the SNMP v3 peculiarities, you cannot directly add such devices via SafeCom Administrator. Either add and register the device without SNMP v3 and then set SNMP v3 as described above, or use the device EWS page to install the SafeCom solution, set SNMP v3, and then register the device.

You cannot create a device using SNMP v3 when adding a Push port; the device must be added and set prior to adding the Push port.

#### Allow installation of legacy packages

Spring 2014 HP FutureSmart firmware feature improved firmware upgrade security with the choice between the more secure SHA-256 Hashing algorithm and the legacy SHA-1 Hashing algorithm. The SafeCom Go HP FS is distributed and signed with SHA-1 and will work as long as the HP device allows this. If the SafeCom Go software does not install, then follow these steps.

- 1. Open the device's web page.
- 2. Click on the Security tab.
- 3. Click General Security on the menu.
- 4. Scroll to the Firmware Upgrade Security section and check Allow installation of legacy packages signed with SHA-1 Hashing algorithm.

**Note** If the check box is cleared, the SHA-1 signed SafeCom Go software file 31005025.b95 will not install. Instead you must use the SHA-256 signed SafeCom Go software file 31205025.b95 or 21201037.b95 (on FutureSmart devices).

#### 5. Click Apply.

**Note** Users who would prefer using SHA-256 must purchase and use special edition SafeCom device software files that are SHA-256 signed.

The HP Scanjet Enterprise 7000n only supports SHA-1 and therefore the SHA-1 signed SafeCom Go software file 32005025.b95 must be used.

### Select login method

Identification by card requires the installation of a SafeCom ID Device (card reader) and maybe also SafeCom Go HP ID Kit. Identification by ID code is possible on devices with touch screen, built-in keypad, or external SafeCom Keypad (see table in 1.2).

- 1. Open the **Configuration** web page.
- Change Login method to any of the following: Auto-sense, Card, Card or ID code, Card or Windows, or Keypad. Keypad is relevant only if an external SafeCom Keypad is connected.
- 3. Click Apply.

### Log in with Windows without specifying the domain

On MFPs with a touch screen it is possible to log in by entering your Windows username, password, and domain. If all users belong to the same domain you can avoid prompting users to enter the domain at the printer.

- 1. Open the **Configuration** web page.
- 2. Specify a **Default domain**.
- 3. Change Pre-fill domain to Hide.
- 4. Click Apply.

### Log in without PIN code

Use of PIN code is possible on devices with keypad or touch screen. This setting applies to the device and overrules the equivalent user property. Requesting the user to enter a personal 4-digit PIN code as he identifies himself at the printer can enhance document security.

- 1. Open the **Configuration** web page.
- 2. Clear Login without PIN code if you want to prompt users for PIN code.
- 3. Click Apply.

### Change PIN code

If Allow users to change PIN code is checked on the Users tab in the Server properties dialog in SafeCom Administrator users can change their PIN using the Change PIN menu after login.

- 1. Log in at the printer.
- 2. Access the menu and scroll to Change PIN.
- 3. Select/Tap PIN Code and enter the PIN code.
- 4. Select/Tap PIN again and enter the PIN code again.
- 5. Select/Tap Apply.

The exact steps for the newer HP LaserJet MFPs are covered in Change PIN code.

### **Disable Pull Print**

If you do not want the **Pull Print** icon to appear on the MFP's control panel you can disable Pull Print.

- 1. Open the **Configuration** web page.
- 2. Clear Pull Print in MFP authentication.
- 3. Click Apply.

### Enable Copy Control

The SafeCom solution can control access to the MFP's copy function.

- 1. Open the **Configuration** web page.
- 2. Check Copy in MFP authentication.
- 3. Click Apply.

On color MFPs with SafeCom Go HP version S89 nnn.030\*39 or newer **MFP authentication** offers two check boxes: **Copy** and **Color copy**. By default both are checked and as a result the **Authentication Manager** will have **SafeCom** listed as the **Sign In Method** for **Copy** and **Color Copy**.
**Note** Always make changes on the **Configuration** web page first before making changes on the **Authentication Manager** web page, as the SafeCom solution does not read any settings back from the **Authentication Manager** web page.

To only have the SafeCom solution control access to the MFP's color copy function:

- 1. Open the **Configuration** web page.
- 2. Clear Copy and check Color copy in MFP authentication.
- 3. Click Apply.

**Note** Enabling access control for color copy only is not recommended if the SafeCom solution is also to track copies. Mono copy jobs that are produced after the user has logged in to the color copy function are tracked as long as the user remains logged in. Mono copies are obviously not tracked when there is no user logged in. Similar situations arise if Copy is checked and Color copy is cleared.

On CM8050 MFP and CM8060 MFP it is also possible to control if copies can be made with professional color quality. When SafeCom Go HP is installed it creates a **Permission Set** named **SafeCom**.

- 1. Log in to the EWS and click the **Settings** tab.
- 2. Click **Device Sign In** on the menu.
- 3. Scroll to Permission Sets, select SafeCom, and click Edit.
- 4. Clear Make a Copy with Professional Color Quality. Click OK.
- 5. Click Apply.

#### Enable device memory usage

The SafeCom solution can control access to the MFP's memory usage to store and retrieve jobs from the MFP's storage memory.

- 1. Open the **Configuration** web page.
- 2. Check Save to device memory in MFP authentication.
- 3. Check Retrieve from device memory in MFP authentication.
- 4. Click Apply.

#### Enable Send to Folder

The SafeCom solution can control access to the MFP's send to folder function.

- 1. Open the **Configuration** web page.
- 2. Check Folder in MFP authentication.
- 3. Click Apply.

The above works if the folder's **Access Credentials** is **Public**. Relevant settings and online help are available on the **Send to Folder** menu on the **Digital Sending** tab.

If the folder's **Access Credentials** is **MFP User**, refer to Enable Send to Folder - with password.

#### Enable Send to Folder – with password

The SafeCom solution can control access to the MFP's send to folder function while also prompting the user for a device password. This is required if the folder's **Access Credentials** is **MFP User**. Relevant settings and online help are available on the **Send to Folder** menu on the **Digital Sending** tab.

To get the SafeCom solution to prompt for the user's password the Log In Method for Send to Folder must be changed to SafeCom P on the Authentication Manager web page.

- 1. Open the **Configuration** web page.
- 2. Check Folder in MFP authentication.
- 3. Click Apply.
- Open the Authentication Manager web page.
- 4. Change the Log In Method for Send to Folder to SafeCom P.
- 5. Click Apply.

**Note** The SafeCom solution does not store or validate the entered device password but simply parses the password, user logon and domain to the Digital Sending function in the HP LaserJet.

Always make changes on the **Configuration** web page first before making changes on the **Authentication Manager** web page, as the SafeCom solution does not read any settings back from the **Authentication Manager** web page.

#### Enable Send to E-mail – Pre-filled From: and To: field

SafeCom can control access to the MFP's Send to E-mail function<sup>8</sup>.

- 1. Open the **Configuration** web page.
- 2. Check E-mail in MFP authentication.
- 3. Make your selections in the E-mail section.
- 4. Click Apply.

**Note** On HP FutureSmart devices the setup of default **From:** and **To:** e-mail addresses is performed on the device web page on the **Scan/Digital Send** tab under **E-mail Setup**.

<sup>&</sup>lt;sup>8</sup> SafeCom Go Configuration web page for FutureSmart devices does <u>not</u> include the E-mail section. To configure e-mail on FutureSmart devices use the device's own web page.

On HP LaserJet CM8050 MFP and CM8060 MFP address field control is not controlled as described below, but must be controlled via the **E-mail Setup** menu on the **Digital Sending** tab (see Send to Email on CM8050 MFP and CM8060 MFP).

#### Send to E-mail on CM8050 MFP and CM8060 MFP

| E-mail                |                   |  |
|-----------------------|-------------------|--|
| Default From: address |                   |  |
| Pre-fill From: field  | User e-mail       |  |
|                       | Editable          |  |
| Default To: address   |                   |  |
| Pre-fill To: field    | User e-mail       |  |
|                       | C Editable        |  |
|                       | Force BCC to user |  |
|                       | Apply Restore     |  |

By default the **From:** field is not editable at the device and the **To:** field is editable. Both fields are by default pre-filled with the **User e-mail**.

The From: field can be pre-filled with User e-mail, Device name, Blank, or Default From: address.

An e-mail sent with pre-filled **User e-mail** of the user John Smith with the e-mail address js@safecom.eu will appear as:

```
From: John Smith <js@safecom.eu>
```

If the user does not have an e-mail address the **Default From: address** is used. If this is not configured then no\_reply@safecom.invalid is used. An e-mail sent from pre-filled **Device name** HP LaserJet M5035 MFP appears as:

From: HP LaserJet M5035 MFP <no\_reply@safecom.invalid>

whereno\_reply@safecom.invalid is replaced with what is specified in Default From: address.

The **To:** field can be pre-filled with **User e-mail**, **Blank** or **Default To: address**. The **CC:** and **BCC:** fields are only editable if the **To:** field is editable.

Check Force BCC to user to have the BCC: field pre-filled with the user's e-mail address.

#### Enable Send to E-mail – with password

If the mail system (SMTP server) requires users to be validated by their user logon and password before e-mails are sent, then users need to be prompted for their password when use the Send to E-mail function.

To get SafeCom to prompt for the user's password the Log In Method for Send to E-mail must be changed to SafeCom P on the Authentication Manager web page.

- 1. Open the **Configuration** web page.
- 2. Check Folder in MFP authentication.
- 3. Click Apply.

Open the Authentication Manager web page.

- 4. Change the Log In Method for Send to E-mail to SafeComP.
- 5. Click Apply.

**Note** SafeCom does not store or validate the entered password but simply parses the password, user logon, and domain to the Digital Sending function in the HP LaserJet.

Always make changes on the **Configuration** web page first before making changes on the **Authentication Manager** web page, as the SafeCom solution does not read any settings back from the **Authentication Manager** web page.

#### Enable SafeCom Smart Scan

The SafeCom Smart Scan feature allows users to scan a document and then manage and download the scanned files from either the SafeCom Web Interface (SafeCom G4 Web Interface Administrator's Manual) or from the SafeCom Move (SafeCom G4 Administrator's Manual).

- 1. Open the **Configuration** web page.
- 2. Scroll to the Device section and under MFP authentication, check Smart Scan.
- 3. Click Apply.

Note SafeCom Smart Scan is only supported for SafeCom Go HP on HP FutureSmart devices.

#### Control user access rights

When using SafeCom G3 server version S82 070.440\*03 or newer, you can control users' access rights to specific features via SafeCom Administrator, refer to the SafeCom G4 Administrator's Manual. You can control access rights to the following features:

- Copy
- Copy in color
- Copy in simplex\*
- E-mail
- Scan
- Fax
- USB memory print
- USB memory scan
- Print all button
- Extended functions

\* Copy in simplex can only be controlled on embedded devices.

#### Enable Client Billing and the Account icon

- 1. Open the **Configuration** web page.
- 2. Check Account in MFP authentication.
- 3. Click Apply.

The following two settings must be checked for the billing code to become part of the tracking record.

- Client Billing is checked on the License tab in the Device properties dialog in SafeCom Administrator.
- Bill clients for cost is checked on the Settings tab in the User properties dialog in SafeCom Administrator.

**Note** Be aware that Client Billing is not available for HP Officejet Pro and the embedded solution for HP FutureSmart devices. For HP FutureSmart devices configured via the SafeCom Device Server, the Client Billing is available.

#### Enable Third party authentication

- 1. Open the **Configuration** web page.
- 2. Scroll to the **Enable third party authentication** section at the bottom of the page.
- 3. Check **Enable third party authentication** and this overrides any settings made to the SafeCom login method.
- 4. Enter the field name that contains the user's optional ID code.
- 5. Enter the field name that contains the user's logon.
- 6. Enter the field name that contains the user's domain.
- 7. Click Apply.

As a minimum, either the ID code or the User logon must be entered.

#### Control max length of encryption keys

**Note** When connected to a SafeCom G2 server this section is ignored and the Asymmetric key is always 512-bit and the Symmetric key is always 128-bit and TwoFish encrypted.

- 1. Open the **Configuration** web page.
- 2. Scroll to the **Encryption** section at the bottom of the page.
- 3. Asymmetric key max length can be: Default, 512, 1024 or 2048. Symmetric key max length can be: Default, 128 or 256.
- 4. Click Apply.

| Encryption           |         |               |
|----------------------|---------|---------------|
| Asymmetric, max size | Default |               |
| Symmetric, max size  | Default | ×             |
|                      |         | Apply Restore |

Leave it at **Default** and the device will comply<sup>9</sup> with the length of the encryption keys that has been specified on the **Encryption tab** in the **Server properties** dialog in **SafeCom Administrator**.

- SafeCom control data to and from the device is always encrypted. Control data includes user details, such as ID code, PIN code, Password, and so on.
- Pull print documents are always encrypted when transferred from the SafeCom Pull Port to their storage location.
- Pull print documents are always encrypted while they are stored and waiting to be collected.
- Pull print documents (print data) are normally not sent encrypted to the device as it will
  reduce the print speed. For print data to be sent encrypted to the device the user must have
  Encrypt documents checked on the Settings tab in the User properties dialog and
  Encryption must be checked in the Device properties dialog.

<sup>&</sup>lt;sup>9</sup> If 2048-bit has been specified on the Server, due to performance reasons the device will only use 1024bit.

# Restore factory default

- 1. Open the **Configuration** web page.
- 2. Click Restore factory default.

The factory default values are:

| Configuration settings            | Default value |
|-----------------------------------|---------------|
| Group name                        |               |
| TCP port                          | 7500          |
| Server address                    |               |
| Device name                       |               |
| Device model                      |               |
| Device location                   |               |
| Login method                      | Auto-sense    |
| Default domain                    |               |
| Pre-fill domain                   | Blank         |
| Mask ID code                      | Cleared (No)  |
| Login without PIN code            | Checked (Yes) |
| Print all at login                | Cleared (No)  |
| Document list, Show newest first  | Checked (Yes) |
| MFP authentication, Pull Print    | Checked (Yes) |
| MFP authentication, Copy          | Checked (Yes) |
| MFP authentication, Color copy    | Checked (Yes) |
| MFP authentication, Folder        | Cleared (No)  |
| MFP authentication, Fax           | Cleared (No)  |
| MFP authentication, E-mail        | Checked (Yes) |
| MFP authentication, Account       | Cleared (No)  |
| Drivers                           |               |
| Timeout                           | 60 seconds    |
| Post track                        | Cleared (No)  |
| High speed print                  | Checked (Yes) |
| E-mail, Default From: address     |               |
| E-mail, Pre-fill From: field      | User E-mail   |
| E-mail, Editable                  | Cleared (No)  |
| E-mail, Default To: address       |               |
| E-mail, Pre-fill To: field        | User E-mail   |
| E-mail, Editable                  | Checked (Yes) |
| E-mail, Force BCC to user         | Cleared (No)  |
| Enable third party authentication | Cleared (No)  |
| ID code                           |               |
| User logon                        |               |
| Domain                            |               |
| Asymmetric key max length         | Default       |
| Symmetric key max length          | Default       |
| Log settings                      | Default value |
| Log                               | Disabled      |

#### Determine the version

The version of the SafeCom Go HP software can be determined from the **Information** web page.

1. Open the Information web page.

The version can also be seen in the **Device properties** dialog in **SafeCom Administrator**.

#### Handle hard disk replacement

If the device had a hard disk when you installed SafeCom Go HP initially replacing the hard disk will obviously remove the SafeCom Go HP software from the device.

To get it working again send the SafeCom Go HP Loader and SafeCom Go HP Software and configure it as before.

- 1. Open SafeCom Administrator.
- 2. Right-click the device and click Send Go Loader...
- 3. Right-click the device and click Update software...
- 4. After the device has restarted right-click the device and click **Open in web browser**.
- 5. Open the **Configuration** web page to configure it as before and click **Apply**.

#### Handle new MAC address (Jetdirect network card)

In the SafeCom database the device is recorded by its unique MAC address. The device's MAC address changes if the Jetdirect network card is changed. On devices with Jetdirect Internal (JDI) the MAC address changes if the formatter board with the network connector is replaced.

To resolve this it is recommended to delete the device from the SafeCom database and add it again by re-registering it.

- 1. Open SafeCom Administrator.
- 2. Right-click the device and click **Delete device**.
- 3. Open the Register web page re-registering it and click Register.
- 4. Refresh the list of devices in **SafeCom Administrator** to verify that it has been registered again.

#### Use another server in a multi server solution

To better spread the workload among the SafeCom servers you may want to move a device from one server to another.

1. Open the **Configuration** web page and change the **SafeCom server IP address** to that of the new server.

**Note** After you click **Apply** you should allow one minute before the changed SafeCom Server settings take effect. Otherwise you may get a login error at the MFP.

On a cluster server the IP address must be that of the virtual server.

2. Open the **Device properties** dialog in SafeCom Administrator and point to the new **Home server**.

#### How to obtain svcErr.log from the printer

HP printers with hard disk drive (HDD) and newer HP firmware maintains a service error log file with useful information. You should only obtain this file if instructed to do so by Support personnel as part of troubleshooting.

**Note** If the HP LaserJet is reporting some sort of Service Error you need to restart the device before you can extract the svcErr.log file.

1. Open the device's web page.

2. Change the URL to be the following:

http://<ip address>/hp/device/svcErr.log

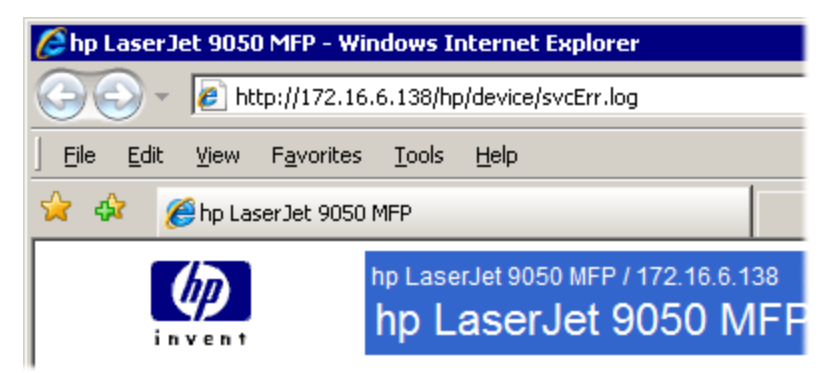

3. Press Enter to view the svcErr.log file. The content will look something like:

```
<device_error
   time="Tue Jan 15 12:50:50 2008"
   time_t="1200401450"
   device_uptime="4"
   model_number="9050mfp"
   firmware_version="08.081.5"
   pid="0"
   tid="0"
   error_code="0xFF81"
   error_msg1=""
   error_msg2=""
   file_name="unknown.c"
   line_num="0" >
</device_error>
```

4. Save the file.

#### Open the SafeCom Loader web page

The SafeCom Loader web page is primarily used in connection with troubleshooting.

- 1. Open the device's web page.
- 2. Change the URL to be the following:

http://<ip address>/hp/device/this.loader

**Note** To access the **Package Loader** a password must be set for the admin account. See Set password to prevent unauthorized access.

- 3. On the Package Loader web page scroll to table of Reloadable Packages.
- 4. Click SafeCom Go Loader to open the SafeCom Loader web page.

#### SafeCom Loader

| S49 140.020*18 |
|----------------|
| About          |
| File Directory |
| Restart device |

- Click About to see contact information.
- Click File Directory to see listing of what is stored on the device.
- Click **Restart device** to restart the device.

#### HP Access Control USB proximity card reader

To use the HP Access Control USB proximity card reader you need to use SafeCom G4 and you must have an ID Device license associated with the device. In SafeCom Administrator open the **Device properties** dialog, go to the **License** tab and ensure that **ID device** is checked.

**Note** Expect card numbers to differ between HP and SafeCom supplied card readers. To workaround allow user to register multiple cards (ID codes)

The HP reader can support two different technologies. HP Officejet and FutureSmart devices that are controlled by the SafeCom Device Server, the HP reader must be configured before it is attached to the HP device.

For other HP devices this is controlled, not from the **Configuration** page, but from the configuration file of the device. SafeCom Device Utility can be used to configure this.

1. Browse to the SafeCom G4 installation folder, for example:

C:\Program Files\SafeCom\SafeComG4

- 2. Run the **scDevUtil.exe** file.
- 3. Enter the address of the HP printer/MFP and click Add.
- 4. Right-click the device and click Edit configuration.
- In the XML file scroll to the <LOGIN> section and edit the HEX code between the <CARDTYPE1> and <CARDTYPE2> tags. For example a value of EF04 indicates a HID Prox card.
- 6. When finished editing click Update.

**Note** It is possible to use the GoBuild program to make a B89 file that can be used to configure multiple HP devices based on the Chai platform, see *Tech note SafeCom GoBuild D20127*.

| HEX code | Card type                      |
|----------|--------------------------------|
| 6F01     | iClass CSN                     |
|          | ISO1443A CSN                   |
|          | ISO15693A CSN                  |
|          | (RDR-758x Compatible)          |
| 7D01     | HID iClass CSN                 |
| 7E01     | ISO 15693A CSN                 |
|          | I-Code CSN                     |
|          | my-d CSN                       |
|          | Etag CSN (Secura Key)          |
|          | Tag-It CSN (Texas Instruments) |
| 7F01     | ISO 14443A CSN                 |

| HEX code | Card type                                                        |
|----------|------------------------------------------------------------------|
|          | Advant CSN (Legic)                                               |
|          | DESFire CSN                                                      |
|          | I-tag CSN                                                        |
|          | MiFare CSN (Philips, NXP)                                        |
|          | MiFare Ultralight CSN (Philips, NXP)                             |
| EA01     | Farpointe Data NXT UID                                           |
|          | Keri NXT UID                                                     |
|          | Pyramid UID                                                      |
| EA02     | Farpointe Data 26 Bit                                            |
|          | Keri NXT 26 Bit, Pyramid 26 Bit                                  |
| EB02     | Radio Key (Secura Key -02)                                       |
|          | (RDR-6Z8X Compatible)                                            |
| EC01     | SecuraKey - 01                                                   |
| ED02     | Indala ASP+ UID (Motorola) – No                                  |
|          | decryption, raw data returned.                                   |
| EF04     | HID Prox                                                         |
| F004     | ReadyKey PRO UID                                                 |
| F201     | HiTag 2 Primary (RDR-6HXX Compatible)                            |
| F204     | HiTag 2 Alternate                                                |
| F302     | HiTag 1 and S Primary                                            |
|          | (RDR-6H8X Compatible)                                            |
| F304     | HiTag 1 and S Alternate                                          |
| F401     | Deister UID                                                      |
| F503     | GProx-II UID                                                     |
| F602     | Cardax UID                                                       |
|          | Russwin UID                                                      |
| F702     | 2Smart Key (Honeywell)                                           |
|          |                                                                  |
|          | Nexwatch (Honeywell)                                             |
|          | Nexkey                                                           |
| E901     | Kori LID                                                         |
| FOUT     | (PDP 6K8X Compatible)                                            |
| E902     | Kori 26 Bite                                                     |
| F002     | IoProv (Kantech)                                                 |
| FΔ02     | Awid                                                             |
| FR01     |                                                                  |
| 1 DOT    | EM/Marin EM410y/Rosslaire Primary                                |
|          | (RDR-6E8X Compatible)                                            |
| FB02     | EM/Marin EM410x/Rosslaire Alternate                              |
| FC02     | Casi-Rusco                                                       |
| FD01     | Indala ASP UID (Motorola) – No Script used, raw data is returned |
| FD02     | Indala ASP 26 Bit (Motorola) – Indala 26 bit script used         |
|          | induid 20 bit (induition) induid 20 bit compt dood.              |

# Show/hide PUK or Windows registration fields

Note This option is only available from S95 nnn.050\*32.32 onwards.

On Go HP FutureSmart devices, you can control whether the PUK or Windows registration fields are displayed on the registration screen. To do that, you have to edit the following settings under the LOGIN node of the SafeCom Go configuration xml file:

REGISTRATION\_SCREEN\_PUK REGISTRATION\_SCREEN\_WINDOWS

The valid values for these settings are:

- **Default**: the registration fields will be displayed according to the selected authentication method.
- **Disable**: the registration fields will not be displayed.
- Force: the registration fields will always be displayed.

Example to always hide the PUK field, while always show the Windows registration fields:

```
<?xml version="1.0" encoding="utf-16"?>
<CONFIGURATION>
...
<LOGIN>
...
<REGISTRATION_SCREEN_PUK>Disable</REGISTRATION_SCREEN_PUK>
<REGISTRATION_SCREEN_WINDOWS>Force</REGISTRATION_SCREEN_WINDOWS>
...
</LOGIN>
...
</CONFIGURATION>
```

# SafeCom Go HP update software

Initially the SafeCom Go HP Loader needs to be installed on the device. Subsequent update of the main SafeCom Go HP software can be accomplished by using the **SafeCom Administrator** to upload the appropriate \*.b89 or \*.b95 file to the device.

# Is the SafeCom Go HP software loaded?

To establish if SafeCom Go HP software is loaded you can access and check the **Package** Loader.

- 1. Open the device's web page.
- 2. Change the URL to be the following:

http://<ip address>/hp/device/this.loader

Note To access the **Package Loader** a password must be set for the admin account.

 On the Package Loader web page scroll to table of Reloadable Packages. The list of installed SafeCom Go packages are:

SafeCom Go SafeCom Go Loader SafeCom Go Library

# Uninstall SafeCom Go HP

#### Uninstall SafeCom Go HP on FutureSmart devices

- 1. Open the device in a web browser by entering the IP address in the address field.
- 2. Sign in using the device login and password.
- 3. Click the **General** tab and then click **SafeCom** in the menu on the left. In the **Configuration** pane, under **MFP authentication**, clear **Pull Print** (and **Smart Scan**, if applicable) and click **Apply**.

- 4. Click the Security tab, click Access Control in the menu on the right. In the Access Control pane, under Sign In and Permission Policies, click Manage Permission Sets. Select SafeCom and click Delete.
- 5. On the General web page, click Solution Installer.
- 6. Under Installed Solutions, check the SafeCom Go solution and click Remove.
- 7. Click **Remove** to confirm deletion of the SafeCom Go HP solution from the device and the device restarts.

SafeCom Go HP can also be removed by performing a partial disk clean on the device (2.10).

#### Uninstall SafeCom Go HP on non-FutureSmart devices

The SafeCom Go HP software can be uninstalled from the device by loading a SafeCom Go HP uninstall file (\*.uin) via **SafeCom Administrator**. The SafeCom Go HP Loader (very small in size) is not removed by SafeCom Go HP uninstall.

This means that you can temporarily disable SafeCom Go HP by uninstalling and then reenable it by sending the SafeCom Go HP software file (\*.b89) to it and configure it again.

The SafeCom Go HP Loader can be removed using the printer's **Package Loader**. Do a DISK INIT on the device to remove everything.

# Make all printing through SafeCom

Follow the steps below to restrict printing to that of SafeCom.

- 1. Open the device's web page.
- 2. Click on the **Settings** tab (see note in Login if the tab is missing).
- 3. Click **Security** on the menu.
- 4. Clear Print Page and check Disable Direct Ports (USB and parallel). Click Apply.
- 5. Click on the Networking tab.
- 6. Click Authorization on the menu.
- 7. Click on the Access Control tab.
- 8. Enter the **IP Address** of the SafeCom server and check **Enable**. If the SafeCom server is clustered it is necessary to enter the IP address of each physical node.
- 9. Enter the IP Address of the device and check Enable.
- 10.Click **Apply**.

Refer to the HP Embedded Web Server User Guide for your HP device.

# SafeCom Go HP device trace facility

Use the **Mail to SafeCom Support** button on the SafeCom Go HP **Information** web page to collect information from the device, such as HP firmware version and last device states.

The SafeCom Go HP log facility is also useful in troubleshooting situations, but it should only be enabled upon request from SafeCom support personnel. The log facility is enabled on the SafeCom Go HP **Log** web page. You may also be asked to obtain the svcErr.log file.

# Using SafeCom Go HP

HP LaserJet M525 MFP, M575 MFP, CM4540 MFP, and M4555 MFP. HP LaserJet Enterprise 500 MFP M525, flow MFP M525, Color MFP M575, flow Color MFP M575, MFP 725, Color MFP 775, MFP 830, MFP M880

**Note** The size and looks of the touch screens of these devices do vary, but the workflows are the identical.

#### Login

The login sequence is initiated if you are not already logged in and taps any icon (**Pull Print**, **Copy**, **E-mail**, **Fax**, or **Network Folder**) that requires SafeCom to handle the **MFP** authentication.

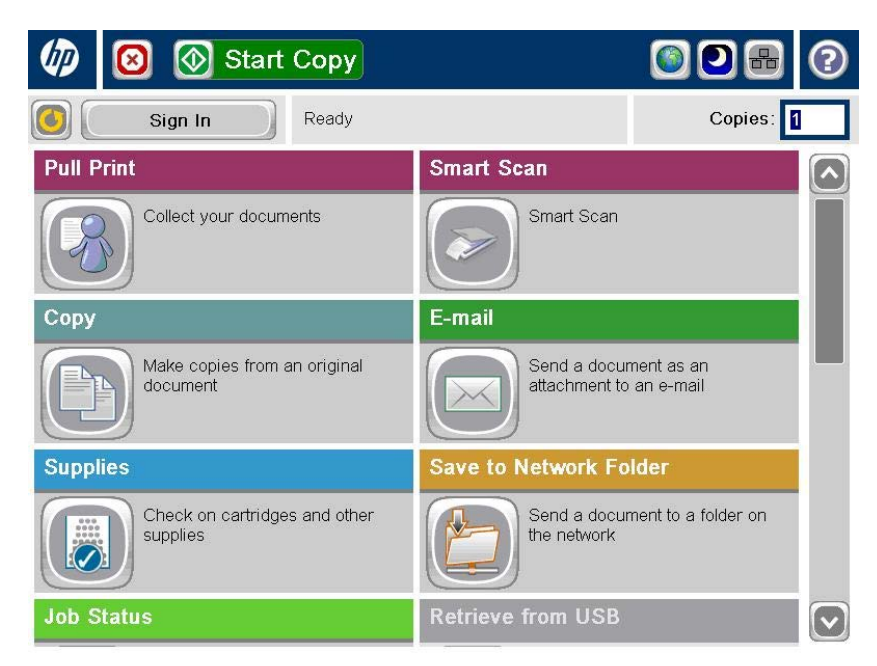

If the copy function requires SafeCom authentication pressing the **Start** button will also initiate the login sequence. Once logged in the documents placed in the automatic document feeder (ADF) will be copied.

The recommended login sequences are described in the following.

**Note** A PIN code only is required if both the user and the device is set up to require PIN code. This applies to both the login sequences and when the user registers a card using a PUK code.

Log in with card:

1. Use card reader.

Log in with card and PIN code:

- 1. Use card reader.
- 2. Enter **PIN code** on the keypad or touch screen.

3. Tap **OK**.

Log in with ID code:

- 1. Tap the icon Sign In (or press Start button to copy).
- 2. Enter ID code on the keypad or touch screen.
- 3. Tap **OK**.

Log in with ID code and PIN code:

- 1. Tap the icon Sign In (or press Start button to copy).
- 2. Enter **ID code** on the keypad or touch screen.
- 3. Tap **OK**.
- 4. Enter **PIN code** on the keypad or touch screen.
- 5. Tap **OK**.

Log in with Windows:

If **Login method** is set to **Card or Windows** it is possible to log in by either using your card or entering your Windows login credentials:

- 1. Tap **Domain** and specify the Domain.
- 2. Tap Username and enter username on the touch screen. Tap OK.
- 3. Tap **Password** and enter password on the touch screen. Tap **OK**.
- 4. Tap **OK**.

Note Username and Password fields cannot be left blank.

#### Register card at device with Windows credentials

1. Use the card reader and if the card is unknown the **SafeCom Card Registration** page appears.

| Please enter Windows credentia | ls to register card |
|--------------------------------|---------------------|
| Domain                         |                     |
| User name                      |                     |
|                                |                     |
| Password                       |                     |
|                                |                     |
|                                | OK Cancel           |

**Note** If there is an available PUK code in the SafeCom system, the user also has the option to register the card using a PUK code (see screenshot in section 4.1.3).

2. Select the appropriate domain from the **Domain** menu.

Note Domains are added in SafeCom Administrator under the Users menu.

The domain list only refreshes after resubmitting the SafeCom Go settings or restarting the device.

- 3. Tap the **User name** field and enter the Windows user name using the keypad or touch screen. Tap **OK**.
- 4. Tap the **Password** field and enter the Windows password on the keypad or touch screen. Tap **OK**.
- 5. Tap **OK**.
- 6. The card is now registered and the user is asked to log in again.
- 7. Tap OK and then Cancel before logging in using the card reader again.

#### Register card at device with PUK code

 Use the card reader and if the card is unknown and there is an available PUK code in the SafeCom system, the SafeCom Card Registration page appears with the options to register the card using a PUK code or Windows credentials.

| SafeCom Card Registration |                           |
|---------------------------|---------------------------|
| PUK                       | Domain User name Password |
|                           | OK Cancel                 |

- 2. Tap the **PUK** field and enter the PUK code on the keypad or touch screen.
- 3. If required, enter the PIN code and tap OK.

**Note** A PIN code is only required if both the user and the device are set up to require PIN code.

Be aware that if you log in using a PUK code for a registered card that already has a PIN code, and you enter a PIN code when prompted, the system will treat this as a PIN code change, thus rendering your old PIN code invalid. You can enter your existing PIN code if you want to keep using that.

- 4. The card is now registered and you are asked to log in again.
- 5. Tap **OK** and then **Cancel** before logging in using the card reader again.

#### Pull Print - Document list

Tap the **Pull Print** icon to access the **Document list** that allows you to print individual documents. Documents appear in chronological order with the newest at the top of the list. If **Print all at login** is checked any documents pending collection will be printed first.

| <b>John Smith: 6 Docs, 75.25 Credits</b><br>Ready |          |
|---------------------------------------------------|----------|
| ✓ 1.60 seminar.pdf                                | Safe Com |
| ✓ 0.20 registration.xlsx                          | Princan  |
| 1.60 product_guide.pdf                            |          |
| 0.20 Microsoft Word - letter.docx                 | Refresh  |
| Print Retain Delete Info                          | Copies 1 |

In the document list a document with a preceding **R** shows the document is retained. A delegated document will have a preceding **D**. Tap the Info button to see information about who delegated the document. A group print document will have a preceding **G**. The figure preceding the document name (for example **1.60**) is the cost of the document.

- Tap **Print all** to print all documents, excluding any retained documents. Documents are printed in chronological order (oldest first).
- Tap **Refresh** to update the list of documents with pending documents that has finished spooling after the user logged in.
- Tap **Print** to print the selected documents.
- Tap **Retain** if you want the selected documents to remain on the list (server) after they have been printed. A retained document is marked with a preceding **R**.
- Tap **Delete** to delete the selected documents.
- Tap **Info** to see information about the selected documents, including cost, driver name, use of color and duplex.
- Tap Copies to request multiple copies of a document. Print all always prints one copy of each document.

#### Сору

Press the **Start** button or tap the **Copy** icon to copy the documents placed in the automatic document feeder (ADF).

#### Folder

Tap the Network Folder icon. Tap Start to scan and send the document to folder.

#### E-mail

Tap the **E-mail** icon. It is configurable if the fields should be editable or not. For each field tap the field button and enter the value on the keypad or touch screen. Tap **Start** to scan and e-mail the document.

# Account – Select Billing Code

Tap the **Account** icon to select a billing code.

| P Color LaserJet CM4540 MFP Ready     | Copies: 1                                     |
|---------------------------------------|-----------------------------------------------|
| Pull Print                            | Account                                       |
| Collect your documents                | Select a billing code                         |
| Сору                                  | E-mail                                        |
| Make copies from an original document | Send a document as an attachment to an e-mail |
| Feb/10/2011 6:46:50 PM                | Network Address Sign In                       |

Select the billing code among the available codes. The **Favorites** tab lists the user's favorite billing codes in alphabetical order. The **Last used** tab lists up to 10 of the user's last used billing codes with the last used at the top of the list.

| Last used Favorites          | Safe         |
|------------------------------|--------------|
| 1-002.United StaAthletics    | Billable     |
| 44.011 United Kin Medern pen | Not Billable |
|                              | Personal     |
| 46-002, Sweden, Athletics    |              |

- Tap **Billable** to use the selected billing code.
- Tap **Not billable** to use the selected billing code, but keep it off the invoice to the customer (client). The button is only available if the administrator has recorded the selected billing code as billable.
- Tap **Personal** to return to the home screen without selecting a billing code. When selecting Personal the tracking data will contain "Personal" for code and "Used for personal billing" for description. This is to differentiate it from tracking data without billing at all, for example, from a device without billing license.
- Tap **Info** to see information about the selected billing code, including the unabbreviated description.

#### Smart Scan

Put the document in the document feeder and tap the Smart Scan icon.

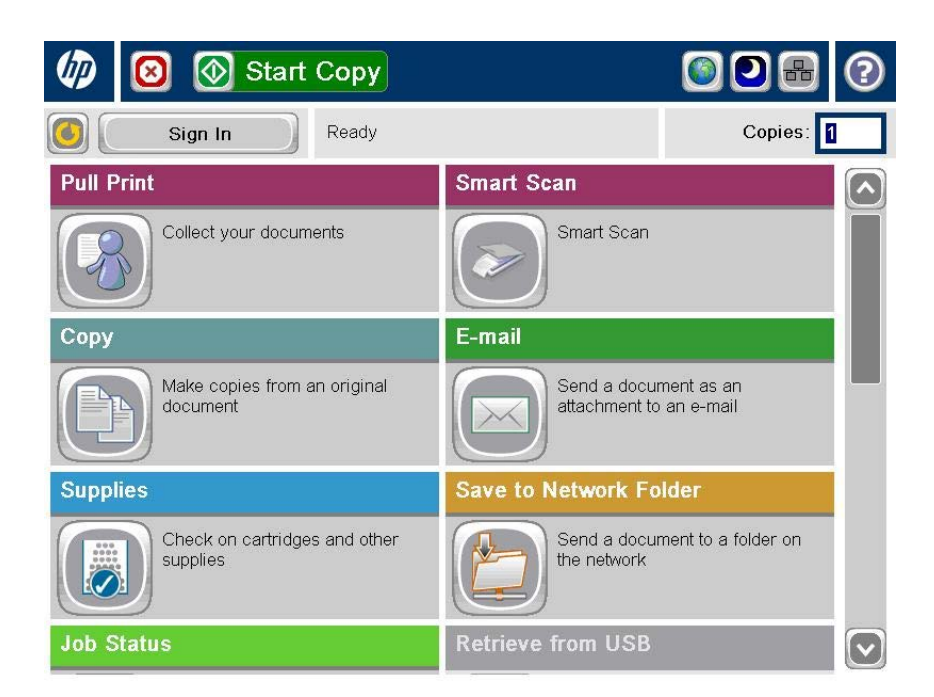

Enter a pre-fix for the document. The document name is the pre-fix followed by a timestamp. If a scanned file entails more than one page, the file name is also followed by a number that increment by 1 for each new file (for example, agenda20121010152801-01).

The default file name is the timestamp and the scanned files are always saved in the selected format.

| 🔞 🔕 SafeCom Smart Scan  |                       |        |  |
|-------------------------|-----------------------|--------|--|
| Tray 5 empty: Plain, A4 |                       |        |  |
| File name               |                       |        |  |
| Started 0               | Active 0 More Options | Done 0 |  |

Tap **More Options** to make changes to the scan properties. For example, allow a multiple page document to be scanned to a single file, by turning on **Job Build**.

| 👩 🙆 📎 SafeCom Sm                         | art Scar | 0                                |
|------------------------------------------|----------|----------------------------------|
| Ready: Welcome John Smith                |          |                                  |
| Document File Type<br>JPEG               |          | Image Adjustment Default         |
| Original Sides<br>1-sided                |          | Output Quality<br>Medium         |
| Resolution<br>300x300                    |          | Original Size<br>Letter (8.5x11) |
| Color/Black<br>Color                     | Page 1   | Content Orientation<br>Portrait  |
| Optimize Text/Picture<br>Manually adjust |          | Blank Page Suppression           |
| Job Build<br>Off                         |          | Booklet Format<br>Book-style     |
|                                          |          |                                  |

Tap **Scan** to scan the document.

Now the scanned files are available for download in either the SafeCom Web Interface or SafeCom Move.

**Note** Refer to SafeCom G4 Web Interface Administrator's Manual or SafeCom G4 Administrator's Manual for more information on SafeCom Move.

#### Logout

There is a configurable **Timeout** that defaults to 60 seconds. The logout process is initiated if no activity is buttons are tapped for this period of time.

To log out, perform one of the following actions:

- Tap Sign Out.
- Use card again (if a card reader is connected and you logged in by card).

**Note** If Copy Control is enabled the **Logging out** message is displayed until the MFP is in idle state. This is required to allow correct reading of the MFP's copy page counters.

#### Hide Document Name

On some devices, users have the opportunity to access a list a recently printed documents. SafeCom Go HP provides a functionality which allows administrators to limit user access to the Job Status list. To access the functionality, access the web interface of the device, click **Control Panel Customization**, and drag-and-drop **Job Status** to the list of Available Applications:

| MP LaserJet 50                                                                                                    | 00 color MFP M575                                                                                                    | User: LOCAL ladministrator<br>Home   Sign Out                                                                                                    |
|----------------------------------------------------------------------------------------------------|----------------------------------------------------------------------------------------------------|----------------------------------------------------------------------------------------------------|
| HP LaserJet 500 color MPP MS75 172.16                                                                                                    | 5.6.207                                                                                                    |                                                                                                    |
| Information General                                                                                                    | CopyPrint ScarvDigital Send Fax Troublesho                                                                                                    | ioting Security HP Web Services Networking                                                                                                    |
| Control Panel Administration<br>Guiox Sets Setup<br>Alerta<br>Control Panel Administration Menu<br>AutoSend<br>Edit Orner Links<br>Ordering Information<br>Language<br>Date and Time<br>Energy Settings<br>Bacaup and Nestore<br>Restore Pactory Settings<br>Bolution Installer<br>Firmuare Upgrade<br>Guida and Statistics Services<br>HP AC Secure Pull Printing<br>Other Links<br>HP Instart Support<br>Shop for Supplies<br>Product Support | Control Panel Customization Home Screen Customization Drag and drop lens to rearder, show, or hide applications. Click "Config Home Screen Quick Sets Contoure Contoure Contou | gure' to go to the setup page for the application.<br>IP AC Secure Pull Printing<br>Pax<br>Contours<br>Contours<br>Contours<br>Contours<br>Contours<br>Contours<br>Contours<br>Contours<br>Contours<br>Contours<br>Contours<br>Contours<br>Contours |
|                                                                                                    | Available Applications (Not showing on home screen) Initial Setup Save to USB Contoure Fax Polling Contours                                                                                                    | E-mail<br>Contaure  Retrieve from USB Contaure  Job Status Contaure                                                                                                    |

HP LaserJet M3035 MFP, CM3530 MFP, CM4730 MFP, M5035 MFP, M5039 MFP, CM6030 MFP, CM6040 MFP, CM6049 MFP, M9040 MFP, M9050 MFP and M9059 MFP

#### **Control** panel

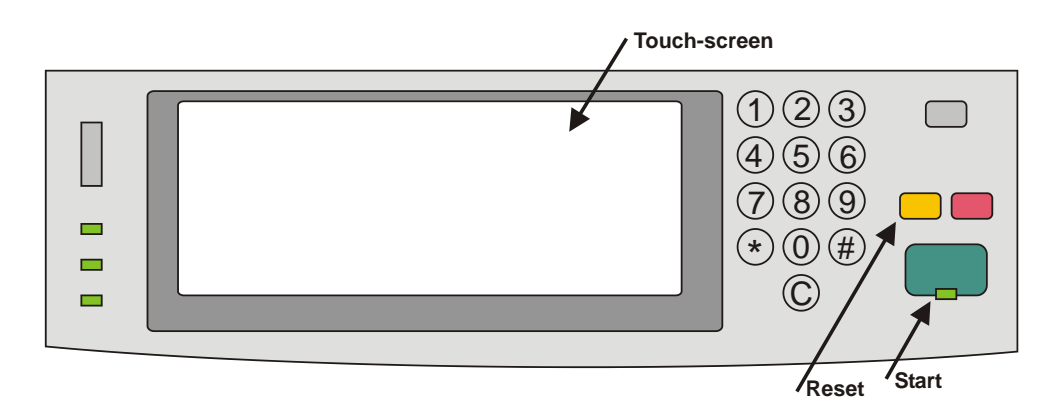

#### Login

The login sequence is initiated if you are not already logged in and taps any icon (**Pull Print**, **Copy**, **E-mail**, **Fax**, or **Network Folder**) that requires SafeCom to handle the **MFP** authentication.

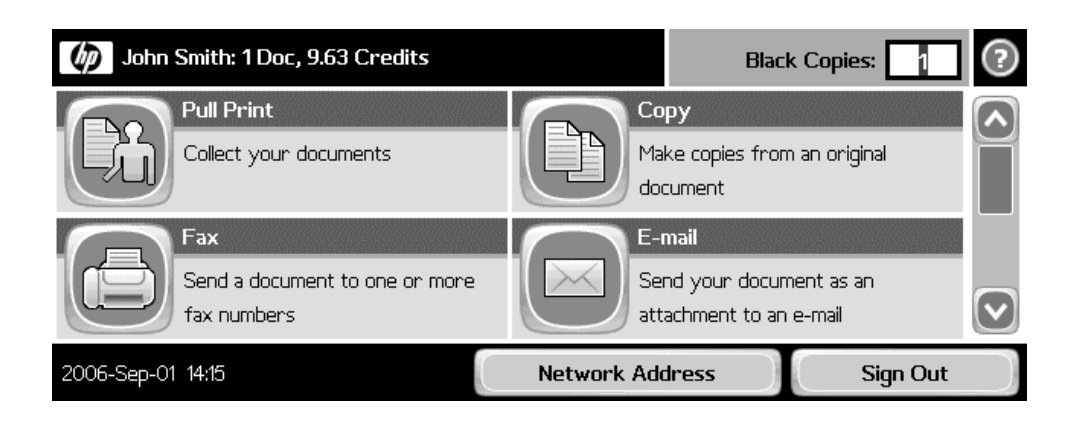

If the copy function requires SafeCom authentication pressing the **Start** button will also initiate the login sequence. Once logged in the documents placed in the automatic document feeder (ADF) will be copied.

| John Smith: 1Doc, 9.63 Credits                                | Black Copies:                   | ? |
|---------------------------------------------------------------|---------------------------------|---|
| Pull Print<br>Collect your documents                          | opies from an original document |   |
| E-mail<br>Send your document as an attachment<br>to an e-mail | torage<br>nd store a job        |   |
| 29 Oct 2008 20:10 Network Addres                              | s Sign Out                      |   |

Note On the CM3530 MFP the control panel is in color.

The recommended login sequences are described in the following.

Log in with card:

- 1. Use card reader.
- 2. Before 10 seconds have elapsed tap icon (or press Start button to copy).

Note If you tap an icon before you have used the card, a dialog saying Use card then tap OK will appear.

Log in with card and PIN code:

| PIN code                   | ****                                                          | <u>^</u> |
|----------------------------|---------------------------------------------------------------|----------|
| ` 1 2 3 4<br>qwer<br>a s d | 5 6 7 8 9 0 - = ←<br>t y u i o p [] \<br>f g h j k l ; 'Enter |          |
| Shift z x c                | vbnm,./                                                       | ancel    |

- 1. Use card reader.
- 2. Before 10 seconds have elapsed tap icon (or press Start button to copy).
- 3. Enter **PIN code** on the keypad or touch screen.
- 4. Tap **OK**.

Note If you tap an icon before you have used the card, a dialog saying Enter PIN code then use card and tap OK will appear.

Log in with ID code:

| User code    | 007                  |
|--------------|----------------------|
| <u>`1234</u> | 5 6 7 8 9 0 - = ←    |
| qwer<br>asd  | f g h j k l ; 'Enter |
| Shift z x c  | v b n m , . /        |
| Alt @        | OK Cancel            |

- 1. Tap icon (or press Start button to copy).
- 2. Enter ID code on the keypad or touch screen.
- 3. Tap **OK**.

Log in with ID code and PIN code:

- 1. Tap icon (or press **Start** button to copy).
- 2. Enter **ID code** on the keypad or touch screen.
- 3. Тар **ОК**.
- 4. Enter **PIN code** on the keypad or touch screen.
- 5. Tap **OK**.

If Login method is Card or ID code the recommended login sequence is like the above mentioned. However, if you tap an icon before you have used the card, a dialog saying Enter ID code OR use card then tap OK. If you also need to enter PIN code the dialog will say Enter ID code OR use card then enter PIN code and tap OK.

Log in with Windows:

If **Login method** is **Card or Windows** it is possible to log in by either using your card or entering your Windows login credentials:

| Windows Login |    | ?      | ) |
|---------------|----|--------|---|
| Username      |    |        | 1 |
| Password      |    | <br>   |   |
|               |    |        |   |
| Domain        |    |        |   |
|               | ОК | Cancel |   |

- 1. Tap Username and enter Username on the touch screen. Tap OK.
- 2. Tap Password and enter Password on the touch screen. Tap OK.
- 3. Tap **Domain** and enter **Domain** on the touch screen. Tap **OK**. The solution can be configured to not prompt for the domain (3.6.14).
- 4. Tap **OK**.

Note Username and Password fields cannot be left blank.

Log in with password:

If **SafeCom P** has been selected as the **Login method** in the **Authentication Manager** the user is prompted for a password (max 33 characters) and there are two additional steps in the login sequence. Prompting for password can be relevant when using **Send to Folder** (3.6.21) and **Send to E-mail** (3.6.23).

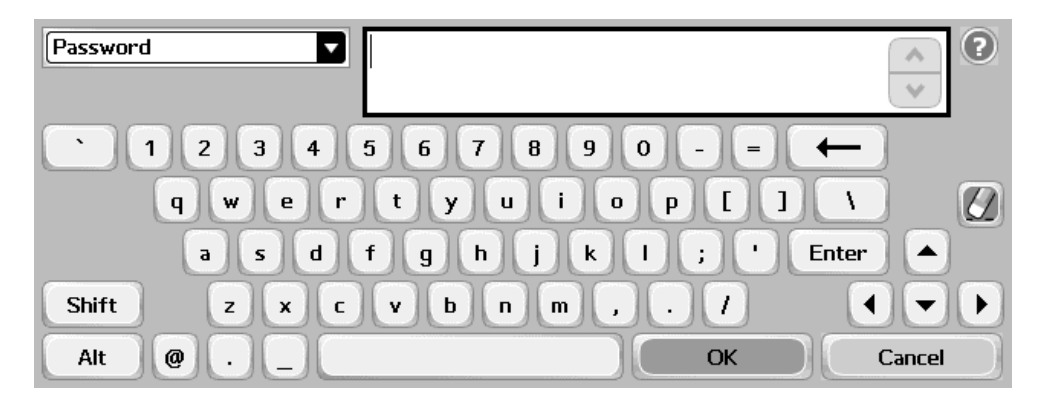

- 1. Enter **Password** on the touch screen.
- 2. Tap **OK**.

#### Pull Print - Document list

Tap the **Pull Print** icon to access the **Document list** that allows you to print individual documents. Documents appear in chronological order with the newest at the top of the list. If **Print all at login** is checked any documents pending collection will be printed first.

| John Smith: 2 Doc, 20.50 Credits     |           |
|--------------------------------------|-----------|
| Document list                        | Safe Com  |
| ✓ R 1.10 MySpreadsheet.xls           |           |
| 1.50 Microsoft Word - MyDocument.doc | Print all |
| 1.10 Microsoft Word - MyLetter.doc   | Back      |
|                                      | Refresh   |
| Print Unretain Delete Info           | 1 Copies  |

In the document list a document with a preceding **R** shows the document is retained. A delegated document will have a preceding **D**. Tap the Info button to see information about who delegated the document. A group print document will have a preceding **G**. The figure preceding the document name (for example **1.10**) is the cost of the document.

- Tap **Print all** to print all documents, excluding any retained documents. Documents are printed in chronological order (oldest first).
- Tap **Print** to print the selected documents.
- Tap **Retain** if you want the selected documents to remain on the list (server) after they have been printed.
- Tap **Delete** to delete the selected documents.
- Tap **Info** to see information about the selected documents, including cost, driver name, use of color and duplex.
- Tap **Refresh** to update the list of documents with pending documents that has finished spooling after the user logged in.
- Tap **Copies** to request multiple copies of a document. **Print all** will always be one copy of each document.
- Tap **Back** to return to the home screen.

# Сору

Press the **Start** button or tap the **Copy** icon to copy the documents placed in the automatic document feeder (ADF).

#### Folder

Tap the **Network Folder** icon. Tap **Start** to scan and send the document to folder. See also 3.6.19.

- 1. Open the **Configuration** web page.
- 2. Check Save to device memory in MFP authentication.
- 3. Check Retrieve from device memory in MFP authentication.
- 4. Click **Apply**.

#### E-mail

Tap the **E-mail** icon. It is configurable if the fields should be editable or not. The **To:** field can be pre-filled with the **User e-mail**, **Blank** or **Default To: address**. The **From:** field can be pre-filled with **User e-mail**, **Device name**, **Blank** or **Default From: address**. Refer to 3.6.22. For each field tap the field button and enter the value on the keypad or touch screen. Tap **Start** to scan and e-mail the document.

| 🟠 💿 Send E-mail   John Smith | h: 1 Doc, 9.63 Credits | ? |
|------------------------------|------------------------|---|
| From:                        |                        |   |
| To:                          |                        |   |
| John Smith                   |                        |   |
|                              |                        |   |
| 2006-Sep-01 14:15            | More Options           |   |

# Account - Select Billing Code

Tap the **Account** icon to select a billing code.

| 1 HP Color LaserJet CM3530 MFP   John Smith: 2 Doc  | Black Copies: 🚹 🚺                       | 2 |
|-----------------------------------------------------|-----------------------------------------|---|
| Pull Print Copy<br>Collect your documents Make of   | opies from an original document         |   |
| Account E-mail<br>No billing code Send y<br>to an e | our document as an attachment<br>e-mail |   |
| Network Addres                                      | is Sign Out                             | D |

Select the billing code among the available codes. The **Favorites** tab lists the user's favorite billing codes in alphabetical order. The **Last used** tab lists up to 10 of the user's last used billing codes with the last used at the top of the list.

| No billing code               |              |
|-------------------------------|--------------|
| Last used Favorites           | Safe Com     |
| Please select a billing code  |              |
| 001-002:United Sta,Accomodati | Billable     |
| 045-002:Denmark,Accomodati    | Not billable |
| 046-001:Sweden,Travel         | Personal     |
| 046-002:Sweden,Accomodati     | Info         |

- Tap **Billable** to use the selected billing code.
- Tap **Not billable** to use the selected billing code, but keep it off the invoice to the customer (client). The button is only available if the administrator has recorded the selected billing code as billable.
- Tap **Personal** to return to the home screen without selecting a billing code. When selecting Personal the tracking data will contain "Personal" for code and "Used for personal billing" for description. This is to differentiate it from tracking data without billing at all, for example, from a device without billing license.
- Tap **Info** to see information about the selected billing code, including the unabbreviated description.

# Logout

There is a configurable **Timeout** that defaults to 60 seconds (3.5.2). The logout process is initiated if no buttons are tapped for this period of time.

To log out:

- Press Reset button.
- Tap Sign Out.
- Use card again (if a card reader is connected and you logged in by card).

**Note** If Copy Control is enabled the **Logging out** message is displayed until the MFP is in idle state. This is required to allow correct reading of the MFP's copy page counters.

#### Register card at device

There are two ways the user can register a card while standing at the device:

- **Register card by entering Windows user logon, password, and domain** The user must have a network logon.
- **Register card by entering an 8-digit PUK code** The PUK code must be supplied to the user in advance, typically via e-mail.

#### **Register card with Windows credentials:**

- 1. Use card reader.
  - If there are any available PUK codes on the system tap**Cancel** in the **Please** enter PUK dialog. The Login to register card dialog appears.
  - If there are no available PUK codes the user gets the Login to register card dialog.
- 2. Tap OK to Login to register card.
- 3. Tap **Username** and enter **Username** on the touch screen. Tap **OK**.
- 4. Tap Password and enter Password on the touch screen. Tap OK.
- 5. Tap **Domain** and enter **Domain** on the touch screen. Tap **OK**. The solution can be configured to not prompt for the domain (3.6.14).
- 6. Tap **OK**. The card is registered and you are logged in.

#### Register card with PUK code:

1. Use card reader. If the card is unknown and there is an available PUK code in the SafeCom system the user is asked to enter his PUK code.

| PUK code    |                   |
|-------------|-------------------|
| 1234        | 5 6 7 8 9 0 - = ← |
| q w e r     | t y u i o p [ ] \ |
| a s d       | fghjkl; 'Enter 🔺  |
| Shift z x c | v b n m , . / • • |
| Alt @       | OK Cancel         |

- 2. Enter **PUK code** on the keypad or touch screen.
- 3. Tap OK.

Steps 4-7 are relevant only if the device requires login by PIN code (Login without PIN code is not checked).

- 4. Enter **PIN code** on the keypad or touch screen.
- 5. Tap **OK**.
- 6. Enter PIN again on the keypad or touch screen.
- 7. Tap **OK**.
- 8. The card is registered and you are asked to log in again.

#### Change PIN code

If Allow users to change PIN code is checked on the Users tab in the Server properties dialog in SafeCom Administrator users can change their PIN using the Change PIN menu after login. However, the Change PIN menu is not available when the Document list is open.

- 1. Log in at the Device.
- 2. Tap the Administration icon.
- 3. Tap Change PIN.
- 4. Tap PIN code.
- 5. Enter PIN code on keypad or touch screen. Tap OK.
- 6. Tap PIN again.
- 7. Enter PIN code on keypad or touch screen. Tap OK.
- 8. Tap **Apply**.

# HP Color LaserJet CM8050 MFP and 8060MFP

# Control panel

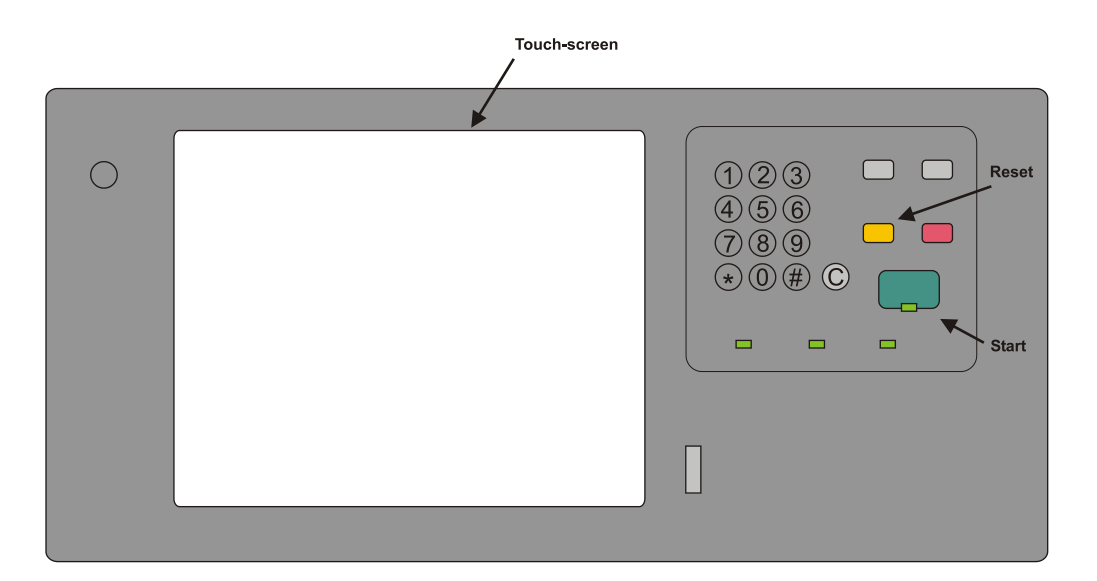

# Login

The login sequence is initiated if you are not already logged in and taps **Sign In** or any icon (**Pull Print**, **Copy**, **E-mail**, **Fax**, or **Network Folder**) that requires SafeCom to handle the **MFP authentication**.

| MP CM8060 Color MFP                                        | with Edgeline Technology                            | ? |
|------------------------------------------------------------|-----------------------------------------------------|---|
| Ready                                                      | Black Copies:                                       | 1 |
| Pull Print Collect your documents                          | Copy<br>Make copies from an<br>original document    |   |
| E-mail<br>Send a document as an<br>attachment to an e-mail | Job Status<br>Check on active and<br>completed jobs |   |
| Scan and store a job                                       | Check on paper trays and other supplies             |   |
| 08/May/2007 09:27                                          | Network Address Sign In                             |   |

The recommended login sequences are described in the following.

Log in with card:

- 1. Use card reader.
- 2. Before 10 seconds have elapsed tap icon or tap Sign In.

Note If you tap an icon before you have used the card, a dialog saying Use card then touch OK will appear.

Log in with card and PIN code:

|                             | ?          |
|-----------------------------|------------|
| Enter PIN code and touch OK |            |
|                             |            |
|                             |            |
|                             |            |
|                             | Advanced   |
| 1234567890.=                | - en ===== |
|                             |            |
| Caps a s d f g h j k l ; l  |            |
|                             |            |
| Ан @ . ОК                   | Cancel     |

- 1. Use card reader.
- 2. Before 10 seconds have elapsed tap icon or tap Sign In.
- 3. Enter **PIN code** on the keypad or touch screen.
- 4. Tap **OK**.

Note If you tap an icon before you have used the card, a dialog saying Enter PIN code then use card and touch OK appears.

Log in with ID code:

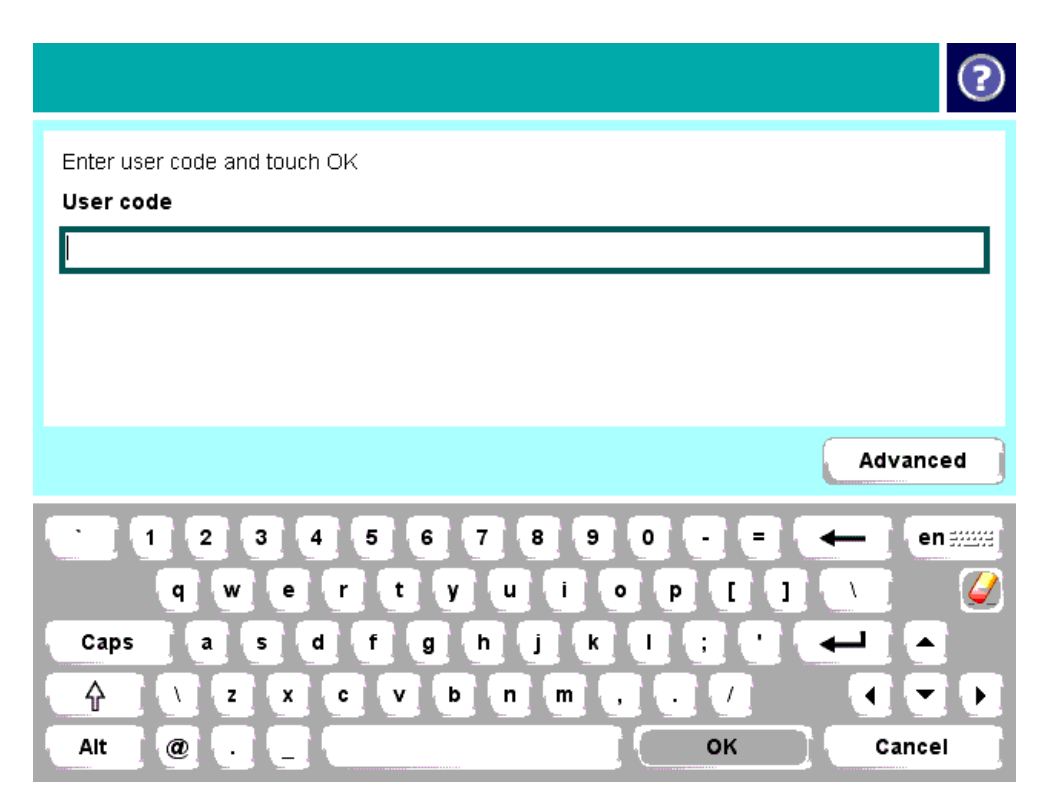

- 1. Tap icon or tap Sign In.
- 2. Enter ID code on the touch screen.
- 3. Tap **OK**.

Log in with ID code and PIN code:

- 1. Tap icon or tap Sign In.
- 2. Enter ID code on the touch screen.
- 3. Enter **PIN code** on the keypad or touch screen.
- 4. Tap **OK**.

If Login method (3.6.12) is Card or ID code the recommended login sequence is like the above mentioned. However, if you tap an icon before you have used the card, a dialog saying Enter ID code OR use card then touch OK. If you also need to enter PIN code the dialog will say Enter ID code OR use card then enter PIN code and touch OK.

#### Pull Print - Document list

Tap the **Pull Print** icon to access the **Document list** that allows you to print individual documents. Documents appear in chronological order with the newest at the top of the list. If **Print all at login** is checked any documents pending collection will be printed first.

| Pull Print                             | ?         |
|----------------------------------------|-----------|
| John Smith: 2 Doc, 10.50 Credits       |           |
| Document list                          | Safe Com  |
| ✓ 0.50 Microsoft Word - MyDocument.doc |           |
| R 0.20 Microsoft Word - MyLetter.doc   |           |
| 0.20 MySpreadSheet.xls                 | Print all |
|                                        | Back      |
|                                        |           |
|                                        | _         |
|                                        | Refresh   |
|                                        | _         |
| Print Retain Delete Info               | Copies 🚹  |

In the document list a document with a preceding **R** shows the document is retained. A delegated document will have a preceding **D**. Tap the Info button to see information about who delegated the document. A group print document will have a preceding **G**. The figure preceding the document name (for example **0.50**) is the cost of the document.

- Tap **Print all** to print all documents, excluding any retained documents. Documents are printed in chronological order (oldest first).
- Tap **Print** to print the selected documents.
- Tap **Retain** if you want the selected documents to remain on the list (server) after they have been printed.
- Tap **Delete** to delete the selected documents.
- Tap **Info** to see information about the selected documents, including cost, driver name, use of color and duplex.
- Tap Refresh to update the list of documents with pending documents that has finished spooling after the user logged in.
- Tap Copies to request multiple copies of a document. Print all will always be one copy of each document.

#### Сору

Press the **Start** button or tap the **Copy** icon to copy the documents placed in the automatic document feeder (ADF).

#### Folder

Tap the Network Folder icon. Tap Start to scan and send the document to folder.

#### E-mail

Tap the **E-mail** icon. For each field tap the field button and enter the value on the keypad or touch screen. Tap **Start** to scan and e-mail the document.

| 👩 🚫 Send E-mail                   | ?            |
|-----------------------------------|--------------|
| John Smith: 0 Doc, 580.72 Credits | 3            |
| From:                             |              |
| js@safecom.dk                     |              |
| То:                               |              |
|                                   |              |
| cc:                               |              |
|                                   |              |
| Subject:                          |              |
| File Name:                        |              |
| [Untitled]                        |              |
| 08/May/2007 09:48                 | More Options |

#### Logout

There is a configurable **Timeout** that defaults to 60 seconds (3.5.2). The logout process is initiated if no buttons are tapped for this period. To log out:

- Press Reset button.
- Tap Sign Out.
- Use card again (if a card reader is connected and you logged in by card).

**Note** If Copy Control is enabled the **Logging out** message is displayed until the MFP is in idle state. This is required to allow correct reading of the MFP's copy page counters.

#### Register card at device

There are two ways the user can register a card while standing at the device:

- Register card by entering Windows user logon, password, and domain The user must have a network logon.
- Register card by entering an 8-digit PUK code The PUK code must be supplied to the user in advance, typically via e-mail.

Register card with Windows credentials:

- 1. Use card reader.
  - If there are any available PUK codes on the system tap **Cancel** in the **Please enter PUK** dialog. The **Login to register card** dialog appears.
  - If there are no available PUK codes the user gets the **Login to register** card dialog.
- 2. Tap **OK** to **Login to register card**.

- 3. Tap Username and enter Username on the touch screen. Tap OK.
- 4. Tap Password and enter Password on the touch screen. Tap OK.
- 5. Tap **Domain** and enter **Domain** on the touch screen. Tap **OK**. The solution can be configured to not prompt for the domain (3.6.14).
- 6. Tap **OK**. The card is registered and you are logged in.

Register card with PUK code:

1. Use card reader. If the card is unknown and there is an available PUK code in the SafeCom system the user is asked to enter his PUK code.

| PUK code                       |
|--------------------------------|
| PUK code                       |
|                                |
|                                |
|                                |
| 1 2 3 4 5 6 7 8 9 0 - = 🔶 en 🛲 |
| qwertyuiop[]\ 🥝                |
| Capsasdfghjki; ' 🛶 🔺           |
|                                |
| Alt @ OK Cancel                |

- 2. Enter **PUK code** on the keypad or touch screen.
- 3. Tap OK.

Steps 4-7 are relevant only if the device requires login by PIN code (Login without PIN code is not checked).

- 4. Enter **PIN code** on the keypad or touch screen.
- 5. Tap **OK**.
- 6. Enter PIN again on the keypad or touch screen.
- 7. Tap **OK**.
- 8. The card is registered and you are asked to log in again.

# HP Scanjet Enterprise 7000n and HP Digital Sender Flow 8500 fn1

# **Control** panel

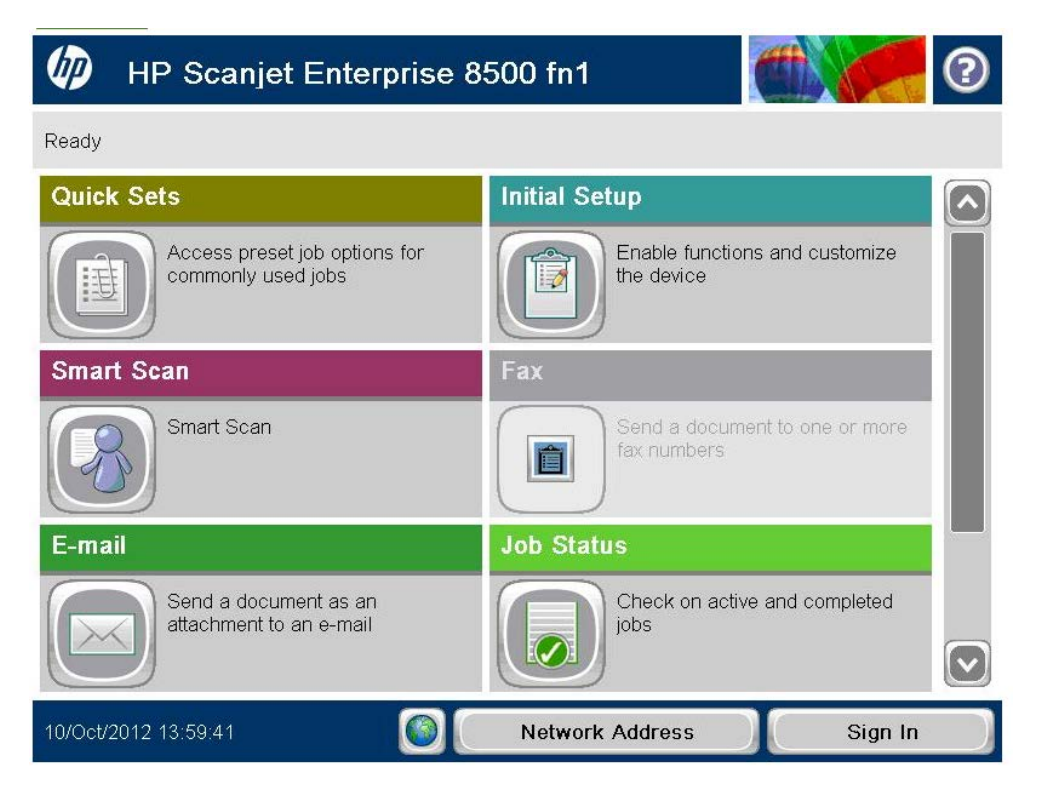

# Login

The login sequence is initiated if you are not already logged in and taps **Sign In** or any icon (**E-mail**, **Fax** or **Save to Network Folder**) that requires SafeCom to handle the **MFP** authentication.

Log in with card:

- 1. Use card reader.
- 2. Before 10 seconds have elapsed tap icon or tap Sign In.

**Note** If you tap an icon before you have used the card, a dialog saying **Use card then touch OK** appears.

Log in with card and PIN code:

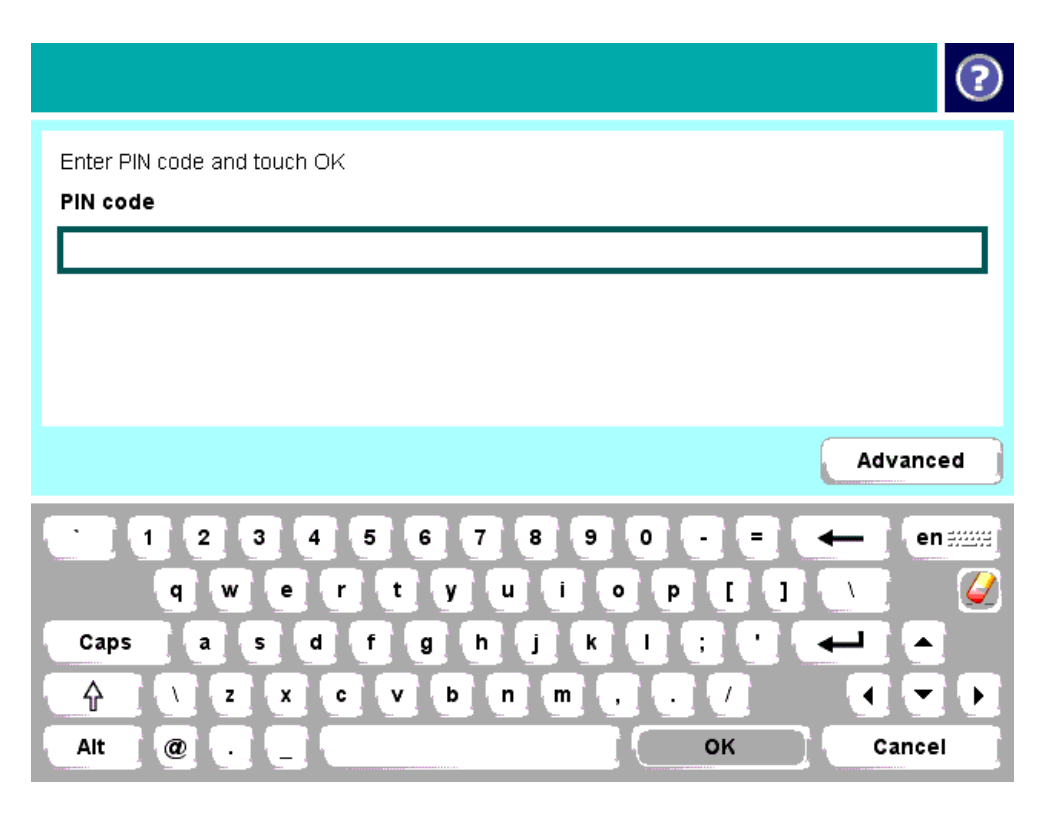

- 1. Use card reader.
- 2. Before 10 seconds have elapsed tap icon or tap Sign In.
- 3. Enter **PIN code** on the touch screen.
- 4. Тар **ОК**.

Note If you tap an icon before you have used the card, a dialog saying Enter PIN code then use card and touch OK appears.

Log in with ID code:

- 1. Tap icon or tap Sign In.
- 2. Enter **ID code** on the touch screen.
- 3. Tap **OK**.

| Please enter code                                                                                               |          |
|----------------------------------------------------------------------------------------------------|----------|
| Code                                                                                                    |          |
|                                                                                                    | Advanced |
| • 1 2 3 4 5 6 7 8 9 0 - = ←<br>q w e r t y u i o p [ ] \                                                        |          |
| Caps     a     s     d     f     g     h     j     k     l     ;     '     -       Alt     @     _     _     OK | Cancel   |

Log in with ID code and PIN code:

- 1. Tap icon or tap **Sign In**.
- 2. Enter **ID code** on the touch screen.
- 3. Tap **OK**.
- 4. Enter **PIN code** on the keypad or touch screen.
- 5. Tap **OK**.

#### Register card at device

There are two ways the user can register a card at the device:

- **Register card by entering Windows user logon, password, and domain** The user must have a network logon.
- **Register card by entering an 8-digit PUK code** The PUK code must be supplied to the user in advance, typically via e-mail.

Register card with Windows credentials:

1. Use the card reader and if the card is unknown the **SafeCom Card Registration** page appears.
| Please enter Windows credentials to register card |
|---------------------------------------------------|
| Domain                                            |
| User name                                         |
| Password                                          |
|                                                   |
|                                                   |
| • 1 2 3 4 5 6 7 8 9 0 - = ← en ===                |
| qwertyuiop[]\                                     |
| Caps a s d f g h j k l ; ' +                      |
| <pre></pre>                                       |
| Alt @ OK Cancel                                   |

**Note** If there is an available PUK code in the SafeCom system, the user also has the option to register the card using a PUK code.

2. Select the appropriate domain from the **Domain** menu.

Note Domains are added in SafeCom Administrator under the Users menu.

The domain list only refreshes after resubmitting the SafeCom Go settings or restarting the device.

- 3. Tap the **User name** field and enter the Windows user name using the keypad or touch screen and tap **OK**.
- 4. Tap the **Password** field and enter the Windows password on the keypad or touch screen and tap **OK**.
- 5. Tap **OK**.
- 6. The card is now registered and the user is asked to log in again.
- 7. Tap **OK** and then **Cancel** before logging in using the card reader again.

Register card with PUK code:

1. Use the card reader and if the card is unknown and there is an available PUK code in the SafeCom system, the **SafeCom Card Registration** page appears with the options to register the card using a PUK code or Windows credentials.

| SafeCom Card Registration |                                       |
|---------------------------|---------------------------------------|
| PUK                       | Domain       User name       Password |
|                           |                                       |
| 1234567<br>qwertyu        | 8 9 0 - = ← en ====<br>i o p [ ] \    |
| Caps a s d f g h          |                                       |
| Alt @                     | OK Cancel                             |

- 2. Tap the **PUK** field and enter the PUK code on the keypad or touch screen.
- 3. Tap OK.

**Note** Even though the user is required to use a PIN code, it is not necessary when registering a card. Once the card is registered and the user logs in again, the user is required to enter the PIN code.

- 4. The card is now registered and you are asked to log in again.
- 5. Tap **OK** and then **Cancel** before logging in using the card reader again.

#### Save to Network Folder

- 1. Tap the Save to Network Folder icon.
- 2. Enter the network folder path, file name and specify the file type.
- 3. Press the Start button to scan and send the document to folder.

| Save to Network Fold                                                   | der 🕐                                                                  |
|------------------------------------------------------------------------|------------------------------------------------------------------------|
| Ready                                                                  | Preview                                                                |
| Quick Sets     Att       Black PDF       Gray Searchable PDF       kmc | Network Folder Path:<br>\\ File Name:<br>Untitled<br>File Type:<br>PDF |
| 2011/May/5 12:50:41                                                    | More Options                                                           |

#### E-mail

- 1. Tap the **E-mail** icon.
- 2. For each field tap the field button and enter the value on the keypad or touch screen.
- 3. Press the Start button to scan and e-mail the document.

| 😚 💿 Send E-mail          | 0            |
|--------------------------|--------------|
| Ready                    | Preview      |
| From:                    |              |
| To:                      |              |
|                          |              |
| Subject:                 |              |
| File Name:<br>[Untitled] |              |
| 2011/May/5 12:51:18      | More Options |

#### Account

To select a billing code for the job:

- 1. Tap the **Account** icon and select the billing code from the list of last used or favorites.
- 2. Tap Billable, Not billable, or Personal.
- 3. Tap **Home** and select the appropriate function (e-mail, save to network folder or fax).

| John Smith: Select a billing code       |              |
|-----------------------------------------|--------------|
| Ready                                   |              |
| Last used Favorites                     | SafeCom      |
| 44 United Kingdom 002 Athletics         | Billable     |
| 44 United Kingdom 011 Modern pentathlon | Not Billable |
| 46 Stunder 002 Athlatics                | Personal     |
|                                         | Info         |
| 49,Germany,008,Football                 | _            |
|                                         |              |
|                                         |              |
|                                         |              |
|                                         |              |
|                                         |              |
|                                         |              |

#### Logout

There is a configurable **Timeout** that defaults to 60 seconds. The logout process is initiated if no buttons are tapped for this period.

To log out:

- Tap Sign Out on the main screen.
- Use your card at the card reader again if you logged in using a card.

# HP 9250C Digital Sender

#### Control panel

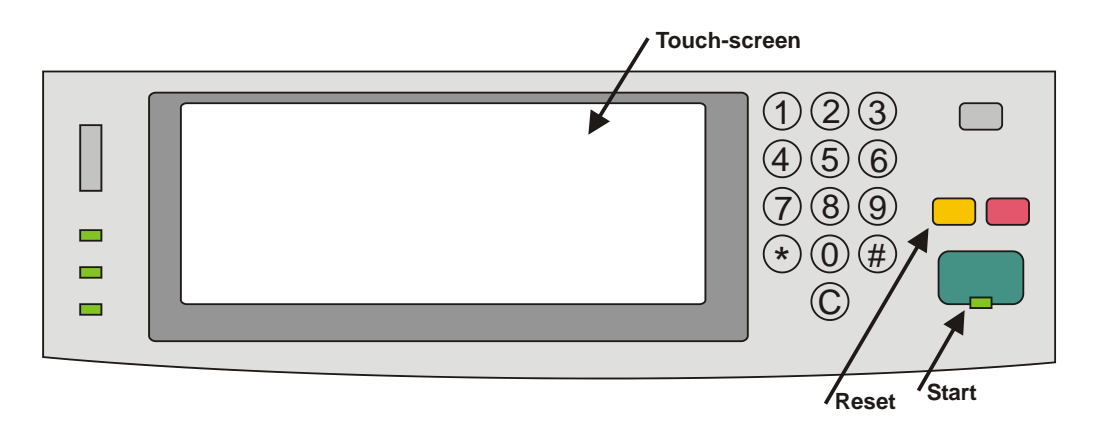

#### Login

The login sequence is initiated if you are not already logged in and taps any icon (**E-mail**, **Fax** or **Network Folder**) that requires SafeCom to handle the **MFP authentication**.

The recommended login sequences are described in the following.

Log in with card:

- 1. Use card reader.
- 2. Before 10 seconds have elapsed tap icon.

Note If you tap an icon before you have used the card, a dialog saying Use card then touch OK will appear.

Log in with card and PIN code:

| PIN code             | ****                                  |
|----------------------|---------------------------------------|
| ` 1 2 3 4<br>q w e r | 5 6 7 8 9 0 - = ←<br>t y u i o p [] \ |
| a s d                | f g h j k l ; ' Enter 🔺               |
| Shift z x c          | v b n m , . /                         |
| Alt @                | OK Cancel                             |

- 1. Use card reader.
- 2. Before 10 seconds have elapsed tap icon.
- 3. Enter **PIN code** on the keypad, touch screen, or keyboard.
- 4. Tap **OK**.

Note If you tap an icon before you have used the card, a dialog saying Enter PIN code then use card and touch OK will appear.

Log in with ID code:

| User code                          | 007                                                              |
|------------------------------------|------------------------------------------------------------------|
| <pre>` 1 2 3 4 q w e r a s d</pre> | 5 6 7 8 9 0 - = ←<br>t y u i o p [] \<br>f g h j k l ; ' Enter ▲ |
| Shift z x c                        |                                                                  |

- 1. Tap icon (or press Start button to copy).
- 2. Enter ID code on the keypad, touch screen, or keyboard.
- 3. Tap **OK**.

Log in with ID code and PIN code:

- 1. Tap icon.
- 2. Enter ID code on the keypad or touch screen.
- 3. Tap **OK**.
- 4. Enter **PIN code** on the keypad or touch screen.
- 5. Tap **OK**.

If Login method (3.6.12) is Card or ID code the recommended login sequence is like the above mentioned. However, if you tap an icon before you have used the card, a dialog saying Enter ID code OR use card then touch OK. If you also need to enter PIN code the dialog will say Enter ID code OR use card then enter PIN code and touch OK.

Log in with Windows:

If **Login method** (3.6.12) is **Card or Windows** it is possible to log in by either using your card or entering your Windows login credentials:

| Windows Login |    | ?      |
|---------------|----|--------|
| Username      |    |        |
| Password      |    |        |
| Demain        |    |        |
|               |    |        |
|               | OK | Cancel |

- 1. Tap **Username** and enter **Username** on the touch screen. Tap **OK**.
- 2. Tap Password and enter Password on the touch screen. Tap OK.
- 3. Tap **Domain** and enter **Domain** on the touch screen. Tap **OK**. The solution can be configured to not prompt for the domain (3.6.14).
- 4. Tap **OK**.

Note The Username and Password fields cannot be blanks.

Log in with password:

If **SafeCom P:Go** has been selected as the **Log In Method** in the **Authentication Manager** the user is prompted for a password (max 33 characters) and there are two additional steps in the login sequence. Prompting for password can be relevant when using **Send to Folder** (3.6.21) and **Send to E-mail** (3.6.23).

| Password     |                       |
|--------------|-----------------------|
| <b>`1234</b> | 5 6 7 8 9 0 - = ←     |
| a s d        | f g h j k l ; ' Enter |
| Shift z x c  | v b n m , . /         |
|              | OK Cancel             |

- 1. Enter **Password** on the touch screen or keyboard.
- 2. Tap **OK**.

#### Folder

Tap the **Network Folder** icon. Tap **Start** to scan and send the document to folder. See also 3.6.19.

- 1. Open the **Configuration** web page.
- 2. Check Save to device memory in MFP authentication.
- 3. Check Retrieve from device memory in MFP authentication.
- 4. Click Apply.

#### E-mail

Tap the **E-mail** icon. It is selectable if the fields should be editable or not. The **To:** field can be pre-filled with the **User e-mail**, **Blank** or **Default To: address**. The **From:** field can be pre-filled with **User e-mail**, **Device name**, **Blank** or **Default From: address**. Refer to 3.6.22. For each field tap the field button and enter the value on the keypad or touch screen. Tap **Start** to scan and e-mail the document.

| 🟠 💿 Send E-mail   John Smith | h: 1 Doc, 9.63 Credits | ? |
|------------------------------|------------------------|---|
| From:                        |                        |   |
| John Smith                   |                        |   |
| To:                          |                        |   |
| John Smith                   |                        |   |
| Subject:                     |                        |   |
|                              |                        |   |
| 2006-Sep-01 14:15            | More Options           |   |

#### Account – Select Billing Code

Tap the **Account** icon to select a billing code.

Select the billing code among the available codes. The **Favorites** tab lists the user's favorite billing codes in alphabetical order. The **Last used** tab lists up to 10 of the user's last used billing codes with the last used at the top of the list.

• Tap **Billable** to use the selected billing code.

- Tap **Not billable** to use the selected billing code, but keep it off the invoice to the customer (client). The button is only available if the administrator has recorded the selected billing code as billable.
- Tap **Personal** to return to the home screen without selecting a billing code. When selecting Personal the tracking data will contain "Personal" for code and "Used for personal billing" for description. This is to differentiate it from tracking data without billing at all, for example, from a device without billing license.
- Tap **Info** to see information about the selected billing code, including the unabbreviated description.

#### Logout

There is a configurable **Timeout** that defaults to 60 seconds. The logout process is initiated if no buttons are tapped for this period. To log out:

- Press **Reset** button.
- Tap Sign Out.
- Use card again (if a card reader is connected and you logged in by card).

**Note** If Copy Control is enabled the **Logging out** message is displayed until the MFP is in idle state. This is required to allow correct reading of the MFP's copy page counters.

#### Register card at device

There are two ways the user can register a card while standing at the device:

- Register card by entering Windows user logon, password, and domain The user must have a network logon.
- Register card by entering an 8-digit PUK code The PUK code must be supplied to the user in advance, typically via e-mail.

Register card with Windows credentials:

- 1. Use card reader.
  - If there are any available PUK codes on the system tap **Cancel** in the **Please enter PUK** dialog. The **Login to register card** dialog appears.
  - If there are no available PUK codes the user gets the **Login to register** card dialog.
- 2. Tap **OK** to **Login to register card**.
- 3. Tap Username and enter Username on the touch screen. Tap OK.
- 4. Tap **Password** and enter **Password** on the touch screen. Tap **OK**.
- 5. Tap **Domain** and enter **Domain** on the touch screen. Tap **OK**.
  - The solution can be configured to not prompt for the domain (3.6.14).

6. Tap **OK**. The card is registered and you are logged in.

Register card with PUK code:

1. Use card reader. If the card is unknown and there is an available PUK code in the SafeCom system the user is asked to enter his PUK code.

| PUK code    |                      |
|-------------|----------------------|
| 1234        | 5 6 7 8 9 0 - = +    |
| qwer<br>asd | f g h j k l ; 'Enter |
| Shift z x c | v b n m , . / ( v )  |
| Alt @       | OK Cancel            |

- 2. Enter **PUK code** on the keypad or touch screen.
- 3. Tap OK.

Steps 4-7 are relevant only if the device requires login by PIN code (Login without PIN code is not checked).

- 4. Enter **PIN code** on the keypad or touch screen.
- 5. Tap **OK**.
- 6. Enter PIN again on the keypad or touch screen.
- 7. Tap **OK**.
- 8. The card is registered and you are asked to log in again.

#### Change PIN code

If Allow users to change PIN code is checked on the Users tab in the Server properties dialog in SafeCom Administrator users can change their PIN using the Change PIN menu after login. However, the Change PIN menu is not available when the Document list is open.

- 1. Log in at the device.
- 2. Tap the Administration icon.
- 3. Tap Change PIN.
- 4. Tap PIN code.
- 5. Enter **PIN code** on the keypad, touch screen, or keyboard. Tap **OK**.
- 6. Tap PIN again.
- 7. Enter **PIN code** on the keypad, touch screen, or keyboard. Tap **OK**.
- 8. Tap Apply.

# HP LaserJet M602, M603, M712

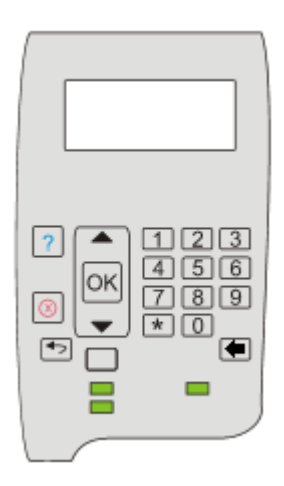

#### Login

Log in with card:

1. Use card reader.

**Note** Even if a user is set up to use card and PIN code, the PIN code is not required at the device.

Log in with ID code:

- 1. Press OK.
- 2. Scroll to Sign In and press OK.
- 3. Make sure that SafeCom is selected and press **OK**.
- 4. Enter ID code on keypad or by pressing **Down** (↓) to choose a number between numbers 0-9 and press **OK**.
- 5. Continue entering the code by pressing **Down** ( $\downarrow$ ) and then **OK**.
- 6. When the code is entered, press **OK** again.
- 7. When login is successful, a welcome message appears on the screen.

#### **Pull Print**

All is by default printed at login.

#### Logout

When the printing is completed the main-screen changes to the following:

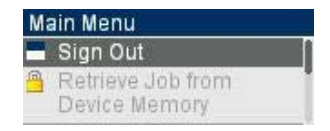

• Press OK, to Sign Out.

# HP LaserJet M855, M806, and M750

#### Login

Log in with card:

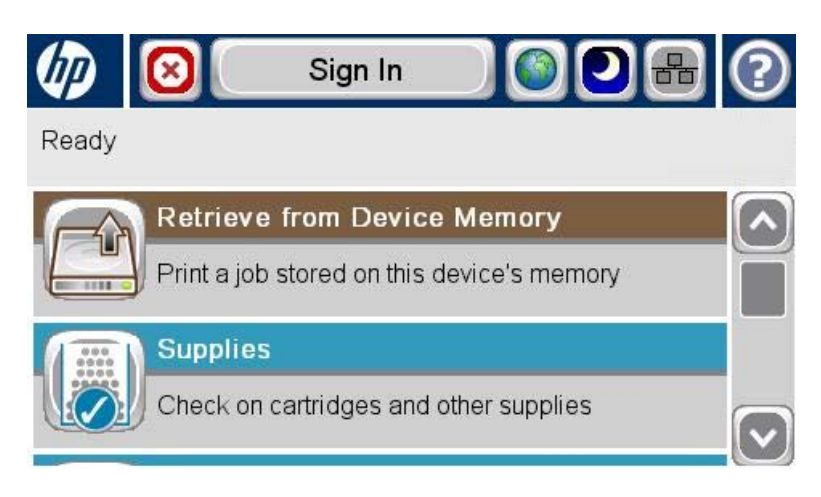

1. Use card reader.

**Note** Even if a user is set up to use card and PIN code, the PIN code is not required at the device.

Log in with ID code:

| Enter ID code | and tap OI | <b>(</b> | <b>1</b> |
|---------------|------------|----------|----------|
| ID code       |            |          |          |
|               |            |          |          |
|               |            |          |          |
|               |            |          |          |
|               |            | ОК       | Cancel   |

- 1. Press OK.
- 2. Scroll to Sign In and press OK.
- 3. Make sure that SafeCom is selected and press OK.
- 4. Enter ID code on keypad or by pressing **Down** ( $\downarrow$ ) to choose a number between numbers 0-9 and press **OK**.
- 5. Continue entering the code by pressing **Down** ( $\downarrow$ ) and then **OK**.
- 6. When the code is entered, press **OK** again.
- 7. When login is succesful a welcome message appears on the screen.

Register card at device

| Unknown user | Please e | enter PU | K code |        |
|--------------|----------|----------|--------|--------|
| PUK code     |          |          |        |        |
| <u> </u>     |          |          |        |        |
|              |          |          |        |        |
|              |          |          |        |        |
|              |          | ОК       |        | Cancel |

The user can register a card while standing at a device by entering an 8-digit PUK code, which is supplied in advance, typically via email.

- 1. Use card reader. If the card is unknown and there is an available PUK code in the SafeCom system the user is asked to enter his PUK code.
- 2. Enter **PUK code** on the keypad or touch screen.
- 3. Tap OK.

Steps 4-7 are relevant only if the device requires login by PIN code (Login without PIN code is not checked).

- 4. Enter **PIN code** on the keypad or touch screen.
- 5. Tap **OK**.
- 6. Enter PIN again on the keypad or touch screen.
- 7. Tap **OK**.
- 8. The card is registered and you are asked to log in again.

#### **Pull Print**

All is by default printed at login.

#### Logout

To log out:

- Tap SIGN OUT.
- Use card again (if a card reader is connected and you logged in by card).

# HP LaserJet CP5525, M551, and M601

#### Control panel

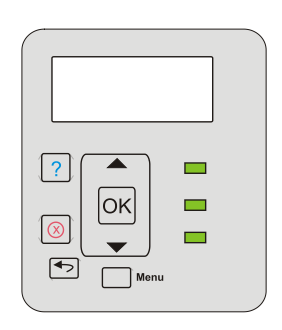

#### Login

Log in with card:

1. Use card reader.

**Note** Even if a user is set up to use card and PIN code, the PIN code is not required at the device.

#### Pull Print

All is by default printed at login.

# HP Color LaserJet 3000, CP3505 and 3800

#### Control panel

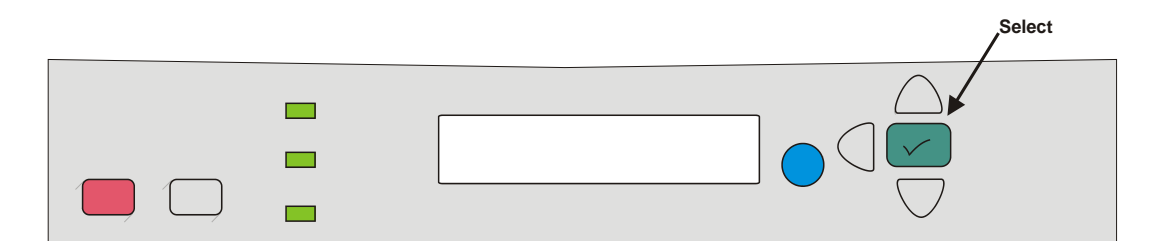

#### Login

Log in with card:

1. Use card reader.

Log in with ID code on SafeCom Keypad:

1. Enter the ID code on the keypad and press Enter.

Log in with ID code and PIN code on SafeCom Keypad:

1. Enter the ID code on the keypad and press Enter.

2. Enter the PIN code on the keypad and press Enter.

#### **Pull Print**

- Press Select ([), scroll to Print all (x) and press Select ([).
- Press Select ([), scroll to Document list... and press Select ([). To print the listed document (Doc: <name>) scroll to Print job and press Select ([). To select another document press Doc: <name> and scroll to the document, press Select ([), scroll to Print job and press Select ([).

#### Logout

There is a configurable **Timeout** that defaults to 60 seconds. The logout process is initiated if no buttons are tapped for this period. To logout:

- Press Select ([), scroll to Logout and press Select ([).
- Use card again (if a card reader is connected and you logged in by card).
- Press Enter on the SafeCom Keypad (if a SafeCom keypad is connected).

# HP LaserJet P3005

#### **Control panel**

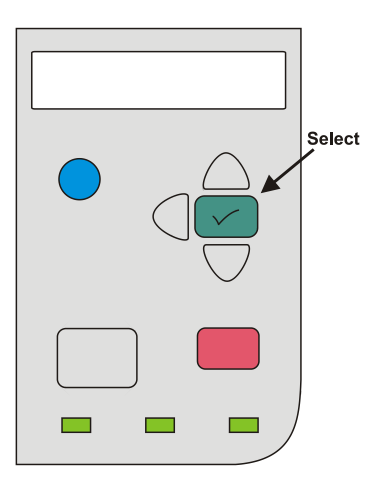

#### Login

Log in with card:

1. Use card reader.

#### **Pull Print**

• Press Select ([), scroll to Print all (x) and press Select ([).

• Press Select ([), scroll to Document list... and press Select ([). To print the listed document (Doc: <name>) scroll to Print job and press Select ([). To select another document press Doc: <name> and scroll to the document, press Select ([), scroll to Print job and press Select ([).

#### Logout

There is a configurable **Timeout** that defaults to 60 seconds. The logout process is initiated if no buttons are tapped for this period. To log out:

- Press Select ([), scroll to Logout and press Select ([).
- Use card again (if a card reader is connected and you logged in by card).

# HP LaserJet P3015

#### Control panel

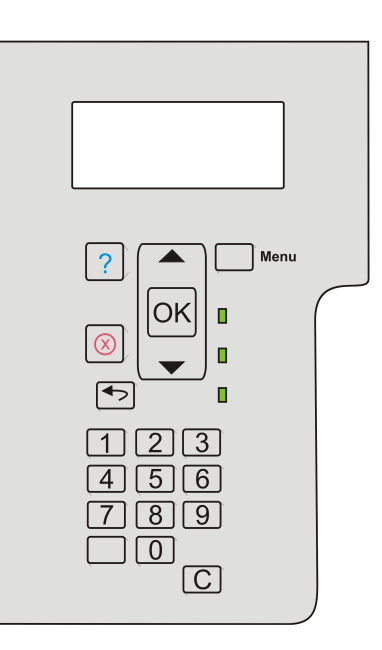

#### Login

Log in with card:

1. Use card reader.

Log in with card and PIN code:

- 1. Use card reader.
- 2. Scroll to PIN code. Press OK.
- 3. Enter PIN code on keypad. Press OK.

Log in with ID code:

- 1. Press OK or Menu.
- 2. Scroll to ID code. Press OK.
- 3. Enter ID code on keypad. Press the **Down** ( $\downarrow$ ) once to get **Enter** ( $\downarrow$ ). Press **OK**.

Log in with ID code and PIN code:

- 1. Press OK or Menu.
- 2. Scroll to ID code. Press OK.
- 3. Enter ID code on keypad. Press the **Down** ( $\downarrow$ ) once to get **Enter** ( $\downarrow$ ). Press **OK**.
- 4. Scroll to PIN code. Press OK.
- 5. Enter PIN code on keypad. Press OK.

#### **Pull Print**

- Press OK or Menu, scroll to Print all (x) and press OK.
- Press OK, scroll to Document list... and press OK. To print the listed document (Doc: <name>) scroll to Print job and press OK. To select another document press Doc: <name> and scroll to the document, press OK, scroll to Print job and press OK.

#### Logout

There is a configurable **Timeout** that defaults to 60 seconds. The logout process is initiated if no buttons are tapped for this period. To log out:

- Press OK, scroll to Logout and press OK.
- Use card again (if a card reader is connected and you logged in by card).

#### Register card at device

The user goes to the device to log in by entering an ID code or using a card (if card reader is connected). If the ID code or card is unknown and there is an available PUK code in the SafeCom system the user is asked to enter his PUK code. Unless **Login without PIN code** is enabled for the device the user is also asked to enter a 4-digit PIN code of his choice twice.

# HP Color LaserJet CP3525

#### **Control** panel

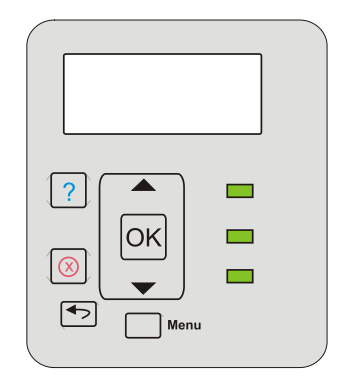

#### Login

Log in with card:

1. Use card reader.

Log in with ID code on SafeCom Keypad:

1. Enter the ID code on the keypad and press Enter.

Log in with ID code and PIN code on SafeCom Keypad:

- 1. Enter the ID code on the keypad and press Enter.
- 2. Enter the PIN code on the keypad and press Enter.

#### **Pull Print**

- Press OK or Menu, scroll to Print all (x) and press OK.
- Press OK, scroll to Document list... and press OK. To print the listed document (Doc: <name>) scroll to Print job and press OK. To select another document press Doc: <name> and scroll to the document, press OK, scroll to Print job and press OK.

#### Logout

There is a configurable **Timeout** that defaults to 60 seconds (3.5.2). The logout process is initiated if no buttons are tapped for this period. To log out:

- Press OK, scroll to Logout and press OK.
- Use card again (if a card reader is connected and you logged in by card).
- Press Enter on the SafeCom Keypad (if a SafeCom keypad is connected).

#### HP LaserJet P4014

#### Control panel

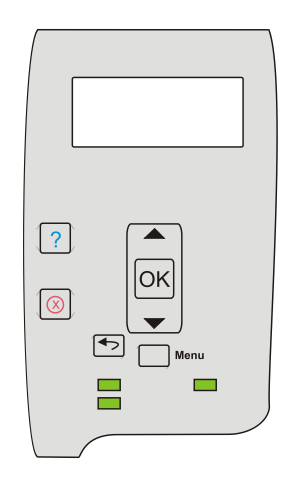

#### Login

Log in with card:

1. Use card reader.

Log in with ID code on SafeCom Keypad:

1. Enter the ID code on the keypad and press **Enter**.

Log in with ID code and PIN code on SafeCom Keypad:

- 1. Enter the ID code on the keypad and press Enter.
- 2. Enter the PIN code on the keypad and press Enter.

#### **Pull Print**

- Press OK or Menu, scroll to Print all (x) and press OK.
- Press OK, scroll to Document list... and press OK. To print the listed document (Doc: <name>) scroll to Print job and press OK. To select another document press Doc: <name> and scroll to the document, press OK, scroll to Print job and press OK.

#### Logout

There is a configurable **Timeout** that defaults to 60 seconds. The logout process is initiated if no buttons are tapped for this period. To log out:

- Press **OK**, scroll to **Logout** and press **OK**.
- Use card again (if a card reader is connected and you logged in by card).
- Press Enter on the SafeCom Keypad (if a SafeCom keypad is connected).

# HP LaserJet P4015 and P4515

#### **Control panel**

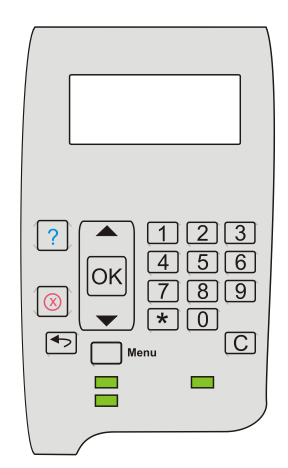

#### Login

Log in with card:

1. Use card reader.

Log in with card and PIN code:

- 1. Use card reader.
- 2. Scroll to **PIN code**. Press **OK**.
- 3. Enter PIN code on keypad. Press OK.

Log in with ID code:

- 1. Press OK or Menu.
- 2. Scroll to ID code. Press OK.
- 3. Enter ID code on keypad. Press the **Down** (↓) once to get **Enter** (↓). Press **OK**.

Log in with ID code and PIN code:

- 1. Press OK or Menu.
- 2. Scroll to ID code. Press OK.
- 3. Enter ID code on keypad. Press the **Down** ( $\downarrow$ ) once to get **Enter** ( $\downarrow$ ). Press **OK**.
- 4. Scroll to PIN code. Press OK.
- 5. Enter PIN code on keypad. Press OK.

#### Pull Print

- Press OK or Menu, scroll to Print all (x) and press OK.
- Press OK, scroll to Document list... and press OK. To print the listed document (Doc: <name>) scroll to Print job and press OK. To select another document press Doc: <name> and scroll to the document, press OK, scroll to Print job and press OK.

#### Logout

There is a configurable **Timeout** that defaults to 60 seconds. The logout process is initiated if no buttons are tapped for this period. To log out:

- Press OK, scroll to Logout and press OK.
- Use card again (if a card reader is connected and you logged in by card).

#### Register card at device

The user goes to the device to log in by entering an ID code or using a card (if card reader is connected). If the ID code or card is unknown and there is an available PUK code in the SafeCom system the user is asked to enter his PUK code. Unless **Login without PIN code** is enabled for the device the user is also asked to enter a 4-digit PIN code of his choice twice.

# HP Color LaserJet CP4525

#### Control panel

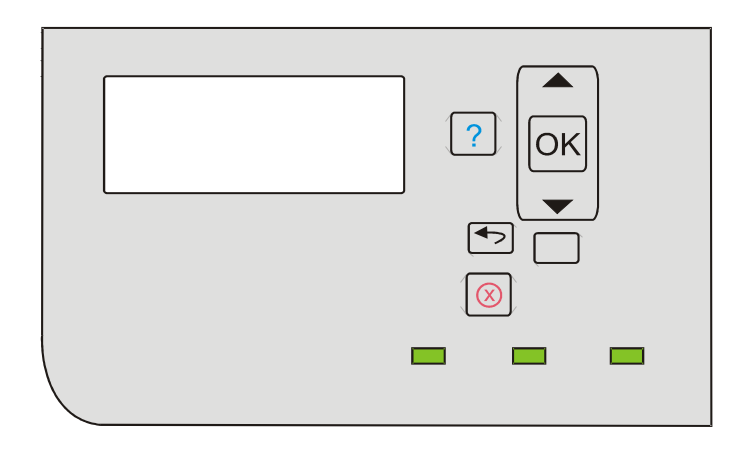

#### Login

Log in with card:

1. Use card reader.

Login with ID code on SafeCom Keypad:

1. Enter the ID code on the keypad and press Enter.

Log in with ID code and PIN code on SafeCom Keypad:

- 1. Enter the ID code on the keypad and press Enter.
- 2. Enter the PIN code on the keypad and press Enter.

#### **Pull Print**

- Press OK or Menu, scroll to Print all (x) and press OK.
- Press OK, scroll to Document list... and press OK. To print the listed document (Doc: <name>) scroll to Print job and press OK. To select another document press Doc: <name> and scroll to the document, press OK, scroll to Print job and press OK.

#### Logout

There is a configurable **Timeout** that defaults to 60 seconds. The logout process is initiated if no buttons are tapped for this period. To log out:

- Press OK, scroll to Logout and press OK.
- Use card again (if a card reader is connected and you logged in by card).
- Press Enter on the SafeCom Keypad (if a SafeCom keypad is connected).

# HP Color LaserJet CP6015

### **Control** panel

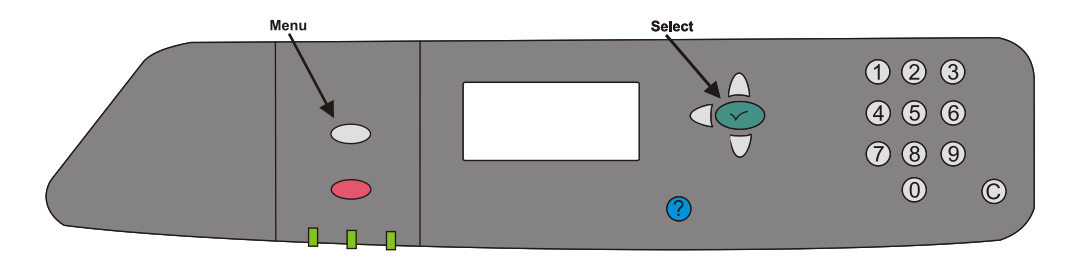

#### Login

Log in with card:

1. Use card reader.

Log in with card and PIN code:

- 1. Use card reader.
- 2. Scroll to PIN code. Press Select ([).
- 3. Enter PIN code on keypad. Press Select ([).

Log in with ID code:

- 1. Press Select ([).
- 2. Scroll to ID code. Press Select ([).
- 3. Enter ID code on keypad. Press the **Down** (↓) once to get **Enter** (↓). Press **Select** ([).

Log in with ID code and PIN code:

- 1. Press Select ([).
- 2. Scroll to ID code. Press Select ([).
- Enter ID code on keypad. Press the Down (↓) once to get Enter (↓). Press Select ([).
- 4. Scroll to PIN code. Press Select ([).
- 5. Enter PIN code on keypad. Press Select ([).

#### Pull Print

- Press Select ([), scroll to Print all (x) and press Select ([).
- Press Select ([), scroll to Document list... and press Select ([). To print the listed document (Doc: <name>) scroll to Print job and press Select ([). To select another document press Doc: <name> and scroll to the document, press Select ([), scroll to Print job and press Select ([).

#### Logout

There is a configurable **Timeout** that defaults to 60 seconds. The logout process is initiated if no buttons are tapped for this period. To log out:

- Press Select ([), scroll to Logout and press Select ([).
- Use card again (if a card reader is connected and you logged in by card).

#### Register card at device

• The user goes to the device to log in by entering an ID code or using a card (if card reader is connected). If the ID code or card is unknown and there is an available PUK code in the SafeCom system the user is asked to enter his PUK code. Unless **Login without PIN code** is enabled for the device the user is also asked to enter a 4-digit PIN code of his choice twice.

# HP Sx series: HP Color MFP S970dn, S962dn, S951dn, and HP MFP S956dn

#### Login

The different login sequences are described in the following. The Welcome screen is by default enabled (2.6), but if it is disabled the user is guided directly to the login sequence.

Log in with card:

- 1. Tap the Login icon.
- 2. Use the card reader.

Log in with card and PIN code:

- 1. Tap the Login icon.
- 2. Use the card reader.
- 3. Enter **PIN code** using the touch screen or keypad.
- 4. Tap **OK**.

Log in with ID code:

- 1. Tap the Login icon.
- 2. Enter the **ID code** using the touch screen or keypad.
- 3. Tap **OK**.

Log in with ID code and PIN code:

- 1. Tap the Login icon.
- 2. Enter the **ID code** using the touch screen or keypad.
- 3. Tap **OK**.
- 4. Enter **PIN code** on the touch screen.
- 5. Tap **OK**.

Log in with Windows:

1. Tap the **Windows login** icon.

- 2. Tap Username and enter Username on the touch screen. Tap OK.
- 3. Tap **Password** and enter **Password** on the touch screen. Tap **OK**.
- 4. If domain is required, tap the **Domain** list and select domain.
- 5. Tap **OK**.

Note The Username and password fields cannot be blanks.

#### Main menu

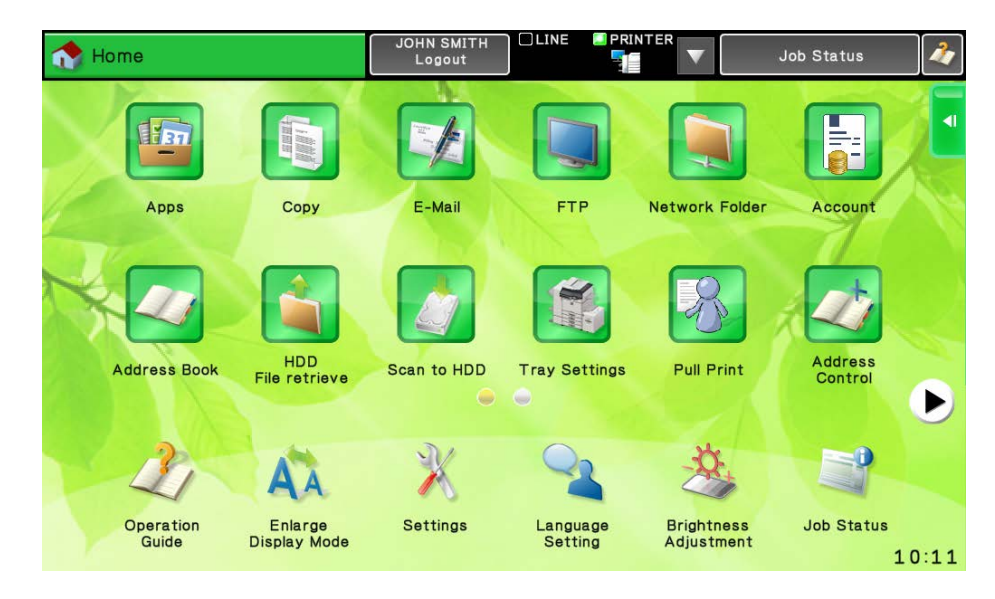

Once logged in you can select an option from the touch screen.

- Tap **Pull Print** to print individual documents.
- Tap Copy / Scan ... to start copy or scan.
- Tap **Account** to select billing code.
- Tap Log out to log out.

#### Pull Print - Document list

Access the **Document list** that allows you to print individual documents.

1. Tap Pull Print.

Documents appear in chronological order with the newest at the top of the list.

The preceding **R** shows the document is retained. A delegated document will have a preceding **D**. Tap the **Info** button to see information about who delegated the document. A group print document will have a preceding **G**.

- Tap Print All to print all documents, excluding any retained documents. Documents are printed in chronological order (newest first).
- Tap **Print** to print the selected documents.
- Tap **Retain** if you want the selected documents to remain on the list (server) after they have been printed.
- Tap Delete to delete the selected documents.
- Tap **Info** to see information about the selected documents, including cost, driver name, use of color and duplex.
- Tap **Back** to return to the main screen.
- Tap **Copies** to request multiple copies of a document. **Print All** will always be one copy of each document.

#### Сору

- 1. Tap **Copy / Scan** in the login screen to start copy or scan.
- 2. Press the **COPY** button on the MFP to bring it into copy mode.
- 3. Press the **Start** button to copy the documents placed in the automatic document feeder (ADF). On some MFPs there are two **Start** buttons one for black/white copies and one for color copies.

#### Account - Select billing code

- 1. Tap the Account icon to select a billing code.
- 2. Tap **Favorites** to choose from the list of the user's favorite billing codes. They are listed in alphabetical order.
- 3. Tap **Last used** to choose from the list of up to 10 of the user's last used billing codes. The last used code is at the top of the list.
- 4. Continue by choosing one of the following options:
  - Tap **Billable** to use the selected billing code.
  - Tap **Not billable** to use the selected billing code, but keep it off the invoice to the customer (client). The button is only available if the administrator has recorded the selected billing code as billable.
  - Tap **Personal** to return to the home screen without selecting a billing code. When selecting Personal the tracking data will contain "Personal" for code and "Used for personal billing" for description. This is to differentiate it from tracking data without billing at all, for example, from a device without billing license.
  - Tap **Info** to see information about the selected billing code, including the unabbreviated description.
- 5. Finish the job at the device.

Note Whether or not the user has the options to work with billing codes when printing depends on how the User properties and the Device Properties are set up in SafeCom Administrator. The user must have Bill clients for cost checked on the Settings tab, and on the Device properties must have Client Billing checked on the License tab. If client billing is set up correctly in the user properties, but not in the Device properties, the client billing user is able to select the Account icon on the device, but there will be no billing codes to work with.

#### Register card with PUK code

The user logs in by entering an ID code or using a card. If the ID code or card is unknown and there is an available PUK code in the SafeCom system the user is asked to enter his PUK code.

Enter PUK code:

- 1. Tap PUK code.
- 2. Enter PUK code on the touch screen. Tap OK.
- 3. Tap **OK**.

Enter PUK code and PIN code:

- 1. Tap PUK code.
- 2. Enter PUK code on the touch screen. Tap OK.
- 3. Tap PIN code.
- 4. Enter PIN code on the touch screen. Tap **OK**.
- 5. Tap **OK**.

#### Logout

There is a configurable **Timeout** that defaults to 30 seconds. The logout process is initiated if no buttons are tapped for this period.

To log out:

• Tap Log out on the main screen.

# HP Officejet Pro series: 276 MFP, X476 MFP, X576 MFP, 251 and X551

Note The S82 060.090\*06 version of the Device Server does not support HP Pro devices.

#### Login

The different login sequences are described in the following.

| Present card or enter code |  |       |  |  |
|----------------------------|--|-------|--|--|
| Code                       |  |       |  |  |
|                            |  | Login |  |  |

Log in with card:

- 1. Tap Login.
- 2. Use the card reader.

Log in with ID code:

- 1. Tap Login.
- 2. Enter the **ID code** using the touch screen or keypad.
- 3. Tap **OK**.

#### Main menu

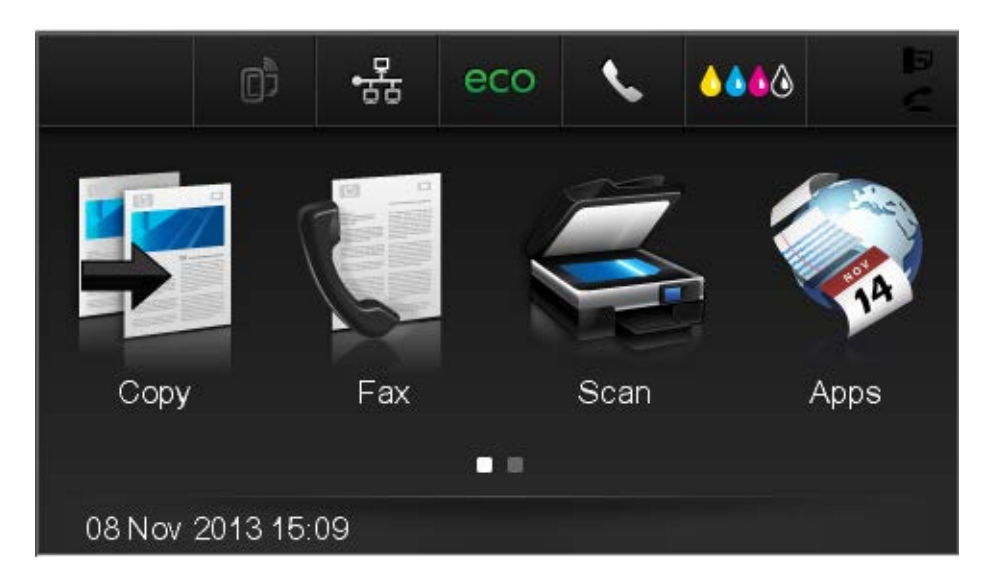

Once logged in you can select an option from the touch screen.

- Tap **Apps** to access the Pull Print menu (4.18.3). •
- Tap **Copy** to start copy. •
- Tap Fax to start faxing. •
- Tap Scan to start scanning. •

#### **Pull Print - Document list**

Access the **Document list** that allows you to print individual documents.

| 2 Docs                           |          |
|----------------------------------|----------|
| 74.0 Microsoft Word - HP manual. | docx     |
| 26.0 n 20.txt - Notepad          |          |
|                                  |          |
|                                  |          |
| Print all (2)                    | nu Print |

- Tap **Apps**.
   Tap Pull Print.
- 3. Tap **Menu**.

Documents appear in chronological order with the newest at the top of the list.

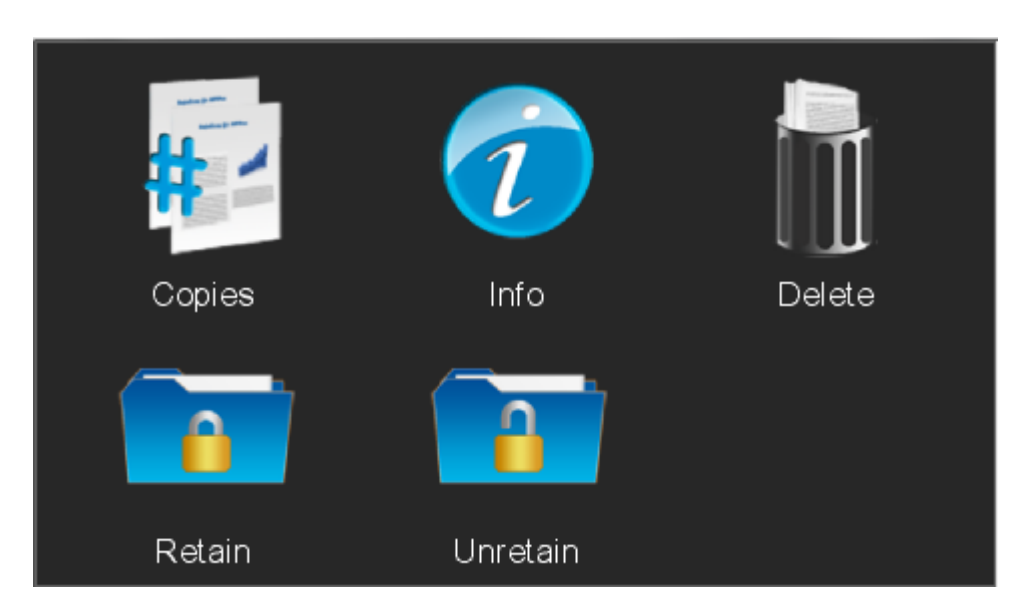

The preceding **R** shows the document is retained. A delegated document will have a preceding **D**. Tap the **Info** button to see information about who delegated the document. A group print document will have a preceding **G**.

- Tap **Print All** to print all documents, excluding any retained documents. Documents are printed in chronological order (newest first).
- Tap **Print** to print the selected documents.
- Tap **Retain** if you want the selected documents to remain on the list (server) after they have been printed.
- Tap **Delete** to delete the selected documents.
- Tap **Info** to see information about the selected documents, including cost, driver name, use of color and duplex.
- Tap **Back** to return to the main screen.
- Tap Copies to request multiple copies of a document. Print All will always be one copy of each document.

#### Сору

- 1. Tap **Copy** in the login screen to start copying.
- 2. Press the **Start** button to copy the documents placed in the automatic document feeder (ADF).

#### Logout

There is a configurable **Timeout** that defaults to 30 seconds. The logout process is initiated if no buttons are tapped for this period.

# Automatic installation via HP Web Jetadmin

# Introduction

This chapter describes how to use **HP Web Jetadmin** version 10.2 or higher to install SafeCom Go HP.

- 1. Verify that requirements are met.
- 2. Get the SafeCom Go HP software for HP Web Jetadmin.
- 3. Start HP Web Jetadmin.
- 4. Add relevant firmware.
- 5. Import files to solutions repository.
- 6. Create solution templates.
- 7. Create groups to automate installation.
- 8. Find devices via discovery.
- 9. Register device.
- 10.Uninstall SafeCom Go HP.
- 11.Sample configuration files.

For further information on HP Web Jetadmin, please refer to HP documentation.

# **Pre-requisites**

- HP Web Jetadmin 10.2 or higher supplied by HP.
- HP firmware must support OXPd:SolutionInstaller. In general this means that the HP firmware must be released after August 2009.
- SafeCom Go HP version S89 nnn.030\*42 / S49 nnn.020\*18 or higher. For FutureSmart device SafeCom Go HP S95 nnn.050\*08 or higher.
- SafeCom provided policy files (manifest\_nnn.xml) and image files (nnnxxx-ilc.jar) must exist for the HP device. Table 2, Table 3 and Table 4 on page 138 lists the policy and image files required for the various HP devices.
- A running web server e.g. ISS with a subfolder hosting the application and configuration files. For example C:\Inetpub\wwwroot\safecom\_go\_hp. Samples of the configuration files are available in section 5.12.
- SafeCom GoBuild. This includes sample XML files that give you an idea of how to create configuration files.
- Any SafeCom Go HP software previously installed on the device via SafeCom Administrator must be completely removed prior to installation via HP Web Jetadmin. Remove the files by doing a DISK INIT or using the Package Loader (3.8) to remove: SafeCom Go, SafeCom Go Loader and SafeCom Go Library.

# Download SafeCom Go HP software

Installation via **HP Web Jetadmin** requires access to and use of special SafeCom Go HP policy files (manifest\_nnn.xml) and image files (nnnxxx-ilc.jar).

The files can be downloaded using the **SafeCom Administrator** function **Check for updates** (3.6.1). Normally the destination folder is:

C:\Program Files\SafeCom\SafeComG4\device\_software

The files are located in the subfolder: \hp\_web\_jetadmin

As HP Web Jetadmin needs to reference the image files (nnnxxx-ilc.jar) through a URL these files must be copied to a web server, for example the web server hosting HP Web Jetadmin or the SafeCom G4 Web Interface.

On the web server create the subfolder:  $\safecom_go_hp$  Example:

C:\InetPub\wwwroot\safecom\_go\_hp

**Note** Table 2, Table 3 and Table 4 below list the policy and image files required for the various HP devices.

| Table 2 Salecolli Go HF policy and image mes for wiff | Table | 2 SafeCom | Go HP | policy | and image | files | for MFP |
|-------------------------------------------------------|-------|-----------|-------|--------|-----------|-------|---------|
|-------------------------------------------------------|-------|-----------|-------|--------|-----------|-------|---------|

| HP MFP                       | Policy file      | Image file     |
|------------------------------|------------------|----------------|
| HP LaserJet 525 MFP          | manifest_fs.xml  | 310xxx.b95     |
| HP Color LaserJet 575 MFP    | manifest_fs.xml  | 310xxx.b95     |
| HP LaserJet MFP M725         | manifest_fs.xml  | 310xxx.b95     |
| HP LaserJet Color MFP M775   | manifest_fs.xml  | 310xxx.b95     |
| HP LaserJet MFP M830         | manifest_fs.xml  | 310xxx.b95     |
| HP Color LaserJet MFP M880   | manifest_fs.xml  | 310xxx.b95     |
| HP Color LaserJet CM4540 MFP | manifest_fs.xml  | 310xxx.b95     |
| HP LaserJet M4555 MFP        | manifest_fs.xml  | 310xxx.b95     |
| HP LaserJet M3035 MFP        | manifest_110.xml | 110xxx-ilc.jar |
| HP Color LaserJet CM3530 MFP | manifest_140.xml | 140xxx-ilc.jar |
| HP Color LaserJet CM4730 MFP | manifest_110.xml | 110xxx-ilc.jar |
| HP LaserJet M5035 MFP        | manifest_110.xml | 110xxx-ilc.jar |
| HP LaserJet M5039 MFP        | manifest_110.xml | 110xxx-ilc.jar |
| HP Color LaserJet CM6030 MFP | manifest_132.xml | 132xxx-ilc.jar |
| HP Color LaserJet CM6040 MFP | manifest_132.xml | 132xxx-ilc.jar |
| HP Color LaserJet CM6049 MFP | manifest_132.xml | 132xxx-ilc.jar |
| HP Color LaserJet CM6040 MFP | manifest_132.xml | 132xxx-ilc.jar |
| HP Color LaserJet CM6040 MFP | manifest_132.xml | 132xxx-ilc.jar |
| HP LaserJet M9059 MFP        | manifest_110.xml | 110xxx-ilc.jar |

#### Table 3 SafeCom Go HP policy and image files for scanners

| HP Scanner                                                   | Policy file      | Image file     |
|--------------------------------------------------------------|------------------|----------------|
| ScanJet Enterprise 7000n                                     | manifest_fs.xml  | 320xxx.b95     |
| Digital Sender Flow 8500 fn1/<br>Scanjet Enterprise 8500 fn1 | manifest_fs.xml  | 310xxx.b95     |
| HP 9250C Digital Sender                                      | manifest_110.xml | 110xxx-ilc.jar |

| HP printer                 | Policy file      | Image file     |
|----------------------------|------------------|----------------|
|                            |                  |                |
| HP LaserJet 500 Color M551 | manifest_fs.xml  | 310xxx.b95     |
| HP LaserJet 600 M601       | manifest_fs.xml  | 310xxx.b95     |
| HP LaserJet 600 M602       | manifest_fs.xml  | 310xxx.b95     |
| HP LaserJet 600 M603       | manifest_fs.xml  | 310xxx.b95     |
| HP LaserJet 700 M712       | manifest_fs.xml  | 310xxx.b95     |
| HP LaserJet M750           | manifest_fs.xml  | 310xxx.b95     |
| HP LaserJet M806           | manifest_fs.xml  | 310xxx.b95     |
| HP Color LaserJet M855     | manifest_fs.xml  | 310xxx.b95     |
| HP Color LaserJet CP5525   | manifest_fs.xml  | 310xxx.b95     |
| HP LaserJet P3005          | manifest_111.xml | 111xxx-ilc.jar |
| HP LaserJet P3015          | manifest_150.xml | 150xxx-ilc.jar |
| HP Color LaserJet CP3505   | manifest_121.xml | 121xxx-ilc.jar |
| HP Color LaserJet CP3525   | manifest_141.xml | 141xxx-ilc.jar |
| HP LaserJet P4014          | manifest_130.xml | 130xxx-ilc.jar |
| HP LaserJet P4015          | manifest_130.xml | 130xxx-ilc.jar |
| HP LaserJet P4515          | manifest_130.xml | 130xxx-ilc.jar |
| HP Color LaserJet P4525    | manifest_151.xml | 151xxx-ilc.jar |
| HP Color LaserJet CP6015   | manifest_131.xml | 131xxx-ilc.jar |

#### Table 4 SafeCom P:Go HP policy and image files for printers

# Start HP Web Jetadmin

1. Start a web browser and enter the IP address of the computer hosting **HP Web Jetadmin** followed by :8000.

For example: http://172.16.7.42:8000

Note JavaScript (Active Scripting) must be enabled.

- 2. Click Start HP Web Jetadmin.
- 3. Enter User name and Password.
- 4. Click OK.

# Add relevant firmware

Follow these steps to add all relevant firmware to the firmware repository in HP Web Jetadmin.

- 1. Start HP Web Jetadmin.
- 2. In the **Device Management** pane click **Overview, Firmware**, and then **Repository**.
- 3. Click Get images and select the relevant printer models from the list.
- 4. In the popup dialog, click **OK** to allow for web access.
- 5. Select the needed images and click Next.
- 6. Select destination folder and click Next.
- 7. Confirm the chosen images and click Get images.

## Import files to solutions repository

The SafeCom policy and image files must be imported to the solutions repository in HP Web Jetadmin.

- 1. Start HP Web Jetadmin.
- 2. In the Device Management pane click Solutions and then Repository.

| evice Management                                 | Repository                                    |             |              |         |         |
|--------------------------------------------------|-----------------------------------------------|-------------|--------------|---------|---------|
| Cverview                                         | Name                                          | Description | Type         | Default | Import  |
| All Devices (4)                                  | DigitalSend                                   |             | Application  | Yes     |         |
| Error Devices (U)                                | DSConfig Interface                            |             | Application. | Yes     | Edt     |
| Warning Devices (2)                              | EWSConfig Application (text/x-com-hp-ips-cfg  |             | Application  | Yes     | Delete  |
| Ungrouped Devices (3)                            | EWSConfig Application (urn:hp:config)         |             | Application  | Yes     |         |
| 🗄 📻 Groups                                       | HP AutoStore (application/x-hp-AutoStore)     |             | Application  | Yes     | install |
| 🗄 🛒 Discovery                                    | HP AutoStore (um:hp:AutoStore)                |             | Application  | Yes     |         |
| 🗄 🎾 Configuration                                | Device Application Manager (text/x-com-hp-ips |             | Application  | Yes     |         |
| H (Alerts                                        | Device Application Manager (urn:hp:servicema  |             | Application  | Yes     |         |
| E Reporte                                        | WJA Digital Sending DSMP                      |             | Application  | Yes     |         |
| E-G Storage                                      | ILCStealthInstaller                           |             | Application  | No      |         |
|                                                  |                                               |             |              |         |         |
|                                                  |                                               |             |              |         |         |
| uick Device Discovery                            |                                               |             |              |         |         |
| iick Device Discovery                            |                                               |             |              |         |         |
| iick Device Discovery<br>Go                      |                                               |             |              |         |         |
| iick Device Discovery<br>Go<br>Device Management |                                               |             |              |         |         |

- 3. Click Import...
- 4. Browse to the policy file (manifest-nnn.xml) that matches the device. For example the manifest\_110.xml matches a HP LaserJet M3035 MFP.

**Note:** Table 2 and Table 4 lists the policy and image files required for the various HP devices.

| File Name        | Path                                                         | Browse |
|------------------|--------------------------------------------------------------|--------|
| manifest 090.xml | C:\Program Files\SafeCom\SafeComG2\Device_software\hp_web_je |        |
| manifest 101.xml | C:\Program Files\SafeCom\SafeComG2\Device_software\hp_web_je | Remove |
| manifest 110.xml | C:\Program Files\SafeCom\SafeComG2\Device_software\hp_web_je |        |
| manifest 111.xml | C:\Program Files\SafeCom\SafeComG2\Device_software\hp_web_je |        |
| manifest 121.xml | C:\Program Files\SafeCom\SafeComG2\Device_software\hp_web_je |        |
| manifest 130.xml | C:\Program Files\SafeCom\SafeComG2\Device_software\hp_web_je |        |
| manifest 131.xml | C:\Program Files\SafeCom\SafeComG2\Device_software\hp_web_je |        |
| manifest 132.xml | C:\Program Files\SafeCom\SafeComG2\Device_software\hp_web_je |        |
| manifest 140.xml | C:\Program Files\SafeCom\SafeComG2\Device_software\hp_web_je |        |
| manifest 141.xml | C:\Program Files\SafeCom\SafeComG2\Device_software\hp_web_je |        |
| manifest 150.xml | C:\Program Files\SafeCom\SafeComG2\Device_software\hp_web_je |        |
| manifest 151.xml | C:\Program Files\SafeCom\SafeComG2\Device_software\hp_web_je |        |
|                  |                                                              |        |

5. When all relevant files have been selected for import, click Import.

# Create solution templates

Two templates must be configured in HP Web Jetadmin in order to handle the automatic installation of the SafeCom solution.

The first template is required for non-FutureSmart devices only and will install OXPd:solutioninstaller:

- 1. In the **Device Management** menu, click **Overview**, **Solutions**, and then **Templates** in the menu to the left.
- 2. Click the **Create** button in the upper-right corner and the **Create Solution Template** opens.
- 3. Check Install and click Next.
- 4. In the Select Solution dialog, check Install managers if necessary.
- 5. Select ILCStealthUpdater (OXPd:solutioninstaller) and click Next.
- 6. Enter a name for the template (e.g. install OXPd) and click Next.
- 7. Click Create template.

The second template is required for all devices and will install the SafeCom Go solution:

- 1. Start HP Web Jetadmin.
- 2. In the **Device Management** menu, click **Overview**, **Solutions**, and then **Templates** in the menu to the left.
- 3. Click the **Create...** button in the upper-right corner and the **Create Solution Template** opens.
- 4. Under Operations, select Install to create an install template. Click Next.
- 5. In the Select Solution dialog, check Install managers if necessary.
- 6. Select the appropriate file to install and click Next.
  - **SafeCom Go** must be selected for FutureSmart devices like HP Color LaserJet CM4540 MFP.
  - SafeCom Go nnn must be selected for non-FutureSmart devices. The nnn must match the model as listed in the tables in section (5.3). Example 110 for an HP LaserJet M3035 MFP.
- 7. Enter a name (for example, safecom solution install) for the template and click **Next**.
- 8. Click Create template.

#### Edit solution settings

When the templates have been created, they need to be configured with information on the SafeCom application and configuration files.

1. Select an entry in the **Repository** pane. Click **Edit**.

| Device Management      | A Repository                                  |             |                         |           |         |
|------------------------|-----------------------------------------------|-------------|-------------------------|-----------|---------|
| Cverview               | Name                                          | Description | Tune                    | Default   | Import  |
| E Al Devices (4)       | Device Application Manager (text/wcom/puips   | D coonpoint | Application             | Yes       |         |
| Error Devices (0)      | Device Application Manager (um/br/servicema   |             | Application             | Yes       | Edit    |
| Warning Devices (2)    | DigitalSend                                   |             | Application             | Yes       | Delete  |
| Ungrouped Devices [3]  | DSConfig Interface                            |             | Application             | Yes       |         |
| E Brouns               | EWSConfig Application (text/x-com-hp-ips-cfg- |             | Application             | Yes       | Install |
| E Siscovery            | EWSConfig Application (um/hp.config)          |             | Application             | Yes       |         |
| 🗉 🦻 Configuration      | HP AutoStore (application/x-hp-AutoStore)     |             | Application             | Yes       |         |
| 🗄 🍘 Alerts             | HP AutoStore (un:hp:AutoStore)                |             | Application             | Yes       |         |
| 🕀 📊 Firmware           | ILCStealthInstaller                           |             | Application             | No        |         |
| E m Reports            | SafeCom Go 090                                |             | Manifest                | No        |         |
| E Solutions            | SafeCom Go 101                                |             | Manifest                | No        |         |
| Banacitoru             | SafeCom Go 110                                |             | Manifest                | No        |         |
| Tepository             | SafeCom Go 111                                | 2           | Manifest                | No        |         |
| the children           | SafeCom Go 121                                |             | Manifest                | No        |         |
|                        | SafeCom Go 130                                |             | Manifest                | No        |         |
|                        | SafeCom Go 131                                |             | Manifest                | No        |         |
|                        | SafeCom Go 132                                |             | Manifest                | No        |         |
|                        | SafeCom Go 140                                |             | Manifest                | No        |         |
|                        | SafeCom Go 141                                |             | Manifest                | No        |         |
|                        | SafeCom Go 150                                |             | Manifest                | No        |         |
|                        | SafeCom Go 151                                |             | Manifest                | No        |         |
|                        | WJA Digital Sending DSMP                      |             | Application             | Yes       |         |
|                        | SafeCon Go 151<br>WJA Digital Sending DSMP    |             | Manifest<br>Application | No<br>Yes |         |
| Quick Device Discovery |                                               |             |                         |           |         |
| Go                     |                                               |             |                         |           |         |
| Device Management      |                                               |             |                         |           |         |
| Print Management       |                                               |             |                         |           |         |
| Application Management |                                               |             |                         |           |         |

2. In Application URL enter the URL (5.3) of the image file.

One example is the 31005008.b95 that matches SafeCom Go HP version S95 310.050\*08 for a FutureSmart device like HP Color LaserJet CM4540 MFP.

Another example is 11005003-ilc.jar that matches SafeCom Go HP version S89 110.050\*03 for an HP LaserJet M3035 MFP.

| Description application Application URL URL: http://172.16.6.178/safecom_go_hp/11004003-ilc.jar URL Credential User name: admin Password: ******** Configuration URL URL: http://172.16.6.178/safecom_go_hp/config.xml URL Credential User name: admin  Password: ******** | Settings —                              |                                                                                                |                     |   |
|----------------------------------------------------------------------------------------------------|-----------------------------------------|------------------------------------------------------------------------------------------------|---------------------|---|
| Application URL   URL:   http://172.16.6.178/safecom_go_hp/11004003-ilc.jar   URL Credential User name: admin Password:   ************************************                                                                                                    | Description                             | application                                                                                    |                     |   |
| URL: http://172.16.6.178/safecom_go_hp/11004003-ilc.jar<br>URL Credential<br>User name: admin<br>Password: *********<br>Configuration URL<br>URL: http://172.16.6.178/safecom_go_hp/config.xml<br>URL Credential<br>User name: admin<br>Password: ********                 | Applicatio                              | nURL                                                                                           |                     |   |
| URL Credential User name: admin Password: ******** Configuration URL URL: http://172.16.6.178/safecom_go_hp/config.xml URL Credential User name: admin Password: ********                                                                                                  | UBL                                     | http://172.16.6.178/safecom_go                                                                 | hp/11004003-ilc.jar |   |
| User name: admin<br>Password: ******** Configuration URL<br>URL: http://172.16.6.178/safecom_go_hp/config.xml<br>URL Credential<br>User name: admin<br>Password: ********                                                                                                  | -1101                                   | Crodential                                                                                     |                     |   |
| Configuration URL<br>URL: http://172.16.6.178/safecom_go_hp/config.xml<br>URL Credential<br>User name: admin<br>Password: ********                                                                                                    |                                         | Liedenidai                                                                                     |                     | _ |
| Password: ******* Configuration URL URL: http://172.16.6.178/safecom_go_hp/config.xml URL Credential User name: admin Password: ********                                                                                                    | US                                      | ername: jaunim                                                                                 |                     | _ |
| Configuration URL<br>URL: http://172.16.6.178/safecom_go_hp/config.xml<br>URL Credential<br>User name: admin<br>Password: *********                                                                                                    | Pa                                      | sword:  ******                                                                                 |                     |   |
| Configuration URL<br>URL: [http://172.16.6.178/safecom_go_hp/config.xml<br>URL Credential<br>User name: [admin]<br>Password: [*********                                                                                                    | 20                                      |                                                                                                |                     |   |
| Configuration URL<br>URL: http://172.16.6.178/safecom_go_hp/config.xml<br>URL Credential<br>User name: admin<br>Password: *******                                                                                                    |                                         |                                                                                                |                     |   |
| Configuration URL<br>URL: http://172.16.6.178/safecom_go_hp/config.xml<br>URL Credential<br>User name: admin<br>Password: *********                                                                                                    |                                         |                                                                                                |                     |   |
| Configuration URL<br>URL: http://172.16.6.178/safecom_go_hp/config.xml<br>URL Credential<br>User name: admin<br>Password: ********                                                                                                    |                                         |                                                                                                |                     |   |
| URL: http://172.16.6.178/safecom_go_hp/config.xml URL Credential User name: admin Password: ********                                                                                                    |                                         |                                                                                                |                     |   |
| URL: http://1/2.16.6.1/8/safecom_go_hp/config.xml URL Credential User name: admini Password: *********                                                                                                    | - Configura                             |                                                                                                |                     |   |
| URL Credential User name: admin Password: ********                                                                                                    | Configura                               | ion URL                                                                                        |                     |   |
| User name: admin<br>Password: ******                                                                                                    | Configura<br>URL:                       | ion URL<br>http://172.16.6.178/safecom_go_                                                     | hp/config.xml       |   |
| Password:                                                                                                    | Configural<br>URL:                      | ion URL<br>http://172.16.6.178/safecom_go_<br>Credential                                       | hp/config.xml       |   |
|                                                                                                    | Configural<br>URL:<br>URL<br>URL        | ion URL<br>http://172.16.6.178/safecom_go_<br>Credential<br>r name: admin                      | hp/config.xml       |   |
|                                                                                                    | Configural<br>URL:<br>URL<br>USt<br>USt | ion URL<br>http://172.16.6.178/safecom_go_<br>Credential<br>er name: admin<br>sword: ********  | hp/config.xml       |   |
|                                                                                                    | Configural<br>URL:<br>URL<br>USC<br>Pa: | ion URL<br>http://172.16.6.178/safecom_go_<br>Credential<br>er name: admin<br>sword: *******   | hp/config.xml       |   |
| I OK I Consel                                                                                                    | Configural<br>URL:<br>URL<br>USI<br>Pa: | ion URL<br>[http://172.16.6.178/safecom_go_<br>Credential<br>er name: admir(<br>sword: ******* | hp/config.xml       |   |

- 3. If access to the web server requires credentials then enter **User name** and **Password**. Enter an optional **Description**.
- In Configuration URL you must reference a configuration file (5.12). The License URL (scroll to the bottom of the Edit Solution Settings dialog) is not used by SafeCom Go HP and should be left blank.
- 5. Click **OK**.

## Create groups to automate installation

To automate the installation of SafeCom on HP devices, a set of groups must be created in HP Web Jetadmin to handle the configuration of the devices.

The setup of groups and configurations are numerous in HP Web Jetadmin, so the following is merely a suggestion to the setup of an automatic installation of SafeCom.

In the following, HP Web Jetadmin is set up to accommodate a simple scenario:

A company has both SPFs and MFPs in their printer fleet, and depending on the type the devices must be configured differently.

The groups required for this scenario are as follows:

|         | Groups                   |
|---------|--------------------------|
|         | FW Upgrade               |
|         | OXPd Install             |
| MFP     | SafeCom Solution Install |
|         | Completed                |
| Printer | FW Üpgrade               |

OXPd Install SafeCom Solution Install Completed

**Note** If for example a company operate across many locations that has different network configurations and/or different SafeCom servers, it is beneficial to create groups that sort the devices according to location before sorting them as MFPs or Printers.

#### Set up groups

Create the groups **MFP** and **Printer** to lead the devices though to the subgroups containing the correct upgrade and install files for the respective types. Once new devices are found, for example, via broadcasting or device discovery, they run through the subgroups according to the filters and policies defined.

Create two groups named MFP and Printer to sort the devices between MFPs and printers:

- 1. Open a browser and start HP Web Jetadmin.
- 2. In the menu, click **Overview** and then **Groups**.
- 3. Click the **New group** button and the **Create Group** dialog opens.
- 4. Enter **MFP** as the **Group name**.
- 5. Under Group membership type, select Automatic group.
- 6. Click Next.

Specify the filter criteria for the automatic grouping:

- 7. In the Specify filter criteria dialog, click Add to specify the filter.
- 8. Specify the following filter:
  - **Device Property:** Device model
  - **NOT:** Leave blank (for the Printer group enter **Not** in this field)
  - Function: Contains
  - Value: MFP
- 9. Click **Next** but there is no need to add a group filter.
- 10.Click Next.
- 11.Confirm and then click **Save Group**.
- 12.Go through steps 1-11 again to create the group Printer.

#### Set up subgroups

Now, for each group (MFP and Printer) create four subgroups with the following specifications:

**Note** To create a subgroup, right-click the parent group and then select **New group**. The process of setting up a subgroup is identical to how the two groups MFP and Printer were set up in section 5.8.1.

#### Group 1 - Firmware Upgrade:

The first group upgrades new devices to the firmware version specified in the **Value** field. Once the device has been upgraded, it moves on to **Group 2**.

|                 | Field           | Value                          |
|-----------------|-----------------|--------------------------------|
| General         | Name            | FW Upgrade                     |
|                 | Parent group    | MFP or Printer                 |
|                 | Device Property | <b>Device Firmware Version</b> |
| Filter criteria | Filter Function | Less Than                      |
|                 | Value           | E.g. 53.080.5                  |
|                 | Options         | Ignore Case                    |
| Group policy    | Policy          | Upgrade printer firmware       |

Trigger Policy action Upgrade to qualified version Upgrade to latest version (this is the latest version of printer firmware imported to the Firmware Repository)

#### Group 2 - OXPd Install:

The second group installs the SafeCom image file on the device. Note that two filter criteria must be set up for this group.

|                  | Field           | Value                              |  |
|------------------|-----------------|------------------------------------|--|
| General          | Name            | OXPd Install                       |  |
|                  | Parent group    | MFP or Printer                     |  |
|                  | Device Property | Device Firmware Version            |  |
| Filter criteria1 | Filter Function | Equal                              |  |
|                  | Value           | 53.080.5                           |  |
|                  | Options         | Ignore Case                        |  |
| Filter criteria2 | Device Property | Solution manager installed         |  |
|                  | Filter Function | Equal                              |  |
|                  | Value           | No                                 |  |
|                  | Options         | Ignore Case                        |  |
| Group policy     | Policy          | Manage Device Solutions            |  |
|                  | Trigger         | Devices added to group             |  |
|                  | Policy action   | Install OXPd (name of the template |  |
|                  |                 | create in section5.7)              |  |

#### Group 3 - SafeCom Solution Install:

The third group installs the SafeCom manifest file on the device.

| General<br>Filter criteria | Field<br>Name<br>Parent group<br>Device Property<br>Filter Function<br>Value | Value<br>SafeCom Solution Install<br>MFP or Printer<br>Solution manager installed<br>Equal<br>Yes                                              |
|----------------------------|------------------------------------------------------------------------------|----------------------------------------------------------------------------------------------------|
| Group policy               | Options<br>Policy<br>Trigger<br>Policy action                                | Ignore Case<br>Manage Device Solutions<br>Devices added to group<br>SafeCom solution install<br>(name of the template create in<br>section5.7) |

**Note** The filter criteria **Device Property** is here set to **Solution manager installed**. However, that only works if there are no other solution managers installed on the device. If you have other solution managers installed on your device, you must change the filter criteria to determine whether the SafeCom solution is installed in your set up.

#### Group 4 - Completed:

The fourth group stores the devices that have completed the install.

|                 | Field           | Value          |
|-----------------|-----------------|----------------|
| Conorol         | Name            | Completed      |
| General         | Parent group    | MFP or Printer |
|                 | Device Property | Solutions      |
| Filter Criteria | Filter Function | Contains       |
|                 | Value           | 1              |
**Note** The filter criteria **Device Property** is here set to **Solutions** and the **Value** is set to **1**. However, this only works if there are no other solutions installed on the device. If you have other solution managers installed on your device, you must change the filter criteria in a way that determines whether the SafeCom solution is installed in your set up. For example, the **Value** can be changed to **2**, if there is, apart from SafeCom, one other solution installed.

# Find devices via discovery

If you do not already have a list of devices from previous use the **Device Discovery** function available on the **Tools** menu to open the **Configuration wizard** and begin the discovery process, perhaps by broadcasting. It is also possible to set up the discovery process to run automatically. Click **Overview**, **Discovery** and then **Templates** to set up such a discovery templates. Refer to HP documentation for further information.

# Register device

All devices must be registered after SafeCom has being installed.

There are three ways in which a device can be registered on the SafeCom server after the installation:

- 1. A person with TECH/ADMIN rights has to authenticate on each device.
- 2. Add the devices to the server via the SafeCom Administrator.
- 3. Register the devices via the web page (3.6.3). Note that this option is not available for all HP devices.

# Uninstall SafeCom Go HP

1. In the Device Management pane (left pane) click All Devices or Groups.

| iver       Tods       Help         Vice       Management       Improved Devices (1)       Improved Devices (1)         Varies       Improved Devices (1)       Improved Devices (1)       Improved Devices (1)         Varies       Device       Model       IP Addess       Pot (Ary)       Sev         Varies       Device       Model       IP Addess       Pot (Ary)       Sev       Hadware Addess         Varies       Device       Model       IP Addess       Pot (Ary)       Sev       Hadware Addess         Varies       Device Model       IP Addess       Pot (Ary)       Sev       Hadware Addess         Varies       Device Model       IP Addess       Pot (Ary)       Sev       Hadware Addess         Varies       Device Model       IP Addess       Pot (Ary)       Sev       Hadware Addess         Varies       Device Model       IP Laseled MdStoff       Traiteled Model       IP Color Laseled CM3500 M. 17216.0103       npi22121e sidee.       1       001F2322121E         Provee       Status       Confg Adets       Traublethox Groups       Reports       Status       Confg Adets       Traublethox Groups         Status       Confg Adets       Indeditioname       IP Addess       Application Mana Solution Mana                                                                                                    | et us en l'unit                                                                                                    |                                                |                                                                 |                                         |                                            |                                                   |                                            |                     |                                  |                                                     |                                  |         |
|----------------------------------------------------------------------------------------------------|----------------------------------------------------------------------------------------------------|------------------------------------------------|-----------------------------------------------------------------|-----------------------------------------|--------------------------------------------|---------------------------------------------------|--------------------------------------------|---------------------|----------------------------------|-----------------------------------------------------|----------------------------------|---------|
| Vice Management       Imagement         Overview       Layous • ♥ Files • E ● ●         All Devices (i)       Layous • ♥ Files • E ● ●         All Devices (i)       Participation         Provide Model       IP Addeess         IP Hotname       Port (Any)         Sectores       IP Addeess         Device Model       IP Addeess         IP Hotname       Port (Any)         IP Hotname       Port (Any)         IP Hotname       Port (Any)         IP Hotname       Port (Any)         IP Hotname       Port (Any)         IP Hotname       Port (Any)         IP Hotname       Port (Any)         IP Hotname       Port (Any)         IP Hotname       Port (Any)         IP Hotname       Port (Any)         IP Hotname       Port (Any)         IP Coor Lassuler Config Alerts       Traubleshoet         IP Tampides       Status         Status       Config Alerts         IP Tampides       Status         IP Leseded Middes MEP       IP Addeess         Status       Config Alerts         IP Leseded Middes       IP Addeess         IP Leseded Middes       IP Apply Tempidate         De                                                                                                    | Hie view Tools Help                                                                                                    |                                                |                                                                 |                                         |                                            |                                                   |                                            |                     |                                  |                                                     |                                  |         |
| Overleiew       Al Device (4)       Device Model       IP Addess       IP Addess       IP Addess         Fore Devices (1)       Weite Addesis       IP Addess       IP Addess       IP Addess       IP Addess         Image: Mail Addesige Addesis       Implementation       Particle Addesis       Implementation       Particle Addesis       Implementation         Image: Mail Addesige Addesis       Implementation       Particle Addesis       Implementation       Particle Addesis       Implementation         Image: Mail Addesige Addesige Addesig                                                                                                    | evice Management                                                                                                    | 🚛 Ung                                          | rouped D                                                        | evices (                                | 1 of 3 Selec                               | cted)                                             |                                            |                     |                                  |                                                     |                                  |         |
| ck Device Id   IP Houtname Port (Arry)   Sev Hadware Address   IP Houtname   Port (Arry)   IP Houtname   Port (Arry)   IP Houtname   Port (Arry)   IP Houtname   Port (Arry)   IP Houtname   Port (Arry)   IP Houtname   Port (Arry)   IP Houtname   IP Houtname<                                                                                                    | 🕞 Overview                                                                                                    | <b>#</b>                                       |                                                                 | Layouts 👻                               | 🍸 Filters 🔹                                | 1                                                 |                                            |                     |                                  |                                                     |                                  |         |
| ck Device Discovery  ck Device Discovery  ck Device | All Devices (4)                                                                                                    | Dev                                            | ice Model                                                       |                                         | IP Address                                 | IP Hostname                                       | Port (Any)                                 | Sev                 | Hardware Add                     | ress                                                |                                  |         |
| New (Lat Discovery) (1)       Image: HP Lasedet M4345 MFP       12216.127       npi000ex01 store.       1       0014380056E0         Image: Configuration       Image: HP Color Lasedet CM3530 ML       17216.6108       npi22121e.safec       1       001F2322121E         Image: Propose       Configuration       Image: Propose       001F2322121E       001F2322121E         Image: Propose       Status       Configuration       Image: Propose       001F2322121E         Image: Propose       Status       Configuration       Image: Propose       Image: Propose         Image: Propose       Status       Configuration       Image: Propose       Image: Propose         Image: Propose       Status       Configuration       Groups       Repository       Propose         Image: Propose       Status       Configuration       Groups       Repository       Propose         Image: Propose       Status       Configuration       Groups       Repository       Propose         Image: Propose       Boot       Image: Propose       Propose       Solutions       Image: Propose         Image: Propose       Boot       Provice Model       IP Addees       Application Manage: Applications       2 Solutions         Image: Propose       Boot       Provice Management <td>Warning Devices (1)</td> <td>👸 HPL</td> <td>LasesJet M3035</td> <td>MFP</td> <td>172.16.6.126</td> <td>NPID1141F</td> <td>1</td> <td></td> <td>001438D1141F</td> <td>-</td> <td></td> <td></td>                                                                                                    | Warning Devices (1)                                                                                                    | 👸 HPL                                          | LasesJet M3035                                                  | MFP                                     | 172.16.6.126                               | NPID1141F                                         | 1                                          |                     | 001438D1141F                     | -                                                   |                                  |         |
|                                                                                                    | New (Last Discovery) (1)                                                                                                    | 🏐 HP L                                         | LaserJet M4345                                                  | MFP                                     | 172.16.6.127                               | npid09ec9.safec.                                  | . 1                                        | 0                   | 001438D09EC                      | 9                                                   |                                  |         |
| Status       Config       Alerts         Firmware       Provide         Stotage       Stotage         Stotage       Stotage <td>E Groups</td> <td>🕷 HP</td> <td>Color LaserJet</td> <td>CM3530 M</td> <td>172.16.6.109</td> <td>npi22121e.safec</td> <td> 1</td> <td>0</td> <td>001F2922121E</td> <td></td> <td></td> <td></td>                                                                                                    | E Groups                                                                                                    | 🕷 HP                                           | Color LaserJet                                                  | CM3530 M                                | 172.16.6.109                               | npi22121e.safec                                   | 1                                          | 0                   | 001F2922121E                     |                                                     |                                  |         |
| Status Config Adents Troubleshoot Groups Reports Supplies Storage Solutions Detailed Into Capabilities Firmware Spreadown Photoe Model IP Hostname IP Address Application Manager Applications Solutions IP Lesed IM 4545 MFP npid08ec9 salec. 17216.6.127 Yes 8 Applications 2 Solutions Ck Device Discovery Go Device Management Print Management Print  | Bin Finnware     Bin Fortunate     Bin Fortunate     Bin Fortunate     Bin Fortunate     Bin Fortunate     Bin Fortunate     Distributions     Distributions |                                                |                                                                 |                                         |                                            |                                                   |                                            |                     |                                  |                                                     |                                  |         |
| HP Losed et M4345 MFP       npid08ec9 salec       17216.6.127       Yes       8 Applications       2 Solutions         Go       Go       Install       Install       Install         Print Management       Edk       Install         Preedy       1 of 3       Layout: Default       Filter: N                                                                                                    |                                                                                                    |                                                |                                                                 |                                         |                                            |                                                   |                                            |                     |                                  |                                                     |                                  |         |
| ck Device Discovery Go Device Management Print Management Application Management * Ready I of 3 Layout: Default Filter: N I of 3 Layout: Default Filter: N                                                                                                    |                                                                                                    | Status C                                       | ionfig Alerts  <br>itory (1) Appl<br>dodel                      | Troubleshoo<br>y Template               | t Groups Rep                               | oorts Supplies St                                 | orage Solutions                            | Deta                | iled Info   Capa                 | bilities Firmware                                   | Solutions                        |         |
| Go     Go       Device Discovery     Go       Device Management     Print Management       Application Management     Edt       * Ready     1 of 3 Layout: Default Filter: N                                                                                                    |                                                                                                    | Status C<br>Sig Repos<br>Device N<br>HP Lase   | ionfig Alerts<br>itory (1)3 Appl<br>flodel<br>Net M4345 MF      | Troubleshoo<br>y Template<br>IP         | t Groups Rep<br>Hostname<br>sid09ec9.safec | IP Address A                                      | orage Solutions<br>Application Mana<br>Yes | Deta<br>Solu<br>Yes | iled Info Capa<br>tion Manager   | bilities Firmware Applications                      | Solutions<br>2 Solutions         |         |
| Go         Device Management         Optint Management         Application Management         • Ready         Install         • Ready                                                                                                    |                                                                                                    | Status C<br>Sign Repose<br>Device N<br>HP Lase | ionfig   Alerts  <br>itory 🚯 Apph<br>Ylodel<br>IJet M4345 MF    | Troubleshoo<br>y Template<br>IP<br>P ng | t Groups Rep<br>Hostname<br>id09ec9.safec  | oorts Supplies St<br>IP Address A<br>172:16:6:127 | orage Solutions<br>Application Mana<br>Yes | Deta<br>Solu<br>Yes | iled Info Capa<br>tion Manager   | bilities Firmware<br>Applications<br>8 Applications | Solutions<br>2 Solutions         |         |
| Application Management                                                                                                    | :k Device Discovery                                                                                                    | Status C<br>Sig Repos<br>Device N<br>HP Lase   | ionfig   Alerts  <br>itory (1): Appl<br>Model<br>rolet M4345 MF | Troubleshoo<br>y Template<br>IP<br>P ng | t Groups Rep<br>Hostname<br>bid09ec9 safec | IP Address 4<br>172.16.6.127                      | orage Solutions<br>Application Mana<br>Yes | Deta<br>Solu<br>Yes | iled Info Capa<br>tion Manager   | bilities Firmware Applications                      | Solutions<br>2 Solutions         |         |
| Print Management  Application Management  Instof Managers  Edt Instal  Ready  1 of 3 Layout: Default Filter: N                                                                                                    | sk Device Discovery<br>Go                                                                                                    | Status C<br>Si Repos<br>Device N<br>HP Lase    | ionfig Alerts  <br>itory ① Appl<br>Yodel<br>Alet M4345 MF       | Troubleshoo<br>y Template<br>IP<br>P ng | t Groups Rep<br>Hostname<br>oid09ec9 safec | IP Address 4                                      | orage Solutions<br>Application Mana<br>es  | Deta<br>Solu<br>Yes | iled Info Capa<br>tion Manager   | bilities Firmware Applications                      | Solutions<br>2 Solutions         |         |
| Application Management         Edt.         Install.           • Ready         1 of 3         Layout: Default         Filter: N                                                                                                    | ck Device Discovery<br>Go                                                                                                    | Status C<br>Sign Repos<br>Device N<br>HP Lase  | ionfig   Alerts  <br>itory 10: Appl<br>Model<br>rJet M4345 MF   | Troubleshoo<br>y Template<br>IP<br>P np | t Groups Rep<br>Hostname<br>id09ec9 safec  | IP Address A<br>17216.6.127                       | orage Solutions<br>Application Mana<br>Yes | Deta<br>Solu<br>Yes | iled Info   Capa<br>tion Manager | bilities Firmware Applications 3 Applications       | Solutions<br>2 Solutions         |         |
| Remove     Edk Install  Remove Edk Install  Ready I of 3 Layout: Default Filter: N                                                                                                    | ck Device Discovery<br>Go<br>Device Management<br>Print Management                                                                                           | Status C<br>Sign Repos<br>Device H<br>HP Lase  | tonfig   Aletts  <br>titory   12 Appl<br>Model<br>rJet M4345 MF | Troubleshoo<br>y Template<br>IP<br>P np | t Groups Rep<br>Hostname<br>id09ec9 safec  | IP Address 4<br>17216.6.127                       | orage Solutions<br>Application Mana<br>Yas | Deta<br>Solu<br>Yes | iled Info Capa                   | bilities Firmware Applications                      | Solutions<br>2 Solutions         |         |
| Ready     1 of 3 Layout: Default Filter: N                                                                                                    | ck Device Discovery<br>Go<br>Device Management<br>Print Management<br>Application Management                                                                 | Status C<br>Signepos<br>Device N<br>HP Lase    | Config Alerts<br>ittory 🕃 Appl<br>Vodel<br>I Jet M4345 MF       | Troubleshoo<br>y Template<br>IP<br>P np | t Groups Rep<br>Hostname<br>jid03ec9 salec | IP Address A                                      | orage Solutions                            | Deta                | iled Info Capa                   | bilities Firmware Applications 8 Applications       | Solutions<br>2 Solutions         |         |
|                                                                                                    | ck Device Discovery<br>Go<br>Device Management<br>Print Management<br>Application Management                                                                 | Status C<br>Signepos<br>Device N<br>HP Lose    | onfig Alerts<br>atory (1) Apph<br>Model<br>rJet M4345 MF        | Troubleshoo<br>y Template<br>IP<br>P np | K Groups Rep<br>Hostname<br>hid98ec9 salec | IP Address 4<br>172-16-6-127 1                    | orage Solutions<br>Application Mana<br>fet | Deta<br>Solu<br>Yes | iled Info   Capa                 | Applications<br>8 Applications<br>9 Replications    | Solutions<br>2 Solutions<br>Edit | Install |

2. In the **Devices** pane (top center pane) click a device.

- 3. In the bottom center pane click the **Solutions** tab.
- 4. In the Solutions pane click a device and click Remove.
- 5. In the Select options dialog check Specify Solution and click Next.
- 6. Click the Manifests and Applications to remove. Click Next.
- 7. The Confirm dialog appears. Click Uninstall.
- 8. The Progress dialog appears.
- 9. Click Done when the Results dialog reports success.

## Sample configuration files

#### hp\_xml\_config.txt

The <IP\_ADDRESS> tag corresponds to the SafeCom server IP address field in the SafeCom Server section on the Configuration web page.

The <IP\_PORT> tag corresponds to the TCP port field in the SafeCom Server section on the Configuration web page.

For additional information about the syntax of the SafeCom Go HP configuration.xml file, please refer to chapter 6 in *SafeCom Tech Note SafeComGoBuild*.

The entire configuration can be uploaded using the **SafeCom Device Utility** as described in the SafeCom G4 Administrator's Manual.

For FutureSmart devices there are additional XML tags of interest, namely <EWS\_PASSWORD> which matched the **Administrator password** field on the SafeCom Go Configuration web page (3.5.2). When the configuration is uploaded the <EWS\_PASSWORD> will contain the password encrypted. To set the password the XML tag <EWS\_PASSWORD\_RAW> should be used. To set the password to nimda, for example you would have the configuration file contain the line:

<EWS\_PASSWORD\_RAW>nimda</EWS\_PASSWORD\_RAW>

On FutureSmart devices, you can also set the UDP response timeout and the priority order of the connection properties for the Print Engine via the <udp\_timeout> and <name\_RESOLUTION\_RULE> tags, respectively, for example:

<NET>

<NAME\_RESOLUTION\_RULE>HN, FQDN, IP</NAME\_RESOLUTION\_RULE> <UDP\_TIMEOUT>1500</UDP\_TIMEOUT>

</NET>

For example, in environments where DNS resolution is unreliable, adding a <NAME\_RESOLUTION\_RULE>IP</NAME\_RESOLUTION\_RULE> tag can be used to restrict the connection to IP addresses only.

On FutureSmart devices, you can set whether print settings can be changed via the <allow\_CHANGING\_PRINT\_SETTINGS> tag:

<ALLOW\_CHANGING\_PRINT\_SETTINGS>Enable</ALLOW\_CHANGING\_PRINT\_SETTINGS>

On FutureSmart devices, you can show or hide PUK or Windows registration fields on the registration screen. The settings take the

#### hp\_ds\_xml\_config.txt

The following configuration applies to FutureSmart device that are run via the SafeCom Device Server.

```
<?xml version="1.0" encoding="UTF-8" ?>
<CONFIGURATION>
         <SOCKET_TIMEOUT>4000</SOCKET_TIMEOUT>
         <LOGOUT_TIME>30</LOGOUT_TIME>
         <LANGUAGE>en</LANGUAGE>
         <GET SNMP COMMUNITY NAME>public</GET SNMP COMMUNITY NAME>
         <ADMIN PASSWORD/>
         <AUTHENTICATE>
             <PULLPRINT>true</PULLPRINT>
             <ACCOUNT>true</ACCOUNT>
             <COPY>true</COPY>
             <COLORCOPY>true</COLORCOPY>
             <EMAIL>true</EMAIL>
             <FOLDER>true</FOLDER>
             <FAX>true</FAX>
         </AUTHENTICATE>
         <LOG>
             <ENABLED>true</ENABLED>
             <LEVEL>6</LEVEL>
             <MAX_FILE_SIZE>1048576</MAX_FILE_SIZE>
         </LOG>
         <SERVERS>
             <SERVER>
                   <SERVER IP>172.16.6.94</SERVER IP>
                    <SERVER_PORT>50002</SERVER_PORT>
             </SERVER>
         </SERVERS>
         <NET>
             <NAME RESOLUTION RULE>HN, FODN, IP</NAME RESOLUTION RULE>
             <UDP TIMEOUT>1500</UDP TIMEOUT>
         </NET>
```

</CONFIGURATION>

Note The password is mandatory and only one server can be listed.

# Troubleshooting

## Introduction

This chapter contains troubleshooting hints for the SafeCom Go HP product. Additional troubleshooting hints are available in the Troubleshooting chapter in *SafeCom G4 Administrator's Manual.* 

# SafeCom Help Desk Assistant

We want your SafeCom solution to be one that reduces not only print costs but is also easy to support. In the following section, you will find useful troubleshooting hints.

### Servlets

SafeCom has implemented two servlets to improve diagnostics data in **SafeCom Device Server**:

- /debug/dump/heap
- /debug/dump/threads

Enter the path to the **SafeCom Device Server** in a browser followed by the paths to the servlets.

For example: http://<DeviceServerAddress>:8080/debug/dump/heap

**Note** These servlets have been implemented in order to assist SafeCom Support in diagnosing severe failures regarding SafeCom Device Server. Therefore we recommend only making the thread and heap dump on request from SafeCom Support Technician.

# SafeCom Go HP software installation

If you experience problems installing the SafeCom Go HP on the device using **SafeCom Administrator** (3.3), you should check the following:

- Check that the printer has the required level of HP firmware (1.2). Older HP firmware may
  not allow enough resources for SafeCom Go HP to function properly. The latest firmware
  can be downloaded from <u>www.hp.com</u>.
- If the printer appears in SafeCom Administrator with the MAC address 111badadd111 it is because SafeCom Go HP was unable to obtain the printer's correct MAC address. Delete the device in SafeCom Administrator and check the SNMP Settings on the HP EWS (3.6.10) and register the printer again (3.6.3).
- If no SafeCom Go menus (icons) appear in the printer's control panel after the printer has been restarted (and you have waited 10 minutes), it could be because the SafeCom Go HP Flash Memory Card is in the slot marked FIRMWARE SLOT or SYSTEM CODE. Please move the SafeCom Go HP Flash Memory Card to another available slot and install the SafeCom Go HP software again.
- If **Error authorizing!** is reported when sending the SafeCom Go HP Loader (\*.b49) to the printer it is because the printer is not connected to the network.
- If **Authorization failed. Access denied!** is reported when sending the SafeCom Go HP Loader (\*.b49) to the printer it is because either no password is set or the password is wrong (3.6.6).

- If **Download Failed. Login Error** is reported it is because the specified username and password is wrong. The username must be admin (all lower case) and the password must be specified in the right case (3.6.6).
- If Loading failed! is reported when sending the SafeCom Go HP Software (\*.b89) to an HP Color LaserJet 4650 or 5550 without hard disk SafeCom Administrator may report Loading failed! Just ignore this, wait a minute and refresh the status in SafeCom Administrator. If SafeCom Administrator continues to report Awaiting code, restart the printer and try again.
- If Authorization failed. Bad response! is reported when sending the SafeCom Go HP Loader (\*.b49) to the printer it is most likely because encryption is enabled for all web communication. Please clear Encrypt All Web Communication on the printer (3.6.5). Alternatively it might be because the printer's Embedded Web Server is not responding. Try to power the printer off and on.
- Verify that the printer's configuration page says that **Write Protect** is **Disabled** for the disk and the SafeCom Go HP card slot and **File System Access** is **Enabled** for **PJL**. These settings are controlled via **HP Web Jetadmin** (Configuration category: File System).
- Ensure that the Service Loading option is checked in the Options for Services menu of the device, and Command Load and Execute option of the HP Web Jetadmin is checked.

# SafeCom Go HP log entries dated 1 January 1970

The entries in the SafeCom Go HP log file remain unchanged and fixed at 1 January 1970 00.00.00 GMT. This is because the printer has been unable to locate an SNTP (Simple Network Time Protocol) compatible time service on your network. For additional information we recommend that you search for SNTP on <u>www.hp.com</u> and <u>www.microsoft.com</u>

# SafeCom Go HP has incorrect IP address

SafeCom Go does not support TCP/IP(v6), so if you are in such an environment you must disable use of TCP/IP(v6). Refer to 3.6.8.

# The device does not send tracking data to the SafeCom Server

If an HP device, with SafeCom embedded software, does not send tracking data to the SafeCom Server, it might be because of the setting "Information tab requires administrator access". This setting must be cleared otherwise no tracking data is sent from the device to the SafeCom Server.

| Information                       | General | Copy/Print        | Scan/Digital Send            | Fax           | Troubleshooting             | Security           | HP Web S        |  |  |  |  |  |
|-----------------------------------|---------|-------------------|------------------------------|---------------|-----------------------------|--------------------|-----------------|--|--|--|--|--|
| General Security                  |         | 0                 | Consumity .                  |               |                             |                    |                 |  |  |  |  |  |
| Access Control                    |         | General           | General Security             |               |                             |                    |                 |  |  |  |  |  |
| Protect Stored Date               | a       | Set the Loca      | al Administrator Passwor     | ď             |                             |                    |                 |  |  |  |  |  |
| Certificate Manage                | ment    | An administra     | tor password can be set to i | prevent unaut | horized users from remotely | configuring the de | vice or gaining |  |  |  |  |  |
| Self Test                         |         | password is       | also the Device Administrato | r Access Cod  | e at the device.            | configuring the de | vice of gaining |  |  |  |  |  |
| Other Links<br>HP Instant Support |         | Username<br>admin |                              |               |                             |                    |                 |  |  |  |  |  |
| Shop for Supplies                 |         | Old Passwo        | rd New Pas                   | sword         | Verify Password             |                    |                 |  |  |  |  |  |
| Product Support                   |         |                   |                              |               |                             |                    |                 |  |  |  |  |  |
|                                   |         | Informat          | ion tab requires administ    | rator acces   | 8                           |                    |                 |  |  |  |  |  |

# Device Server: Configuration of devices failed

If the Device Server is installed on a server that has multiple NICs or IPs, the configuration of devices may fail.

This is because the Device Server uses the IP returned by Java, which may be problematic if the IP returned to the Device Server is unavailable (because of network layout) from the devices point of view.

A solution is to configure the property deviceserver.serverAddress in the config.ini file. This forces the Device Server to use the given IP when configuring devices. Refer to section 0.

# Device Server: Error when upgrading existing Device Server installation

The following error might appear when upgrading an existing Device Server installation:

"Error in action StopWindowsService"

The following must be completed before running the installer again:

- 1. Kill the installer process with the following command: taskkill /F /IM scDeviceServer.exe
- Stop the SafeCom Device Server Service with the following command: net stop scDeviceServer
- 3. Start the SafeCom Device Server again with the following command: net start scDeviceServer
- 4. Re-run the SafeCom Device Server installer.

## Device Server: cannot readd FutureSmart device

If you cannot re-add a FutureSmart device to a working Device Server, perform a partial clean on the device and re-add it to the Device Server.

# Device Server: Devices are not configured against failover device server

If device server failover is initiated and the devices are not configured against the failover device server, make sure that failover is enabled on the failover device server (2.3).

## Device Server: No HP OPS server configured on device

If you have an existing Device Server, and you add new HP Officejet Pro devices, you must set up the HP OPS service before using the new devices with the Device Server. See 2.10 about installing HP OPS.

# Device Server: HP OPS running on Windows Server 2003

If you created an HP OPS instance on a Windows 2003 machine and the HP OPS windows service is not starting, you must change the **Log On As** setting of the HP OPS service to the currently logged in user under the **Properties** > **Log on** tab of the HP OPS windows service.

# Device Server: HP OPS service fails to start during system restart

If you run HP OPS as a Windows service, it may not start successfully after a system restart due to the CouchDB connectivity. If this issue occurs, you must manually start the HP OPS Windows service.

The following sections outline other OPS-related or HP Pro series-related issues and their possible solutions.

### Check if third-party components are running

Check in Services (Control Panel/Administrative Tools) panel if the following services are running

- Apache CouchDB (1.2.0)
- OPS (1.0.6)

Using the netstat -a -b command from elevated command prompt, check if the components are listening:

```
TCP 0.0.0.0:5984 [COMPUTERNAME]:0 LISTENING
[erl.exe]
TCP [Server IP]:8081 [COMPUTERNAME]:0 LISTENING
[node.exe]
```

The installer of the Device Server enables port 8081 for OPS service for incoming calls. If the server IP is 0.0.0.0, that would mean the server is listening on all network interfaces. If the file set is inappropriate, or the services are either not running or not listening, restart your computer, and recheck the above. If the problem is still present, you have to reinstall the SafeCom package, and consult the HP OXPd User Guide for post-installation configuration settings.

#### Check the installed file set

Check if CouchDB is installed to the following folder:

c:\Program Files (x86)\Apache Software Foundation\CouchDB\

Check if the erl.ini file is present in the bin subfolder, with a content of

[erlang] Bindir=C:\\Program Files (x86)\\Apache Software Foundation\\CouchDB\\erts-5.9\\bin Progname=erl Rootdir=C:\\Program Files (x86)\\Apache Software Foundation\\CouchDB

Check if OPS is installed to the following folder:

C:\Program Files (x86)\Hewlett-Packard\OPS

Check if the certificate file (opsca.cer) exists in the certs subfolder and that it corresponds to the one in the config subfolder of the Device Server installation folder (you can check this by doing a binary comparison of the two certificate files using, for example, the fc /b command).

### Check the device configuration

- Before adding the device to Device Server, synchronize the date, time and time zone of the device and the SafeCom Device Server
- Before adding the device, remove all unnecessary certificates from the device.
- After adding the device to Device Server there should be two new certificates on it.

### Handling known installation issues

- 1. If you receive an *Invalid parameter* error message while configuring the device on the administrative UI of SafeCom Device Server, restart services in the following order:
  - a. Apache Couch DB
  - b. OPS
  - c. SafeCom Device Server
- 2. If you receive a *Concurrency* error message Synchronize the date, time and time zone of the device and SafeCom Device Server.
- 3. OPS certificate is missing from the device configuration. Install the certificate manually to the device. Use the opsca.cer file located in the config subfolder of the Device server installation folder.

## HP Pro connectivity and certificate issues

If you have intermittent connectivity problems when hitting Pull Print on HP Pro devices, you may need to perform a number of troubleshooting steps. The typical indication is the following error screen:

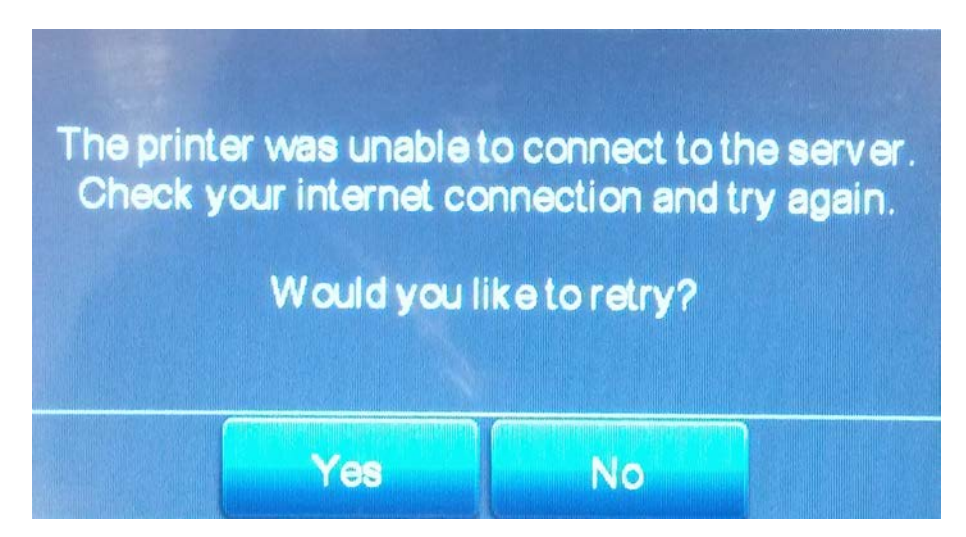

Prior to doing any of the troubleshooting, you must ensure the following:

- OPS must be installed
- Device Server certificate must be installed (if it is not, read the device to both OPS and the Device Server)
- The certificate store must contain the **CN=OPS** and **CN=SafeCom** lines in the **Issued To** column.

If these prerequisites are met, you can proceed with the troubleshooting. You do not have to complete all procedures outlined below; either may solve your issue. The procedures are listed from the least effort-intensive to the most effort-intensive.

If these procedures do not solve your issues, provide the following when requesting further assistance:

- Contents of the log subfolder of the Device Server installation directory
- The config.ini file from the equinox subfolder of the Device Server installation directory
- Do you use HP WebjetAdmin?
- Do you use HP Digital Sending Software (DSS)?
- Do you use external Jetdirect devices?
- Does the MFP connect wirelessly or directly into your network?

#### Checking network settings

HP Pro devices are sensitive to network settings, thus ensure that both the Doman Name and fully qualified domain name of the Device Server is registered in the DNS.

- 1. Check and set the WINS and DNS servers on the MFP.
- 2. Wait until the Device Server domain name is transmitted to the MFP. Depending on your network settings, this may take over 30 minutes.
- 3. Restart the MFP
- 4. Check that Pull Print works correctly.

#### Check timezone settings

If your network settings are fine, there may be a discrepancy between the time zones of the MFP and the Device Server. You may either set the time on the device web page and restart the device or wait for 24 hours.

### Check the certificate

**Note** Use the following steps if your domain name is different from the standardized domain naming scheme (for example it is not .org, or .com) and Pull Print does not work.

If both the network and timezone settings are correct, the certificate on the Device Server may not be suitable for HP Pro. This may be a typical issue if using DHCP or virtual machines.

**Note** This procedure requires you to delete all MFPs from the Device Server and add them again.

- 1. Ensure that the Device Server has a fixed IP, and that it is set to IPv4.
- 2. Delete all printers (if any) added to the Device Server.
- 3. Stop the Device Server.
- 4. Create a backup copy of the config\keystore.jks file.
- 5. Delete config\keystore.jks.
- 6. Open the equinox\config.ini for editing.
- 7. Add deviceserver.serverAddress=X.X.X.X to the end of the file, where X.X.X.X is the IPv4 address of the Device Server.
- 8. Start the Device Server.
- 9. Add the HP Officejet Pro MFP.
- 10.Check that Pull Print works.
- 11.Add the deleted printers (if necessary).

This procedure is the only solution if the following symptoms are present:

1. Connect the network cable of the MFP to a PC or laptop and ensure that only the Network Interface assigned to that socket is enabled.

- Type the following to the command line: nslookup DOMAIN\_NAME\_OF\_DS DNS\_ADDRESS where DOMAIN\_NAME\_OF\_DS is the name of the Device Server (not its FQDN), and DNS ADDRESS is the IP address of the DNS server.
- 3. The DNS does not recognize the given name.

# Go FS cannot access Print Engine

If the Go FS cannot access the Print Engine, check your configuration.xml, and ensure that the <NAME\_RESOLUTION\_RULE> tag is set properly (5.12). The entire XML-based configuration can be uploaded and edited using the **SafeCom Device Utility** as described in *SafeCom G4 Administrator's Manual*.

# FutureSmart device cannot be configured

If the FutureSmart device can be identified but cannot be configured, the communication between the SafeCom device server and the SafeCom Go installed on the device may be broken. A partial clean of the device should solve the issue.

# At the Printer: Loading SafeCom

The Loading of the SafeCom Go HP software takes a couple of minutes and is started as soon as the printer's embedded web server (EWS) is loaded. As soon as the loading has completed the SafeCom menus will be available in the EWS.

# At the Printer: No Pull Print icon

- If it is a FutureSmart device the Pull Print icon will not appear if a wrong or no Administrator password set on the Configuration web page (3.5.2). If the Device Server is used the Administrator password is set on the Device Settings web page (2.6).
- Are the SafeCom Go HP \*.b49 and \*.b89 files installed in the printer? You verify this by logging into to web page of the printer. If SafeCom appears on the menu, then it is installed (3.4.4).
- Did you install the correct types of these files (1.2)? If you suspect that you installed the wrong type of files you may have to do a DISK INIT before installing the correct version.
- If **Pull Print** is not checked on the **Configuration** web page you will not see the Pull Print icon.

# At the Printer: No automatic logout

On an HP LaserJet MFP the user is NOT automatically logged out if the **Timeout** specified on the SafeCom Go HP configuration web page is greater than that of the MFP's **Inactivity timeout** specified under **Copy/Send settings**. Default is 60 seconds.

# At the Printer: Card reading not working

- Is the card reader powered and firmly connected?
- Is the card compatible with the reader?
- Try to move the card reader away from the printer to check that if it is electrical interference that prevents the reader from working.

- If the card reader is USB connected it must be present during power on. With the exception of MFPs with August 2008 or newer HP firmware most HP printers does not support hot swapping of USB devices.
- Is the card reader used with SafeCom Go HP on an HP LaserJet without hard disk and is RAM DISK set to OFF? Change the RAM DISK to AUTO on the printer's System Setup menu.
- If you are using a SafeCom Go HP Flash Memory Card, you may also want to re-seat the SafeCom Go HP Flash Memory Card in another slot on the formatter board. Do use the slot labeled FIRMWARE SLOT or SYSTEM CODE. If it still does not work and you have another SafeCom Go HP-enabled device that works, then you may wish to swap the hardware components one at a time to establish which one is faulty. The components are: SafeCom Card Reader, SafeCom Go HP Flash Memory Card, and SafeCom Go HP Bracket with cable.

# At the Printer: Authentication failed

When you tap and icon you see the message **Authentication failed** or perhaps the icon appears dimmed with the text **Not available**. This is the case if SafeCom Go HP was installed previously and the printer is still attempting to use SafeCom as **Log In Method**. To correct make sure the printer's **Authentication Manager** is not referencing **SafeCom** or **SafeCom P:Go**.

If the **Authentication Manager** is saying **Removed or unknown** as **Login Method** for the functions that you would expect to be controlled by the SafeCom solution, then you should restart the printer and try again.

# At the Printer: Error Printing: 194

• Pull Print is cleared on the License tab in the printer properties dialog in SafeCom Administrator.

# At the Printer: Printer busy, retry later

The **Print busy, retry later** message in the printer's control panel indicates that SafeCom cannot get exclusive ownership of the printer. With exclusive ownership it is ensured that it is your documents only that prints while you are logged in. If you get this message for no apparent reason it could also be because SNMP is disabled on the printer. Please enable SNMP on the printer.

# At the Printer: Printing disabled

If the device is not ready to print, the **Print** and **Print all** buttons are disabled (removed) and when logging out an attempt is made to resume printing of any waiting prints. Users may see the message: **Printing disabled, check status, <status code>**. These status codes (0-7) and their descriptions are listed below; the ones marked with asterisks (\*) prevent printing:

0: Service Requested

1: Offline \* 2: Jammed \* 3: Door Open \* 4: No Toner \* 5: Low Toner 6: No Paper \* 7: Low Paper

To override this and enable printing, use SafeCom DeviceUtil (located in the G4 folder) for editing the configuration. Change the **true** values to **false**, save the configuration and resend it to the device.

```
<BLOCK_PRINT_WHEN>
<OFFLINE>true</OFFLINE> (1)
<JAMMED>true</JAMMED> (2)
<DOOR_OPEN>true</DOOR_OPEN> (3)
<NO_TONER>true</NO_TONER> (4)
<NO_PAPER>true</NO_PAPER> (6)
<PAUSED>true</PAUSED>
</BLOCK PRINT WHEN>
```

**Note** This configuration option is not available for HP Go version \*31 or newer. Those software versions only block printing when toner levels are low.

### At the Printer: Source not reachable / Job inaccessible

The user is trying to collect a document that resides in a folder on a computer that is not reachable for the printer.

The Job inaccessible message may also result from improper licensing. Ensure that the **Pull Print** and **Smart Scan** check boxes are set properly under **Device properties > Licenses** in SafeCom Administrator.

Also check the license status on the EWS page and ensure that they are set properly. If Pull Print or Smart Scan are cleared on the EWS, registering the device removes the license.

## At the Printer: OXPd Application Error Message 45.00.07

This error message appears on the device 5-10 seconds after having tapped the Pull Print icon or the Account icon. This means that the SafeCom Device Server is down and that the access control has not yet been configured for the Pull Print icon and the Account icon.

Restart the SafeCom Device Server and configure the access control for the Pull Print and Account icons.

# At the Printer: USB Error

If you get the message "The USB storage device that was just inserted is not supported", it is likely that you have installed the USB ID Device on the device before installing the SafeCom solution on the device.

Make sure to always install the SafeCom solution on the device before installing any USB ID Devices.

## At the Printer: error cc = 500

If receiving the error message **error cc = 500**, when trying to load the installation file on old devices, use the internal HP Go loader (this.loader) and rename the loader to a .jar file in order to make this work.

# At the Printer: Log out button and timeout

If you logged in to your pull print document list, but the device times out, then you are taken back to the main device screen, with a **Logout safely** message. You must click the **Log out** button, then log in on the device again to access your pull print documents.

## At the Printer: Concurrent job tracking issues

To avoid job tracking issues resulting from concurrent device usage by multiple users, ensure that only a single active workflow is running on the device at times. That is, do not login and attempt to perform any jobs while the device is already actively processing another user's job.

### Tracking records state issues

If the tracking records remain in **Pending** state or become **Completed** immediately, check or consider the following:

- The feature works only with HP FutureSmart devices.
- Check the Windows Events for driver compatibility warnings.
- Ensure that the device is registered properly at the SafeCom G4 Server.

## Low resolution icons displayed on FutureSmart devices

If you install the latest SafeCom Go HP FutureSmart client over an earlier version, the icons of the old version may be displayed on the device screen. To display the icons for the new firmware, disable then re-enable Pull Print and SmartScan on the SafeCom EWS configuration page under **Tracking settings > Authentication and tracking**.

# At the Printer: 49.08.06 DEVICE ERROR after installing or upgrading the Go HP bundle via SafeCom Administrator

If you encounter this error message, deploy the SafeCom Go HP bundle via the EWS page of the device.

# At the Printer: 49.38.03 DEVICE ERROR after installing the Go HP bundle via SafeCom Administrator

If you encounter this error message, deploy the SafeCom Go HP bundle via the EWS page of the device.

# At the Printer: OK button inactive on Login denied screen

On some devices the **OK** button may become inactive on the Login denied screen in case of a failed login attempt. In such cases, press the **Back** button in the top-left corner of the screen.

## At the Printer: Doaron card reader is not recognized

Doaron card readers cannot be added to a powered-on device. Power off your HP device, plug in the Doaron card reader, and power on your device.

# At the Printer: configuration change takes time

On some HP Pro devices it may take a couple of minutes for configuration changes to be in effect after the Device Server web page reports that the configuration is finished. To apply changes immediately you may log in and log out on the affected device.

# **Regulatory information**

**WARNING NOTE:** This equipment has been tested and found to comply with the limits for a Class A digital device, pursuant to part 15 of the FCC Rules. These limits are designed to provide reasonable protection against harmful interference in a residential installation. This equipment generates, uses, and can radiate radio frequency energy and, if not installed and used in accordance with the instructions, may cause harmful interference to radio communications. However, there is no guarantee that interference will not occur in a particular installation. If this equipment does cause harmful interference to radio or television reception, which can be determined by turning the equipment off and on, the user is encouraged to try to correct the interference by one or more of the following measures

-Reorient or relocate the receiving antenna.

-Increase the separation between the equipment and receiver.

-Connect the equipment into an outlet on a circuit different from that to which the receiver is connected.

-Consult the dealer or an experienced radio/TV technician for help.

**CAUTION:** Changes or modifications not expressly approved by SafeCom a/s could void the user's authority to operate this equipment according to part 15 of the FCC rules. This equipment generates, uses, and can radiate radio frequency energy and if not installed and used in accordance with the instruction manual, may cause interference to radio communications. It has been tested and found to comply with the limits for a Class A computing device pursuant to Subpart B of Part 15 of FCC Rules, which are designed to provide reasonable protection against such interference when operated in a commercial environment. Operation of this equipment in a residential area is likely to cause interference in which case the user will be required to take whatever measures may be required to correct the interference at his own expense.

**CE conformance:** This product has been developed and produced in accordance with the EMC directive and the Low Voltage directive and therefore carries the CE mark.

**EMC directive:** This product observes the rules and regulations of the EMC directive. If so required, a declaration of conformity in local language stipulating the applied rules and regulations can be obtained.